IDEXX Cornerstone\*
 Electronic Medical Record and Whiteboard Setup
 8.3 Participant Workbook

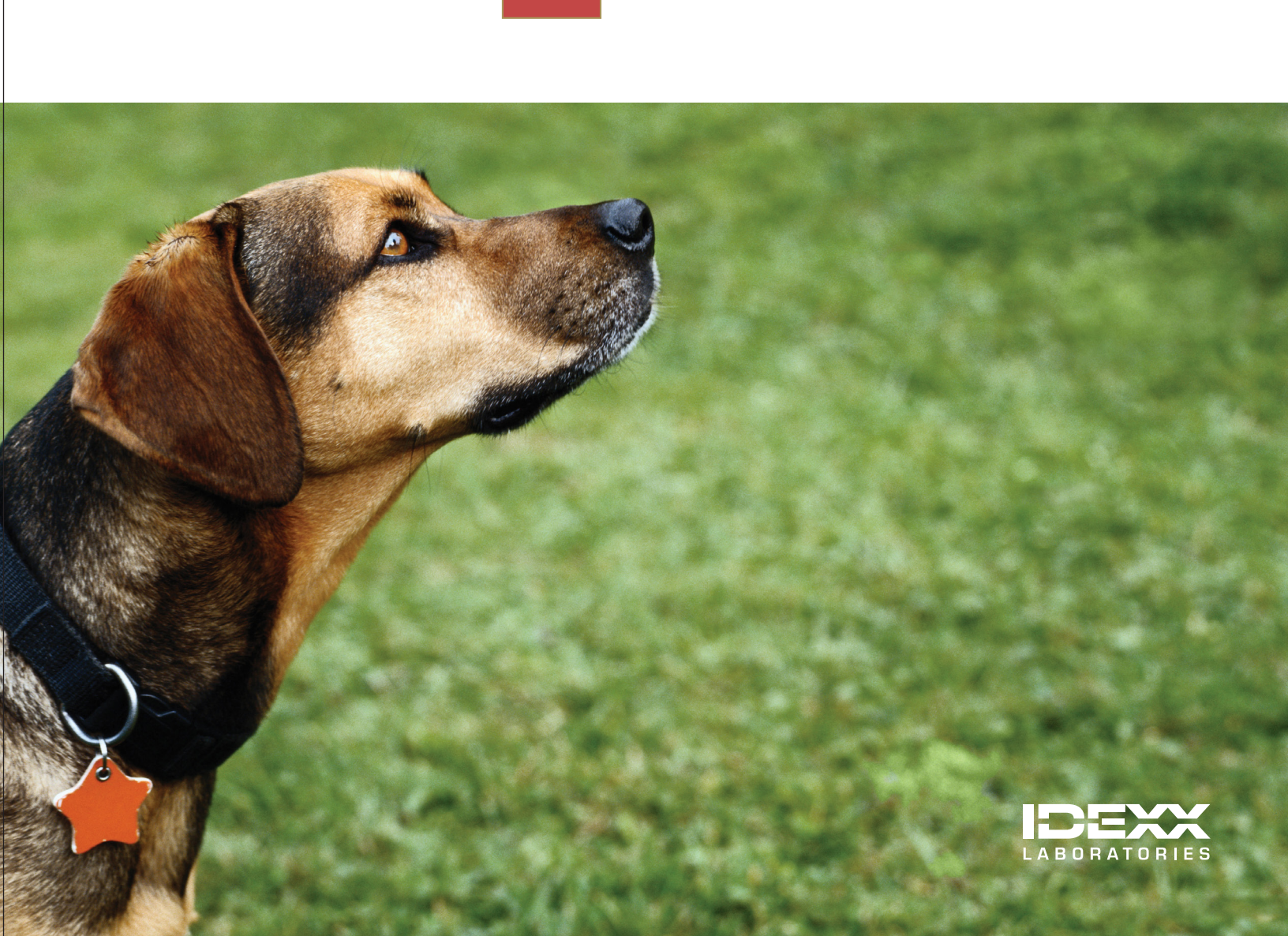

# **Proprietary Rights Notice**

Information in this document is subject to change without notice. Companies, names and data used in examples are fictitious unless otherwise noted. No part of this document may be reproduced or transmitted in any form or by any means, electronic, mechanical or otherwise, for any purpose, without the express written permission of IDEXX Laboratories. IDEXX Laboratories may have patents or pending patent applications, trademarks, copyrights or other intellectual or industrial property rights covering this document or subject matter in this document. The furnishing of this document does not give a license to these property rights except as expressly provided in any written license agreement from IDEXX Laboratories.

© 2014 IDEXX Laboratories, Inc. All rights reserved. • 06-29925-03

\*Cornerstone, Compliance Assessment Tool, IDEXX-PACS, IDEXX VetLab, LabREXX, Patient Clipboard, PetDetect, PetHealth Network, Petly, SmartLink and VetConnect are trademarks or registered trademarks of IDEXX Laboratories, Inc. or its affiliates in the United States and/or other countries.

Accelerated Payment Technologies and XCharge are trademarks or registered trademarks of Accelerated Payment Technologies, Inc. Accelerated Payment Technologies, Inc. is a registered ISO and MSP of HSBC Bank, National Association, Buffalo, N.Y. Antech Diagnostics is a registered trademark of Vicar Operating, Inc. DICOM is the registered trademark of the National Electrical Manufacturers Association for its standards publications relating to digital communication of medical information. EPSON is a registered trademark of the Seiko Epson Corporation. LifeLearn and ClientEd Online are trademarks or registered trademarks of VetLearn, Inc. Microsoft is either a registered trademark or trademark of Microsoft Corporation in the United States and/or other countries. MWI is a registered trademark of MWI Veterinary Supply, Inc. Rimadyl, Torbugesic, and Torbutrol are registered trademarks of Zoetis. VPI and Veterinary Pet Insurance are registered trademarks of Veterinary Pet Insurance Company. P110i is a trademark and Zebra is a registered trademark of ZIH Corporation.

All other product and company names and logos are trademarks of their respective holders.

IDEXX Computer Systems One IDEXX Drive Westbrook, Maine 04092 USA

idexx.com/cornerstone

# Electronic Medical Records and Whiteboard Setup Table of Contents

| Introduction                                                                      | 5          |
|-----------------------------------------------------------------------------------|------------|
| Course Description                                                                | 5          |
| Prerequisites                                                                     | 5          |
| Getting Started                                                                   | 5          |
| Training Content                                                                  | 5          |
| Patient Visit Work Flow and Technology Overview                                   |            |
| Patient Visit Work Flow and Technology Overview                                   | 7          |
| Patient Visit Work Flow                                                           | 7          |
| Technology Overview                                                               | 9          |
| Electronic Medical Records Setup                                                  |            |
| Medical Record Strategy                                                           |            |
| Medical Record Strategy                                                           | 13         |
| User-Defined Promots and Classifications—Client and Patient                       | 15         |
| User-Defined Prompts for Clients and Patients                                     |            |
| Classifications for Clients and Patients                                          | 16         |
| Reason for Visit Alerts and Documents                                             | 17         |
| Reason for Visit                                                                  |            |
| Secondary Reason for Visit                                                        | 17         |
| Reason for Visit Display                                                          | 18         |
| Prescription Instructions, Departing Instructions, Problems, and Diagnostic Codes | 19         |
| Prescription Instructions                                                         | 19         |
| Departing Instructions                                                            | 20         |
| Problem List                                                                      | 20         |
| Diagnostic Codes                                                                  | 21         |
| Invoice Item Setup                                                                | 23         |
| Invoice Item Setup Basics                                                         | 23         |
| Pick Items                                                                        | 25         |
| Dispensing items                                                                  |            |
| Instructions                                                                      | ، 20<br>۵۵ |
| Reminders                                                                         |            |
| Vaccine Information                                                               |            |
| Special Actions                                                                   | 34         |
| Vital Signs Setup                                                                 | 36         |
| Vital Signs Overview                                                              |            |
| Vital Sign Types                                                                  | 37         |
| Electronic Whiteboard Setup                                                       | 41         |
| Customization Recommendations                                                     |            |
| Electronic Whiteboard Nonbillable Item Setup                                      | 47         |
| Other Whiteboard Considerations                                                   | 48         |
| Medical Notes and Correspondence                                                  |            |
| Document Template Overview                                                        |            |
| Windows and Features For Creating Document Templates                              | 50         |
| Template Properties and Save Options                                              | 52         |
| Other Procedural Steps                                                            | 55         |

| Electronic Medical Records Default Settings<br>Default and Security Settings Guide Overview<br>Recommended Security Settings for Electronic Medical Records<br>Default Settings for Electronic Medical Records                                                           | <b></b> |
|----------------------------------------------------------------------------------------------------|---------|
| Appendix                                                                                                    |         |
| IDEXX Cornerstone Chartless Setup Checklist<br>Travel Sheets<br>Referral Management Default Settings<br>Electronic Whiteboard Setup and Usage<br>Quick Reference Guide<br>Medical Notes and Correspondence Bookmark List<br>Project Plan Template<br>Sample Project Plan |         |
| Skill Assessment and Evaluation                                                                                                    |         |
| Electronic Medical Records and Whiteboard Setup Skill Assessment<br>Electronic Medical Records and Whiteboard Setup Evaluation                                                                                                    |         |

# Introduction

# **COURSE DESCRIPTION**

This two-session course (8 hours) has been designed for key project leaders who are moving their practice towards becoming a chartless practice or setting up medical note templates or the Electronic Whiteboard window for the first time. During this course, the setup of the practice's electronic medical records (EMRs) and the Electronic Whiteboard will be completed in its real data files.

# PREREQUISITES

- The current version of the IDEXX Cornerstone\* Practice Management System installed at the practice.
- Basic Cornerstone navigation skills.
- Access to set up Cornerstone features, which means security for setting up electronic medical records.
- Basic Cornerstone setup knowledge of invoice items, departing instructions, and prescription instructions.

# **GETTING STARTED**

Throughout this training, you will be working in your own practice's database.

This course is most effective if you work at a Cornerstone workstation while following along in the participant workbook and completing the exercises.

# **TRAINING CONTENT**

Content of the course includes:

- · Patient Visit Overview and Technology Overview
- Medial Record Strategy
- Reason for Visit Alerts and Documents
- User-Defined Prompts and Classifications—Client and Patient
- Prescription Instructions, Departing Instructions, Problems, and Diagnostic Codes
- Invoice Item Setup
- Vital Signs Setup
- Electronic Whiteboard Setup
- Medical Notes and Correspondence
- Electronic Medical Records Default Settings

These icons are used throughout the training to provide additional information:

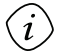

**Important Information**: Provides critical information about the topic or procedure. Read this information carefully.

**Note**: Provides additional information about the topic or procedure.

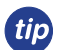

Tip: Provides helpful information about the topic or procedure.

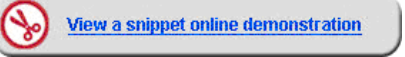

When you see this image placed below a lesson name, it indicates that video snippets are available online at <u>IDEXXLearningCenter.com</u> for topics related to this lesson.

Patient Visit Work Flow and Technology Overview

# **Patient Visit Work Flow and Technology Overview**

You'll learn these important concepts within this section:

- **Patient Visit Work Flow**—Understand the steps in the IDEXX Cornerstone\* Practice Management System work flow.
- Technology Overview—Recognize technology that will be useful for a chartless practice.

# PATIENT VISIT WORK FLOW

The diagram on the next page illustrates Cornerstone work flows, which have the following steps.

# Preventive Care and Outpatient (red line)

- Step 1—Check-in
- Step 2—Exam, Vital Signs, and Medical Notes
- Step 3—Charge and Procedure Verification
- Step 4—Final Step—Checkout

# Surgery and Hospitalized (black line)

- Step 1—Check-in
- Step 2—Exam, Vital Signs, and Medical Notes
- Step 3—Charge and Procedure Verification
- Step 4—Recommended Treatments and Costs
- Step 5—Admit and Patient Orders
- Step 6—Procedures
- Step 7—Post Procedures
- Step 8—Final Step—Checkout

# **Patient Visit Work Flow**

This diagram illustrates key steps in the IDEXX Cornerstone\* Practice Management System work flow for the two main types of patient visits.

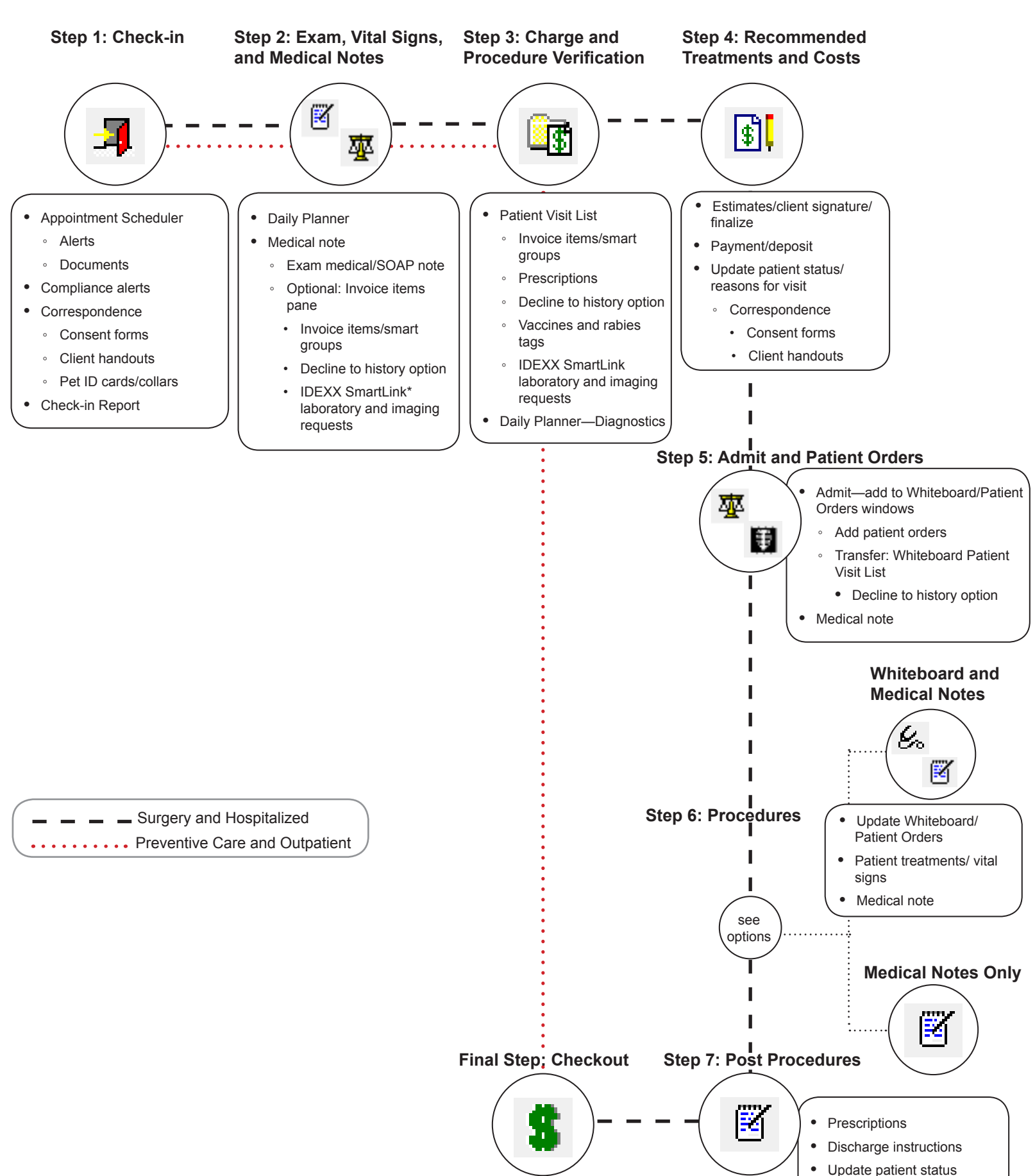

# **TECHNOLOGY OVERVIEW**

IDEXX SmartLink\* technology allows a practice to make a diagnostic request from the IDEXX Cornerstone\* Practice Management System, and at the same time charge the client. The request is automatically submitted to the in-house laboratory, reference laboratory, or digital imaging equipment without reentering the client and patient information, and then the results are transferred back to Cornerstone and into the patient file.

IDEXX SmartLink integration offers the superior advantages of captured missed charges and improved efficiencies, including the reduction of client and patient ID errors.

# **IDEXX SmartLink In-House Laboratory**

Enter an in-house laboratory request in Cornerstone—automatically, the client is billed, and the laboratory request and information transfers to the analyzer. Results are downloaded into Cornerstone patient history.

# **IDEXX SmartLink Reference Laboratory**

Enter a reference laboratory request in Cornerstone—automatically, the client is billed, and the laboratory request and information is printed on a LabREXX\* form and sent with the sample. Results are downloaded into Cornerstone patient history.

# **IDEXX SmartLink Digital Imaging**

Enter an imaging request in Cornerstone—automatically, the client is billed, and the imaging request and information automatically transfers to the IDEXX digital imaging equipment. Results are downloaded into Cornerstone patient history.

# **Additional Integrated Features**

# IDEXX VetConnect\* PLUS

IDEXX VetConnect PLUS is a powerful web-based tool that lets you view and compare IDEXX in-house diagnostics and IDEXX Reference Laboratories data side by side. VetConnect PLUS works within the standard Cornerstone work flow for viewing results and has an enhanced format for viewing, comparing, and graphing result data. You can also visit vetconnectplus.com to view your results in a browser. Results are downloaded into Cornerstone patient history.

# **IDEXX Pet Health Network\* Pro**

IDEXX Pet Health Network Pro offers convenient online tools and services for client communication and education that strengthen the connections between your practice and your clients. Features include personalized reminders, automated communications, Petly\* personalized pet pages for clients, pet health campaigns, a customizable practice website design, and editable monthly newsletter content.

# Signature Capture Device

If your practice has an approved signature capture device, you can immediately have a client electronically sign a correspondence document, estimate, or an XCharge<sup>®</sup> electronic payment. An approved signature capture device is purchased separately. Signature bookmarks must be added to correspondence documents in order to add client signatures to documents.

# **XCharge® Payment Solutions**

The Cornerstone integrated payment solution also uses electronic signature capture and offers a simple and secure solution for credit card processing initiated from Cornerstone. The third-party payment processing solution available in Cornerstone is XCharge<sup>®</sup>, developed by Accelerated Payment Technologies™.

# **Electronic Whiteboard Monitor**

A large LCD monitor on the wall in the treatment area allows the Electronic Whiteboard to be very visible to your staff and ensure they are keeping up with patient treatments.

# Scanners

Document scanners can be used to add items that cannot be downloaded or attached electronically to the patient's file. Examples include lab results from universities, emergency or referral reports, and new client registration forms.

# **Barcode Readers**

Handheld barcode scanners allow users to scan item for inventory management and at the point of sale.

# **Speciality Printers**

#### PetDetect\* Printer

A simple, affordable, and professional solution to every practice's animal identification needs. This collar printer allows access to the name, cage name, medical information, and other critical data.

#### Zebra<sup>®</sup> P110i<sup>™</sup> ID Card Printer

Use the printer with existing templates in Cornerstone to print patient ID cards. The P110i delivers consistent, high-quality printing and trusted dependability. The sleek design uses high strength plastics and advanced electronics for reduced size and weight with outstanding performance.

# Pet ID Cards and PetDetect\* Collars

Improve efficiencies at your practice by using pet ID cards and PetDetect\* collars. Use PetDetect collars to aid in pet identification and scan ID cards at check-in for access to client/patient information (approved scanning device is required).

| advanced pet<br>12345 Advanced Av<br>Advanced City, I | Care<br>renue<br>ME                      |
|-------------------------------------------------------|------------------------------------------|
|                                                       | IDEXX                                    |
|                                                       | LABORATORIES                             |
| HOURS                                                 |                                          |
| Monday - Friday<br>Satarday                           | 8:00 AM to 6:30 PM<br>9:00 AM to 4:00 PM |
| EMERGENCY CARE                                        |                                          |
| On Call Doctor                                        | (715)555-5000                            |

(front of two-sided card)

#### Sample Collar

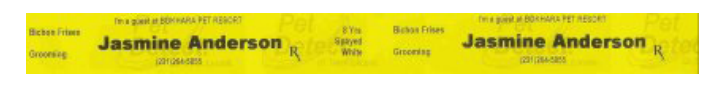

# Sample ID Card

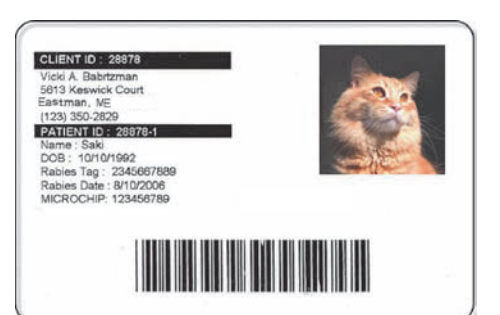

#### (back of two-sided card)

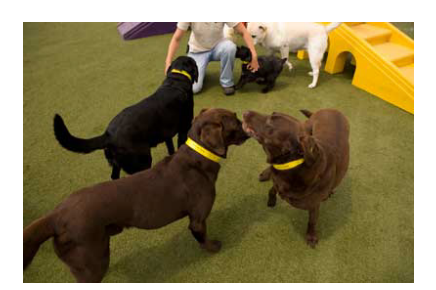

PetDetect collars provide positive patient identification.

# **DICOM® Third-Party Imaging**

Import DICOM images into the Cornerstone database for easy viewing on any Cornerstone workstation. Once the image is in the Cornerstone database, access to all features available within the IDEXX-PACS\* Imaging Software, including telemedicine, is available. Benefits include the need for only one storage and backup solution versus maintaining separate networks, databases, and backups. Images are stored in the patient's electronic record.

# Antech Diagnostics<sup>®</sup> Module

The Antech Diagnostics laboratory module allows you to order tests online. Results are automatically downloaded from the laboratory once an hour.

#### LifeLearn<sup>®</sup> ClientEd Online™

Through a subscription to the LifeLearn ClientEd Online web-based portal, you can experience the added flexibility and convenience of having continually updated articles that can be customized and edited as often as you like, with new articles added regularly.

# **Section Summary**

You learned these important concepts in this section:

- Patient Work Flow—Understand the steps in the IDEXX Cornerstone\* Practice Management System work flow.
- Technology Overview—Recognize technology that will be useful for a chartless practice.

Electronic Medical Records Setup

# **Medical Record Strategy**

You'll learn this important concept in this chapter:

• Medical Record Strategy—Identify your practice's medical record strategy.

# **MEDICAL RECORD STRATEGY**

One task of a practice is to identify its medical record strategy. You will need to make a decision about your practice's strategy up front. This will drive the configurations and setup.

- Use medical notes only for patient charts.
- Use medical notes for both patient charts and client communication.

# **Discussion Questions:**

- For a patient visit, the following questions should be considered:
  - What medical information is necessary or relevant for a medical team?
    - For legal purposes?
    - What medical notes are relevant to the client?
    - In what format should information be given to the client for them to understand the care given and increase the perception of value?
    - What documents can you link to the diagnosis?
- Which features do you use to support your most frequent patient care routines? Some examples are listed below.

| Patient Visit Type              | Preventive Care                                                    |
|---------------------------------|--------------------------------------------------------------------|
| Patient Alert                   | Compliance Alert                                                   |
| Reason for Visit                | Adult Preventive Care—Canine                                       |
| Client Correspondence           | Current Lifestage Education                                        |
| Medical Note Template           | Preventive Care—Adult Canine                                       |
| Diagnosis with Linked Documents | Dental Grade 3 with LifeLearn® Dental Disease handout attached     |
| Smart Group                     | Preventive Care Group                                              |
| Departing Instructions          | Our preventive care philosophy includes exams, diet, and exercise. |

Complete this medical record strategy table:

| Patient Visit Type              | Preventive Care |
|---------------------------------|-----------------|
| Patient Alert                   |                 |
| Reason for Visit                |                 |
| Client Correspondence           |                 |
| Medical Note Template           |                 |
| Diagnosis with Linked Documents |                 |
| Smart Group                     |                 |
| Departing Instructions          |                 |

# **Chapter Summary**

You learned this important concept in this chapter:

• Medical Record Strategy—Identify your practice's medical record strategy.

# **User-Defined Prompts and Classifications—Client and Patient**

You'll learn these important concepts in this chapter:

- User-Defined Prompts for Clients and Patients—Create a user-defined prompt.
- Classifications for Clients and Patients—Create a classification.

# **USER-DEFINED PROMPTS FOR CLIENTS AND PATIENTS**

Prompts allow you to customize Cornerstone\* software to store information that is gathered for a new client or patient. A user-defined prompt can be set as an alert to bring certain information to the attention of your staff. You can further customize alerts by assigning them a color. It is also possible to require that certain information be put into Cornerstone for every client or patient.

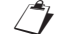

You should never store sensitive client data, such as credit card numbers or Social Security numbers, in Cornerstone. If you want to use Cornerstone to process payments in a manner that is PCI PA-DSS (Payment Credit Industry Payment Application Data Security Standard) certified, be sure to use one of our approved Cornerstone payment processing integrations.

#### To add a user-defined prompt:

- 1. On the **Controls** menu, select **User Defined Prompts**. Click the **Client** tab or the **Patient** tab.
- 2. Click New. The applicable Prompts setup window opens.
- 3. In the **Prompt** box, type the prompt text. This is the text that will appear in the Client Information or Patient Information window.
- 4. In the **Data type** area, select the data type, which will determine how the prompt will be answered:
  - Character—Answered by entering alphanumeric characters (standard text).
  - Number—Answered by entering numeric characters (only numbers accepted).
  - Yes/No-Answered by selecting Yes or No in response to a question prompt.
  - List–Answered by selecting the information from a prepared list. To set up a list, select the List data type and then in the List area, click New. In the Prompt List box, type an answer to add to the list and click OK.
- 5. To use this prompt as an alert, select the **Client Alert** or **Patient Alert** check box.
- 6. For patient prompts, to display this prompt as an alert on the Electronic Whiteboard windows, select the **Whiteboard Alert** check box.
- 7. Optional: To select a color for the alert text, click the colored square and then select a color or define a custom color.

If designating a patient prompt as both a patient alert and an Electronic Whiteboard alert, the selected color will be used for both types of alerts.

- 8. If you want the answer to this prompt to be required when the record is completed, select the **Required** check box.
- 9. Click OK.
  - If you do not want a prompt to appear, in the **Status** area, select **Inactive**.

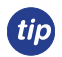

When a prompt is set as an alert, the alert will appear when accessing the patient's record in various windows in the Cornerstone\* software (based on the practice's default settings).

| Patient Alert Examples | Client Alert Examples |
|------------------------|-----------------------|
| Allergic to:           | Preferred Doctor      |
| Vaccine reaction to:   | Client Alert          |
| Medical Alert          | Email Address         |
| Patient Alert          | Driver's License      |
| Chart Status           | Employer              |

# **CLASSIFICATIONS FOR CLIENTS AND PATIENTS**

Classifications allow you to sort lists and print reports by a specific classification. These classifications can be set up as alerts, including Electronic Whiteboard alerts. Patient classifications can also be used to classify your patient types and manage data and criteria when using the Compliance Assessment Tool\*.

#### To add a classification:

- 1. On the **Controls** menu, select **Classifications**. Click the **Client** tab or the **Patient** tab.
- 2. Click New. The applicable Classification Setup window opens.
- 3. In the **Description** box, type a description for the classification.
- 4. If you want an alert to appear when the record for this type of client or patient is accessed, select the **Client alert** or **Patient alert** check box.
- 5. For patient classifications, if you want this classification to display as an alert on the Electronic Whiteboard windows, select the **Whiteboard alert** check box.
- 6. For client classifications:
  - If you want this type of client to receive reminders, select the Send reminders check box. This check box must
    be selected if you want clients with this classification to receive reminders.
    Optional: You do not have to select Send reminders for client classifications at this time. After you set up your
    client classifications, you can print an Initial Client Setup Report to help you decide where to apply the send
    reminders option to client classifications based on your reminder strategy.
  - If you do not want clients in this classification to receive statements, make sure the Send statements check box is cleared.
- 7. Click OK.

Classifications are used on the Patient Clipboard\* window, as well as with the features in the table below.

| Patient Classification       | Client Classification |
|------------------------------|-----------------------|
| Client/Patient Master Report | Client Master Report  |
| Whiteboard Alerts            | Generating Reminders  |
| Patient Alerts               | Printing Statements   |
| Compliance Assessment Tool*  | Client Alerts         |
|                              | Petly* Communication  |

# **Chapter Summary**

You learned these important concepts in this chapter:

- User-Defined Prompts for Clients and Patients—Create a user-defined prompt.
- Classifications for Clients and Patients—Create a classification.

You'll learn these important concepts in this chapter:

- Reason for Visit—Verify and create reasons for visit.
- Secondary Reason for Visit—Verify and create secondary reasons for visit.
- Reason for Visit Display—Set up reasons for visit with color codes to customize the display of reasons for visit.

# **REASON FOR VISIT**

Reasons for visit are covered during the defaults phase of your training with a decision maker. At the time of completing the Appointment Scheduler setup, it is likely that the reasons for visit selections will already be set up.

#### To add or update a reason for visit:

- 1. On the menu bar, select Controls > Reason for Visit.
- 2. In the **Primary reason for visit** area, click **New** to add a new primary reason or double-click an existing reason to update it. The New/Update Primary Reason window opens.
- 3. In the **Description** box, type a name for the reason for visit.
- 4. Optional: In the **Alert note** box, type a note that will appear as an alert when this reason for visit is selected.
- 5. Optional: In the Patient check-in/out documents area, link a document to print when the patient is checked in or out. If the icon to the left of the Doc ID column has a yellow arrow pointing to the right , the document prints at check-in. If a green arrow points to the left , the document prints at checkout.
- 6. Click **OK**, and then click **Close**.

# **SECONDARY REASON FOR VISIT**

| Reason for v                 | visit                                                                 |   | OK     |
|------------------------------|-----------------------------------------------------------------------|---|--------|
| Description:                 | Surgery                                                               |   | UK     |
| Alert note:                  |                                                                       |   | Cancel |
| No food afte<br>o∨ernight bu | r 10pm night before anesthesia. Water OK<br>t pick up in the morning. | * |        |
|                              |                                                                       | - |        |
| Patient chec                 | k-in/out documents                                                    | - |        |

The reason for visit feature allows for both primary and secondary reasons for visit, allowing you to provide staff with more information on the patient's visit. Most commonly, the primary reason would be used to indicate the general type of visit, and the secondary reason would be used to provide more detail on the specific problem or procedure. For example, if the primary reason is Surgery, the secondary reason might be spay/neuter, hip replacement, cruciate, or orthopedic.

#### To add or update a secondary reason for visit:

- 1. On the menu bar, select **Controls > Reason for Visit**.
- 2. In the **Secondary reason for visit** area, click **New** to add a new secondary reason or double-click an existing reason to update it.
- In the Add/Update Secondary Reason for Visit box, type a brief identifying name for this secondary reason (for example, cruciate, glucose curve, or foreign body ingestion).
- 4. Click **OK**, and then click **Close**.

[7]

The primary and secondary reasons for visit are not associated with each other in the software.

# Reason for Visit Alerts and Documents

- To avoid staff having to select from a long list of secondary reasons, you may want to set up a predefined list with only the most common secondary reasons and instruct staff to type other secondary reasons as needed. A secondary reason can be typed on the fly at the time of use, but the primary reason must be selected from your predefined list.
  - The secondary reason for visit shows clearly on the Electronic Whiteboard main view, along with the color dot for the primary reason for visit.

| Reasons for visic                                                                                              |   |                               |
|----------------------------------------------------------------------------------------------------|---|-------------------------------|
| Primary reason for visit                                                                                       |   |                               |
| Primary Reasons for Visit                                                                                      |   | New                           |
| Medical Exam-Eyes                                                                                              | - | <u> </u>                      |
| Medical Exam-General                                                                                           |   | Update                        |
| Medical Exam-Orthopedic                                                                                        |   |                               |
| Medical Exam-Urinary                                                                                           |   | <u>D</u> elete                |
| Medical Exam-Vomiting/Diarrhea                                                                                 | - |                               |
| Neurology                                                                                                    |   |                               |
| New Pet                                                                                                    |   |                               |
|                                                                                                    |   |                               |
| Secondary reason for visit                                                                                     |   |                               |
| Secondary reason for visit<br>Secondary Reasons for Visit<br>Bladder Stone<br>Bu Joon                          |   | New                           |
| Secondary reason for visit<br>Secondary Reasons for Visit<br>Bladder Stone<br>PU/PD                            |   | <u>N</u> ew                   |
| Secondary reason for visit<br>Secondary Reasons for Visit<br>Bladder Stone<br>PU/PD<br>Urinary Tract Infection |   | New<br>Update                 |
| Secondary reason for visit<br>Secondary Reasons for Visit<br>Bladder Stone<br>PU/PD<br>Urinary Tract Infection |   | New<br>Update<br>Delete       |
| Secondary reason for visit<br>Secondary Reasons for Visit<br>Bladder Stone<br>PU/PD<br>Urinary Tract Infection |   | New<br>Update<br>Delete       |
| Secondary reason for visit<br>Secondary Reasons for Visit<br>Bladder Stone<br>PU/PD<br>Urinary Tract Infection |   | New<br>Update<br>Delete       |
| Secondary reason for visit<br>Secondary Reasons for Visit<br>Bladder Stone<br>PU/PD<br>Urinary Tract Infection |   | New                           |
| Secondary reason for visit<br>Secondary Reasons for Visit<br>Bladder Stone<br>PU/PD<br>Urinary Tract Infection |   | New       Update       Delete |

# **REASON FOR VISIT DISPLAY**

Colors display on the Appointment Scheduler window and on templates based on the reason for visit selected when the appointment was set up.

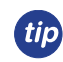

Using different colors for your reasons for visit will make the schedule easy to read at a glance. The primary reason for visit color will appear on the Electronic Whiteboard main view.

# To customize the reason for visit display:

- 1. On the menu bar, select Controls > Appointment Scheduler > Reason for Visit.
- 2. Select the reason for visit and click Update.
- 3. On the Reason for Visit window, set the following parameters:
  - Appt color—To use a different color, double-click the existing color or click Set Color. Select a color and click OK.
  - **Performed by**—Select the staff member who usually performs this type of appointment.
  - **Number of units**—Enter the default number of time units for how long this type of appointment usually takes.
  - **Dr/Asst Time**—Select the check boxes for the number of time units needed to perform the service. For example, a recheck appointment may be scheduled to take 20 minutes, but the doctor will be with the patient for only 10 minutes. These time units appear on the

Schedule for Today window with an X next to the selected time slots,

indicating that a staff member is scheduled to attend to the patient during that time period. You can select check boxes without assigning a staff member to the reason for visit.

4. Click OK to save the reason for visit information.

# Chapter Summary

You learned these important concepts in this chapter:

- · Reason for Visit—Verify and create reasons for visit.
- Secondary Reason for Visit—Verify and create secondary reasons for visit.
- Reason for Visit Display—Set up reasons for visit with color codes to customize the display of reasons for visit.

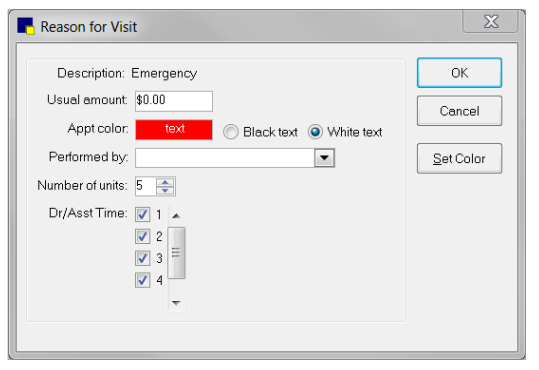

# Prescription Instructions, Departing Instructions, Problems, and Diagnostic Codes

You'll learn these important concepts in this chapter:

- Prescription Instructions—Create prescription instructions.
- **Departing Instructions for Patients**—Create departing instructions.
- Problem List—Create a problem list for common ailments and issues.
- Diagnostic Codes—Create diagnostic codes for entering information in patent records.

# **PRESCRIPTION INSTRUCTIONS**

Use prescription instructions to provide clear and consistent dosing instructions to clients. Prescription instructions can be linked to pharmacy items to increase efficiency when filling out a pharmacy label, or staff can access a list of prescription instructions when creating a label.

Set up prescription instructions now and learn how to link them to invoice items in the next chapter.

#### To add or edit a prescription instruction:

- 1. On the Lists menu, select Prescription Instructions.
- 2. Click **New** to add a new prescription instruction or double-click an existing instruction to update it. The Prescription Instruction Setup window opens.

| Prescription Instruction Setup                                                              |                                                | X            |
|---------------------------------------------------------------------------------------------|------------------------------------------------|--------------|
| Prescription instruction<br>Instruction ID: HGPLUS<br>Description: Heartgard Plus           |                                                | OK<br>Cancel |
| Instruction:<br>Give 1 tablet/chewable by mouth eve<br>prevention/control of heartworms and | ery 30 days for the<br>I intestinal parasites. | Spell Check  |
|                                                                                             |                                                |              |

- 3. In the Instruction ID box, type an ID (up to 7 characters) for the prescription instruction.
- 4. In the **Description** box, type a description for the prescription instruction.
- 5. In the **Instruction** area, type the prescription instruction text. You can edit the instruction when prescribing the medication.
- 6. Click Spell Check to review your departing instruction for spelling errors.
- 7. Click **OK**, and then click **Close**.

# **DEPARTING INSTRUCTIONS**

Use departing instructions to explain the care of an animal after treatment, after surgery, or after administering medications or vaccinations. You can also use these educational paragraphs to recommend needed services and to advise when a return visit is necessary.

Set up departing instructions now and link them to invoice items in the next chapter. Invoicing a linked item automatically prints the departing instruction on the invoice.

#### To add or edit a departing instruction:

- 8. On the Lists menu, select Departing Instructions.
- 9. Click **New** to add a new departing instruction or double-click an existing instruction to update it. The Departing Instruction Setup window opens.

| Departing Instruction Setup                                                                                                    | X           |
|----------------------------------------------------------------------------------------------------|-------------|
| Departing instruction information<br>Instruction ID: 11<br>Description: AMOXICILLIN                                                                                                    | OK<br>Close |
| Departing instruction This medication is an antibiotic. Use it as prescribed on the label. Occasionally, a pet that is sensitive to an antibiotic may show some side effects, including vomiting, loose stools. | Spell Check |
| loss of appetite, or a rash. Should any of these occur, stop the medication and call the hospital.                                                                                                    |             |
|                                                                                                    |             |

- 10. In the Instruction ID box, type an ID (up to 7 characters) for the departing instruction.
- 11. In the **Description** box, type a description for the departing instruction.
- 12. In the Departing instruction area, type the departing instruction text. You can edit the instruction during invoicing.
- 13. Click **Spell Check** to review your departing instruction for spelling errors.
- 14. Click **OK**, and then click **Close**.

Set up a miscellaneous departing instruction to use during invoicing for "special" instructions.

# **PROBLEM LIST**

tip

The Problem List provides a list of common medical ailments and issues. You can use this list when you enter medical notes on the patient record.

#### To add or edit a problem category:

- 1. On the **Controls** menu, select **Problems > Problem Categories**.
- 2. Click **New** to add a new category, or double-click an existing category to update it. The Problem Category Information window opens.
- 3. In the **Description** box, type an identifying name for this problem category.
- 4. Click **OK**, and then click **Close**.

#### To add or edit a problem on the Problem List:

- 1. On the **Controls** menu, select **Problems > Problem List**. The Problem List window opens.
- 2. Click **New** to add a new problem, or double-click an existing problem to update it. The Problem Information window opens.

| R Problem Ir | nformation     | X      |
|--------------|----------------|--------|
| -Problem int | ormation       |        |
| ID:          | 7              |        |
| Description: | Acute Vomiting | Cancel |
| Severity:    | Minor          |        |
| State:       | Active         |        |
| Status:      | Active         |        |
|              |                |        |
| -Categories  |                |        |
|              | Description    |        |
| Gastr        | ointestinal    |        |
| Other        |                |        |
|              |                |        |
|              |                |        |
|              |                |        |
|              |                |        |
|              |                |        |
|              |                |        |

- 3. In the **ID** box, type the ID to use for this problem (for example, an abbreviation of the problem).
- 4. In the **Description** box, type the description of the problem.
- 5. From the **Severity** list, select the severity (**Major** or **Minor**) that would most commonly be assigned for this problem. You can change the severity when recording the problem in the patient record.
- 6. From the **State** list, select the state (**Active**, **Acute**, **Chronic**, **Resolved**, or **Verified Incorrect**) that would most commonly be assigned for this problem. You can change the state when recording the problem in the patient record.
- 7. From the **Status** list, select **Active** or **Inactive**. (Change the status to Inactive only if you no longer want to use this problem.)
- 8. In the **Categories** area, select a category for this problem.
- 9. Click **OK**, and then click **Close**.

# **DIAGNOSTIC CODES**

Use diagnostic codes to enter information in a patient's medical history to target and track patients with particular disorders and characteristics. Obesity, infectious diseases, and skin problems are examples of conditions that could have diagnostic codes. You can link documents to a specific diagnostic code.

You can also use diagnostic codes with insurance billing. VPI<sup>®</sup> (Veterinary Pet Insurance<sup>®</sup>) codes are already set up for you and cannot be deleted. You cannot change a VPI code, but you can update the description.

You can print diagnostic codes on the Check-In Report and Patient History Report. You can also print a Patient Diagnosis Report that includes patients with the same diagnosis.

#### To add or edit a diagnostic code:

- We recommend that you create a new diagnostic code if the description you want to use does not exist. Do not use the hospital description to change the meaning of a VPI code name.
- 1. On the Lists menu, select Diagnostic Codes.
- 2. Click **New** to add a new diagnostic code, or double-click an existing code to update it. The Diagnostic Code Setup window opens.

| Diagnostic Code Setup       | X     |
|-----------------------------|-------|
| Diagnostic code information |       |
| Diagnostic code: 1241       |       |
| VPI description: Enteritis  | Close |
| Hospital desc: Enteritis    |       |
| Default status: Tentative   |       |
| Status: Active              |       |
| Documents                   |       |
| Doc ID Description          |       |
|                             |       |
|                             |       |
|                             |       |

- 3. In the **Diagnostic code** box, type the diagnostic code. The code must begin with a letter and cannot exceed ten characters. (You may notice that you have codes with numbers on your system; only VPI codes begin with numbers. By beginning your code with a letter, it will be easy to distinguish the codes created by your practice.)
- 4. In the Hospital desc. box, type the description.
- 5. From the Default status list, select Tentative or Final. (You can change the diagnosis status when you use it.)
- 6. From the **Status** list, select **Active** or **Inactive**. You cannot enter an inactive code as a diagnosis. (Change the status to Inactive only if you no longer want to use a diagnostic code.)
- To link documents to this diagnostic code, in the **Documents** area, double-click in an empty **Doc ID** field to search for and select a document template. Repeat as needed to select all applicable documents to link to this diagnostic code.
- 8. Click **OK**, and then click **Close**.

# **Chapter Summary**

You learned these important concepts in this chapter:

- Prescription Instructions—Create prescription instructions.
- **Departing Instructions for Patients**—Create departing instructions.
- **Problem List**—Create a problem list for common ailments and issues.
- Diagnostic Codes—Create diagnostic codes for entering information in patent records.

# **Invoice Item Setup**

You'll learn these important concepts in this chapter:

- **Invoice Item Setup Basics**—Learn the basics about the types of invoice items: service, inventory, group, pick, and dispensing.
- Pick Items—Create lists to choose from during invoicing.
- **Dispensing Items**—Create and attach multiple dispensing fees to an inventory item. Link a dispensing item to an invoice item.
- Smart Groups—Set up smart group codes to take advantage of smart settings. Copy a group to another group.
- · Instructions—Link departing instructions and prescription instructions to invoice item.
- Reminders—Add a reminder that an invoice item generates and the reminders it satisfies.
- Vaccine Information—Set up an invoice item to capture vaccine information.
- Special Actions—Learn about automatic functions that can occur during invoicing.

# **INVOICE ITEM SETUP BASICS**

This is an introduction to the types of invoice items. Invoice items are items you sell. They include products and services, as well as common combinations of several items. Single invoice items are set up as service or inventory items. Item combinations are set up as groups, pick items, or dispensing items.

|                                        |            |            |                |         |             |                |          |            | Canaal |
|----------------------------------------|------------|------------|----------------|---------|-------------|----------------|----------|------------|--------|
| fo Instructions                        | Reminders  | Tax/Disc   | Inventory      | Vaccine | Link Items  | Spec. Actions  | Travel   | Whiteboard | Cancel |
| tem information -                      | DUNY       |            |                |         | Type        | 1              | 7        |            |        |
| lospital description:                  | Rables vac | cine       |                |         | Status: A   |                |          |            |        |
| Client description:                    |            |            |                |         | Miscel      | laneous item   |          |            |        |
| Classification                         |            |            |                |         | Contro      | lled substance |          |            |        |
| Primarv:                               | VACCINES   | & BIOLOGIC | ALS            | -       | Hazard      | lous           |          |            |        |
| Cubalaasi                              |            |            |                |         | MSDS        |                |          |            |        |
| Subciass.                              |            |            |                |         |             |                |          |            |        |
| Default revenue (                      | center     | Se         | II barcode -   |         | Unit of mea | sure: dose     |          | -          |        |
|                                        |            |            |                |         |             |                |          |            |        |
| Pricing                                |            | ÷          |                |         |             |                |          |            |        |
|                                        |            | Auto       | mauc           |         | Quantity    | Amount         | Markup   | <u>%</u> ▲ |        |
| Minimum price:                         | .0         | U V /      | Auto calculate | price   | Base        | .00            | ) .      | 00 =       |        |
| Dispensing fee:                        | .0         | 0 0        | Percentage     |         | 00          | .00            | , .<br>I | 00         |        |
| C Omit                                 | Dispensing |            | Dollar amou    | nt      | .00         | .00            | ) .      | 00         |        |
| dispensing fee<br>for multiple patient | ts         | Rour       | id to: 0.01    | -       |             |                |          | ~          |        |
| Estimate markup:                       | .00 %      |            |                |         | Allow chanc | . Always       |          | •          |        |
|                                        |            |            |                |         | Allow urany | ie. [          |          |            |        |

Invoice Item Information window

There are five item types to choose from when you are setting up an invoice item: Inventory, Service, Group, Pick, or Dispensing.

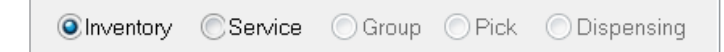

Items set up as inventory items are

generally in the classifications of:

Nutritional Items

Supplies

Skin Care

Pharmaceuticals

#### Inventory

•

#### Service

Items set up as service items are generally in the classifications of:

- Laboratory Testing
- Surgery
- Anesthesia
- Professional Services
- Grooming
- Boarding
- Vaccinations
- Dental Procedures
- Hospitalization
- Radiology

#### Group

You can combine items that you often invoice at the same time into a group. When you add items to an invoice, enter the group ID and then all of the items in the group are added to the invoice. You can modify the items within the group on the invoice, if necessary.

Smart group codes extend the functionality of groups. On invoices, smart group codes provide flexibility to choose the proper treatment for a patient based on species, sex, age, or weight. There are settings to mark the group item pricing up or down, ask before adding the items, or ask for quantity. Once made "smart," only items matching the patient or invoice criteria will be added to the invoice.

# Example: Dental Group

Includes:

- Dental Examination (ask to update weight if not performed in the last 30 days)
- Presurgical Lab Work (ask before adding)
- Preanesthetic
- Anesthesia (smart selection according to weight)
- Teeth Cleaning/Polish
- Dental Scaling Routine
- Fluoride Treatment
- Antibiotic Pick List (choose an item on the list)
- TPR Monitoring
- Extract Tooth
- Dental Radiographs

# Pick

Cornerstone\* software allows you to set up a "pick list" to be used in invoicing. Pick lists allow you to quickly choose one item from a list of related invoice items.

# Pain Medication Pick List

- Fentanyl Patch
- Rimadyl® 25 mg
- Rimadyl 75 mg
- Rimadyl 100 mg
- Rimadyl Injectable
- Torbugesic<sup>®</sup> 10 mg/mL
- Torbugesic 50 mg/mL
- Torbutrol® 1 mg
- Torbutrol 10 mg

# Examples:

- Antibiotics
- E-collars
- Lab Test List (for example, Fecals, Heartworm Tests)
- Fluid Types

# РІСК ІТЕМЅ

Pick items are very helpful in choosing a single item from a list of related invoice items.

# To add a pick item:

- 1. On the menu bar, select Lists > Invoice Item.
- 2. Click New.
- 3. In the ID box, accept the system-generated ID or type an ID.
- 4. Select **Pick** as the item type.
- 5. In the Hospital description box, type a description.
- 6. Optional: In the Client description box, type a description.
- 7. In the **Classification** area, select a primary classification from the **Primary** list.
- 8. Optional: Select a subclassification from the **Subclass** list.
- 9. Click the **Pick** tab.
- 10. Select **Classification** and then select the primary (and, optionally, the subclassification) from which to pick the item.

OR

If the items you want to select for the different pick items are in different classifications or for a smaller list of items than an entire classification, select **List**.

Dispensing items are a type of invoice item. They cannot be used by themselves but instead are attached to an inventory invoice item.

Practices always charge a dispensing fee when sending medications home, but not all practices charge an extra fee for administering them in the hospital. Many include this in their hospitalization fee. Also, this is not an additional dispensing fee. Most practices that use the dispensing item remove the dispensing fee from the inventory item. The dispensing item just gives them a **choice** in dispensing fees. When the drug is administered in the practice, you may want to charge an additional dispensing fee. When the drug is prescribed for a patient's use at home, you may want to charge the additional dispensing fee.

# Examples:

- Initial Injection
- Additional Injection
- Prescribed Medication
- Administered in Hospital

| nfo                   |                     | Pick                 | Trave          | el        |          | Cancel |
|-----------------------|---------------------|----------------------|----------------|-----------|----------|--------|
| Item information      |                     |                      | Туре           |           |          |        |
| Hospital description: | Injection Pick List |                      | Status: Active | •         |          |        |
| Client description:   |                     |                      | Miscellane     | ous item  |          |        |
| Classification        |                     |                      | Controlled :   | substance |          |        |
| Dimen                 | Destaurieural Car   | views Secol          | Hazardous      |           |          |        |
| Phindry.              | Professional Ser    | vices-sindii         | MSDS           |           |          |        |
| Subclass:             | Injections/Cathet   | erization 💌          |                |           |          |        |
| Default revenue co    | enter               | Sell barcode         |                |           |          |        |
|                       |                     |                      |                |           | 1000     |        |
| Pricing               |                     |                      |                |           |          |        |
|                       |                     | Automatic            | Quantity       | Amount    | Markup 🔺 |        |
| Minimum price:        |                     | Auto calculate price | Base           |           | .00 🗐    |        |
| Dispensing fee:       |                     | Percentage           | .00            |           |          |        |
| C Omit                |                     | Ollar amount         | 00             |           |          |        |
| dispensing fee        |                     | Bound to:            |                |           |          |        |
|                       | 00.00               |                      |                |           |          |        |

11. In the **Item ID** field, double-click or press F2 to select the ID for the first item in the user-defined list. Repeat for each item you want to add to the list.

| ID: 2096 Injection Pick               | k List          | CInventory                                  | ©Service ©Gro                                  | up 💿 Pick           | Oispensing | ОК     |
|---------------------------------------|-----------------|---------------------------------------------|------------------------------------------------|---------------------|------------|--------|
| nfo                                   | Pick            |                                             | Travel                                         |                     |            | Cancel |
| Туре                                  |                 |                                             |                                                |                     |            |        |
| Classification                        | n 🧿             | List                                        |                                                |                     |            |        |
|                                       |                 |                                             |                                                |                     |            |        |
|                                       |                 |                                             |                                                |                     |            |        |
|                                       |                 |                                             |                                                |                     |            |        |
| Classification from whit              | ch to pick item | User defined                                | list                                           |                     |            |        |
| Classification from white             | ch to pick item | User defined                                | list D                                         | escription          |            |        |
| Classification from white<br>Primary: | ch to pick item | User defined<br>Item ID<br>ACEINJ           | list D<br>Acepromazine Inje                    | escription          |            |        |
| Classification from white<br>Primary: | ch to pick item | User defined<br>Item ID<br>ACEINJ<br>AMOXIN | list D Acepromazine Inje Amoxicillin Injectal: | escription<br>ction |            |        |

- 12. Optional: Click the **Travel** tab, and then click to select each travel sheet on which the pick item should appear.
- 13. When complete, click **OK** to save.

# **DISPENSING ITEMS**

Dispensing items are a type of invoice item, and while they may not be used by themselves, they are attached to an inventory invoice item record. Dispensing items can be useful if your practice has different methods for dispensing items.

To add a dispensing item (for example, prescribed rather than administered medications):

- 1. On the menu bar, select Lists > Invoice Item.
- 2. Click New.
- 3. In the ID box, accept the system-generated ID or type an ID.
- 4. Select **Dispensing** as the item type.
- 5. In the **Hospital description** box, type a description. The description appears in the Invoice Item List window, in reports, and in the pop-up window to select the dispensing item from a list when attached to an inventory item.
- 6. Optional: In the **Default revenue center** area, type the revenue center ID to be used by default for this item, or double-click or press F2 to select the revenue center from a list. Dispensing items are a type of invoice item, but they cannot be used alone. They must be linked to an inventory invoice item to be used.

Item information

Client description:

Primary:

Classification

Hospital description: Oral Administration Fee

Information

- 7. From the Status list, select the status of this item.
- 8. security
- 9. In the **Dispensing fee** area, select one of the following options:
  - **Amount**—Type the fee in the box.
  - Percent of inventory price—Type the percent of the inventory price to use for the fee.
- If appropriate for this dispensing item, select the Override the inventory price and apply only the dispensing item fee check box.

| e for the | Subclass:                                                                        |
|-----------|----------------------------------------------------------------------------------|
| select    | Default revenue center Unit of measure Unit of measure                           |
| apply     | C Percent of inventory price                                                     |
|           | Override     Override the inventory price and apply only the dispensing item fee |
| ructions  |                                                                                  |

Instructions

-

11. Click the **Instructions** tab.

12. If it is appropriate to link departing instructions to this item, double-click or press F2 in the first ID box and select the departing instructions from a list. Repeat for each instruction to link. Departing instructions print on invoices and are listed in the patient's medical history.

To review your list of departing instructions, select Lists > Departing Instructions or Reports > Invoice Item > Departing Instructions.

-

Tax/Disc

Ŧ

Туре

Status: Active

Hazardous

MSDS.

Miscellaneous item

Controlled substance

- 13. Select the **Tax/Disc** tab.
- 14. Select any sales taxes, usage taxes, and discounts to apply to the dispensing item.
- 15. When the information regarding the setup of this dispensing item is complete, click **OK** to save it.
- 16. Click **Close** to exit.

#### Link a Dispensing Item to an Invoice Item

Link a dispensing item to an invoice item so that the dispensing fee is linked to the invoice item but is a separate item.

#### To link a dispensing item to an invoice item:

- 1. On the menu bar, select Lists > Invoice Item.
- 2. Select the invoice item and click Update or double-click the item.
- 3. On the Info tab, click the Dispensing button.
- 4. Select the dispensing item(s).
- 5. Optional: If you want to allow staff to select from a list of all active dispensing items, select the Allow All check box.
- 6. Click **OK** to save the information.
- 7. Click OK to exit.
  - Existing dispensing fees should be removed from items that have linked dispensing items so that clients are not double billed for the dispensing fee.

You can mass update dispensing fees and dispensing items with the mass markup tool (Tools > Mass

**Markup**). Mass markup requires exclusive use (the computer you are using must be the only one logged into the Cornerstone\* system).

# SMART GROUPS

tip

This lesson demonstrates how to create smart groups. Combine items that you often invoice at the same time into a group. Groups provide consistency and reduce missed charges helping your practice to become more efficient using invoices, estimates, or the Patient Visit List window. Smart groups extend the functionality of groups with the flexibility to choose the proper treatment for a patient based on species, sex, age, and/or weight.

#### To add a smart group:

- 1. On the menu bar, select Lists > Invoice Item.
- 2. Click New.
- 3. In the ID box, accept the system-generated ID or type an ID.
- 4. Select the Group item type.
- 5. In the **Hospital description** box, type a description. The description appears in the Invoice Item List window, in reports, and in the patient's medical file.
- Optional: In the Client description box, type a description. This description can be used for invoice items that will appear on the client's invoice. This description is preferred when the hospital description might be confusing or upsetting to a client.
- 7. From the **Primary** list, select the primary classification for the item.
- 8. Optional: From the **Subclass** list, select a subclassification.

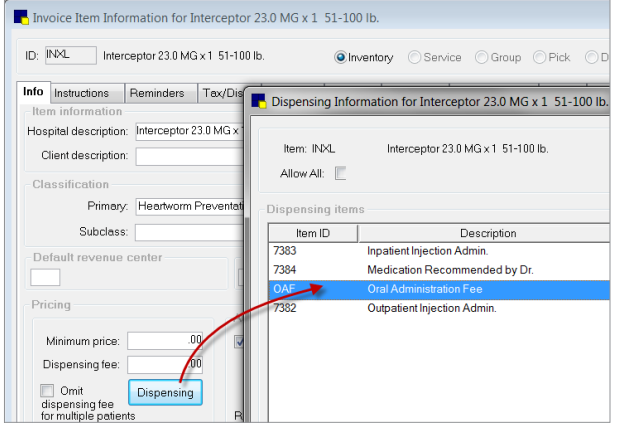

- 9. Optional: In the **Default revenue center** box, type the revenue center ID to be used by default for this item, or double-click or press F2 to select the revenue center from a list. If your practice has only one revenue center, it is automatically the default.
- 10. From the Status list, select the status of this item.
- 11. Optional: If appropriate, select the Miscellaneous item check box.
  - This allows the description for this item to be changed on various windows (such as Estimate, Invoice, Whiteboard orders, etc.). Item reports will always use the hospital description, regardless of what is entered elsewhere.
- 12. Click the **Group Items** tab.
- 13. For each item, click the button in the **Smart?** column to make the item "smart." (The button is initially labeled No.) The Smart Code Item window opens.
- 14. Click **OK** to save the smart settings.
- 15. From the **Printing option** list, select an option.
- 16. If applicable, click the **Travel** tab.
- 17. Select any travel sheets on which this item should be listed.
- 18. Click **OK** to save the information.
- 19. Click **Close** to exit.

# Copy a Group to Another Group

You can create a new group by copying information from an existing group. This option is available only when creating a group.

#### To copy a group to another group:

- 1. On the menu bar, select Lists > Invoice Item.
- 2. Click New.
- 3. On the Info tab, in the ID box, accept the system-generated ID or type an ID.
- 4. Select the item type.
- 5. In the **Hospital description** box, type a description. The description appears in the Invoice Item List window, in reports, and in the patient's medical file.
- Optional: In the Client description box, type a description. This description can be used for invoice items that will appear on the client's invoice. This description is preferred when the hospital description might be confusing or upsetting to a client.
- 7. From the **Primary** list, select the primary classification for the item.
- 8. Optional: From the **Subclass** list, select a subclassification.
- 9. Click the **Group Items** tab.
- 10. In the **Copy line items from group ID** box, double-click or press F2 to select the group that you want to copy from a list.

| nformation                                                                                      | Group Items                                                                                                    | Travel                                                                                                    | Cancer |
|-------------------------------------------------------------------------------------------------|----------------------------------------------------------------------------------------------------|----------------------------------------------------------------------------------------------------|--------|
| Item information<br>Hospital description: GROO<br>Client description:                           | MING GROUP                                                                                                    | Type<br>Status: Active<br>Miscellaneous item                                                                                                    |        |
| Classification<br>Primary: GROC<br>Subclass:<br>Default revenue center<br>G Grooming            | MING - SMALL                                                                                                    | Unit of measure: [None]                                                                                                    |        |
| Pricing<br>Minimum price:<br>Dispensing fee:<br>Omit<br>dispensing fee<br>for multiple patients | .00     Automatic       .00     Auto calculate price       .00     Percentage       .00     Dollar amount       Round to:     Y | Quantity         Amount         Markup           Base         .00         .00           .00         .00         .00           .00         .00         .00           .00         .00         .00           .00         .00         .00 |        |

|     |                     |              | Group Items             | Traval   |          |        | Cance |
|-----|---------------------|--------------|-------------------------|----------|----------|--------|-------|
|     | i from              |              |                         | Haver    |          |        |       |
| Jhy | Copy line items fro | om group ID: | ALTER Surgical Steriliz | ation    |          |        | Print |
|     | n itome             |              |                         |          |          |        |       |
| ou  | Item ID             | 1            | Description             | Quantity | Amount   | Smart? |       |
| 1   | PRESUR              | Pre-Sur      | aery Work Up            | 1.00     | \$0.00   | No     |       |
| 2   | SD2A                | Spay/De      | eclaw 2 feet            | 1.00     | \$187.00 | Yes    |       |
| 3   | SD4A                | Spay/De      | eclaw 4 feet            | 1.00     | \$242.50 | Yes    |       |
| 4   | NDA2                | Neuter/E     | Declaw 2 feet           | 1.00     | \$167.50 | Yes    |       |
| 5   | ND4A                | Neuter/E     | Declaw 4 feet           | 1.00     | \$224.50 | Yes    |       |
| 6   | CNJ51               | Canine n     | euter<40lbs             | 1.00     | \$57.50  | Yes    |       |
| 7   | CNJ52               | Canine N     | leuter 40lbs to 60lbs   | 1.00     | \$87.50  | Yes    |       |
| 8   | CNJ53               | Canine N     | leuter 60lbs and over   | 1.00     | \$137.50 | Yes    |       |
| 9   | CS51                | Canine s     | pay<40lbs.              | 1.00     | \$76.50  | Yes    |       |
| 10  | CS52                | Canine S     | ipay 40 to 60 lbs       | 1.00     | \$106.50 | Yes    |       |
| 11  | CS53                | Canine S     | ipay 60 lbs & over      | 1.00     | \$146.50 | Yes    |       |
| 12  |                     |              |                         |          |          |        |       |
|     |                     |              |                         |          |          |        |       |
|     |                     |              |                         |          |          |        |       |

- 11. Add or edit items in the group.
- 12. Optional: To change the price of the group, each item's price must be changed.
  - In the Smart? column, click the Yes button for the item to update.
  - In the Group item pricing area at the bottom of the window, select the Mark Up or Mark Down option to alter the price.
  - Optional: Select the **Ignore Minimum Price** check box to allow the price to go below the specified minimum price.
  - Click **OK** to save the pricing change.

| -Group item pricing- |            |     |                        |  |
|----------------------|------------|-----|------------------------|--|
| None                 | Percentage | .50 | 🔲 Ignore Minimum Price |  |
| 🔘 Mark Up            | Amount     | .00 | \$187.00               |  |
| Mark Down            |            |     |                        |  |
|                      |            |     |                        |  |

- 13. Optional: Change the pricing for other items in this group.
- 14. Click the **Travel** tab.
- 15. Select any travel sheets on which this item should be listed.
- 16. Click **OK** to save the information.
- 17. Click **Close** to exit.

# INSTRUCTIONS

Departing instructions print on the invoice based on the items invoiced and are saved to patient history. You can link an unlimited number of departing instructions to an invoice item. While invoicing, you can add, modify, or delete departing instructions for that specific invoice.

Prescription instructions print on the prescription label based on the items invoiced and are saved to patient history. You can link only one prescription instruction per invoice item.

#### To link a departing instruction or prescription instruction to an invoice item:

- 1. On the menu bar, select **Lists > Invoice Item**.
- 2. Select the invoice item that you want to add instructions to and click Update.
- 3. Click the Instructions tab.
- 4. For a departing instruction, in the first **ID** field in the **Departing instructions** area, type an ID, or double-click or press F2 to select a departing instruction from a list.
- 5. For a prescription instruction, in the **Prescription ID** box in the **Prescription instruction** area, type an ID, or double-click or press F2 to select a prescription instruction from a list.

The **Pharmacy link information** area is for use with the Pharmacy Formulary module.

6. Click **OK** to save the instruction information.

| n In | voice It                                     | em Info             | rmation for I       | Heartgard Pl  | lus Blue 68 n                                                      | ncg (12)                                                 |             |               |        |            |        |
|------|----------------------------------------------|---------------------|---------------------|---------------|--------------------------------------------------------------------|----------------------------------------------------------|-------------|---------------|--------|------------|--------|
| ID:  | 2106                                         | Hea                 | rtgard Plus Blu     | ue 68 mcg (12 | )                                                                  | <ul><li>Inventi</li></ul>                                | ory ©Servi  | ce 🔘 Group    | Pick   | Oispensing | ОК     |
| Info | Instrue                                      | uctions<br>g instru | Reminders<br>ctions | Tax/Disc      | Inventory                                                          | Vaccine                                                  | Link Items  | Spec. Actions | Travel | Whiteboard | Cancel |
| P    | 1<br>2<br>3<br>4<br>5<br>6<br>7<br>rescripti | tion inst           | HEART<br>HEART      |               | VENTATIVE-<br>armacy link<br>armacy generi<br>scription<br>months: | Descri<br>YEARLY<br>informatic<br>c descriptio<br>0 Pres | ption       | e> 💽          |        | Delete     |        |
|      |                                              |                     |                     |               | days:                                                              | D Tal                                                    | uid mg: .00 | per ml .00    |        | Pharmacy   |        |

# REMINDERS

You can automatically add reminders to patients' records if you link reminders to invoice items. When the item is invoiced, a reminder for a future item or service is placed in the patient's file. If a reminder exists in a patient's file, the reminder is satisfied whenever the item is invoiced for that patient.

#### To add a reminder that an invoice item generates and the reminders it satisfies:

- 1. On the menu bar, select **Lists > Invoice Item**.
- 2. Select the invoice item you are going to work with and click **Update**.
- 3. Click the **Reminders** tab. There are two areas on this tab: the **Reminders to generate** area and the **Letter reminders to satisfy** area.
- 4. Right-click in the Reminders to generate area and select New.

| In | fo       | Instruction | ns Remi      | nders 🔤   | ax/Disc   | Link Items   | SH    |
|----|----------|-------------|--------------|-----------|-----------|--------------|-------|
|    | Remind   | lers to ge  | nerate       |           |           |              |       |
|    | Month    | s Days      | Туре         | ID        |           | Descrip      | otion |
|    | 2        | 0           | Letter       | 7404      | PNEUMABOR | T K« 9 MO PG |       |
|    | Letter i | eminders    | to satisfy   |           |           |              |       |
|    |          | ID          |              |           | Descrip   | tion         |       |
|    | 7402     |             | PNEUMABORT K | («5 МО РС |           |              |       |

- 5. In the **Item ID** box, double-click or press F2 to select the item that is going to generate a reminder. From the **Type** list, select a **Letter** (postcard, letter, trifold, and email) or **Call**.
- 6. Select the **Ask for months/days in invoicing** check box if the reminder period will need to vary. OR

Enter the number of days or months until the next service is due.

- The reminder will be updated based on the invoice date of the specific line item.
- 7. Click **OK** to save the reminder information.
- 8. To set up a reminder that the item will satisfy, right-click in the Letter reminders to satisfy area and select New.

This item should satisfy the reminder for the previous item in the series or similar item (for example, Bordetella injectable should satisfy for Bordetella Intranasal). Because all items satisfy the reminders for themselves, you *do not* need to create an entry for the original item.

- 9. Click **OK** to save the reminder information.
- 10. Click **OK** in the Invoice Item Information window to save the information.
- 11. Click **Close** to exit the window.

# VACCINE INFORMATION

Use the Vaccine tab on the Invoice Item Information window to set up vaccine information.

Vaccines should be set up as a service item linked to an inventory tracking item. Vaccine information is set up on the inventory item, and the special action is associated with the service item.

The numbers on the image below correspond to the steps in the inventory item procedure.

| Instructions                                         | Remit G Tax/Di                               |                                                         | Vaccine                         | Linkling       | Proc Actions        | Traval  | Whiteboard                                                                                                    | Cancel       |       |      |
|------------------------------------------------------|----------------------------------------------|---------------------------------------------------------|---------------------------------|----------------|---------------------|---------|----------------------------------------------------------------------------------------------------|--------------|-------|------|
|                                                      | Remin Rahies                                 | ted                                                     | decine                          | LINK NEITIS    | spec. Actions       | Indver  | whiteboard                                                                                                    |              | _     |      |
| Producer/Mfr:                                        |                                              | Brand:                                                  |                                 | 8              | Type: <none></none> |         | •                                                                                                    |              | _     |      |
| Administration I                                     | by species                                   |                                                         |                                 | V              |                     |         |                                                                                                    |              |       |      |
| Select a sr<br>and then s<br>which<br>Administration | Avian<br>Bovine<br>Canine                    | Manner of Ad<br>Intramuscular<br>Intramuscular          | Imin. Yea<br>1<br>2             | rs Print Rabi  | es Cert Defaul      | t       |                                                                                                    |              |       |      |
| types you want to<br>use for this<br>species.        | Cash Large<br>Cash Small<br>Equine<br>Feline | Intranasal<br>Subcutaneou<br>Subcutaneou<br>Subcutaneou | 1<br>Isly 1<br>Isly 2<br>Isly 3 |                |                     | Ma      |                                                                                                    |              |       |      |
| Available lot nu                                     | mber and expiration                          | dates                                                   |                                 |                |                     |         |                                                                                                    |              | _     |      |
| Create a list of ava                                 | ailable lot number and                       | Lot Number                                              | Expir                           | ration Date La | st Used Date        | R Mani  | ner of Administrat                                                                                                    | tion / Years |       | L    |
| will be available to                                 | select from when                             | V                                                       | 00/00                           | /0000          | _                   |         | Description                                                                                                    |              | Years | Nev  |
| creating a vaccine                                   | s tag.                                       |                                                         |                                 |                |                     | Intramu | iscular                                                                                                    |              | 1     | Dele |
|                                                      |                                              |                                                         |                                 |                |                     | Intramu | iscular                                                                                                    |              | 2     |      |
|                                                      |                                              |                                                         |                                 |                | -                   | Intrana | sal                                                                                                    |              | 1     | Clos |
|                                                      |                                              |                                                         |                                 |                |                     | Subcut  | aneously                                                                                                    |              | 1     |      |
|                                                      |                                              |                                                         |                                 |                |                     | Subcut  | aneously                                                                                                    |              | 2     |      |
|                                                      |                                              |                                                         |                                 |                |                     | Cubaud  | and a state of the state of the |              | 2     |      |

#### To add vaccine information to an invoice item:

- 1. On the menu bar, select Lists > Invoice Item.
- 2. In the **Description** box, type characters for the item you are searching for.
- 3. Select the invoice item you are going to work with and click **Update**.
- 4. Click the Vaccine tab.
- 5. Select the **Issue vaccination tag** check box to enable the vaccine tag settings.
- 6. If this is a rabies vaccine, select the **Rabies tag** check box. This flags the item as a rabies vaccine to be added to the Rabies Tag Report, which is available for those practices required to submit rabies tag information to a state agency. Selecting this check box will also display the **Print certificate** check box on the Vaccine Tag window.
- 7. In the **Producer/Mfr.** and **Brand** boxes, type the product and manufacturer information for this vaccine so staff will not need to complete this information manually when generating a vaccine tag at invoice time.
- 8. From the Type list, select the applicable vaccine type (Killed, MLV, etc.)

- 9. In the **Administration by species** area, do the following:
  - a. In the list on the left, select the species for which you want to set up rabies/vaccine tag defaults.
  - b. In the adjacent check box selection area on the right, select all possible manner of administration/years combinations that apply to this vaccine and species by selecting the applicable check box in the far left column. All combinations selected here will be available for selection from drop-down lists on the Vaccine Tag window.
  - c. If you want the **Print certificate** check box to be selected by default on the Vaccine Tag window at invoice time for a selected manner of administration/years combination, select the **Print Rabies Cert.** check box next to the applicable combination.
  - d. If you want to designate a particular manner of administration/Years combination as the default for this species, select the **Default** check box next to the applicable combination. This default combination will automatically populate the **Manner of administration** and **Number of years** fields on the Vaccine Tag window at invoice time (although you can select different settings from the drop-down lists, if necessary).
- 10. To add or delete manner combinations, click the **Manage List** button. The Manner of Administration/Years dialog box appears with all existing combinations listed.
  - a. To add a new combination, click **New**, select the appropriate **Manner of Admin**. and **Years** settings, and click **OK**.

For the Years setting, if the number of years can vary, you can set the years to Ask, which will require staff to input the years manually on the Vaccine Tag window at invoice time.

- b. To remove a combination, select the combination in the list and click **Delete**. When you are prompted to confirm the deletion, click **Yes**.
- c. When you are finished, click **Close**. Any manner of administration/years combinations you added or deleted will be reflected in the list available on the Vaccine tab.
- 11. In the **Available lot number and expiration dates** area, create a list of valid lot numbers and expiration dates for this vaccine. This information will be available for selection from the **Lot number** and **Drug expires** fields on the Vaccine Tag window.
  - These settings are not available if lot numbers and expiration dates are tracked through Cornerstone inventory and controlled by consumption.
- 12. Click **OK** to save your changes, or click another tab to add more information for the item.
  - Once the inventory item is set up with vaccine information, link to the appropriate service item and set the service item special action Vaccine Tag to "immediate on invoice/PVL."

# **SPECIAL ACTIONS**

Special actions provide easy ways to prompt staff to remember to perform certain tasks, such as printing a rabies certificate when you invoice for a rabies vaccine, updating weight/vital signs in the patient history, or printing discharge instructions for patients when they check out after a procedure or surgery. Special actions can also be set up to prompt the Cornerstone software into performing an action automatically or allowing you to perform the task manually. In some cases, you can choose when to perform the task—invoice, Patient Visit List (PVL), etc.

| Special Action                                                                         | When to Apply                                                                 | Additional<br>Information                       | Recommendations                                                                                                    |  |  |
|----------------------------------------------------------------------------------------|-------------------------------------------------------------------------------|-------------------------------------------------|----------------------------------------------------------------------------------------------------|--|--|
| Feeding Guide<br>Software                                                              | Optional on invoice                                                           | N/A                                             | Attach to Hill's <sup>®</sup> diets only (optional).                                                                                              |  |  |
| Image Request<br>This special action is<br>available to link only<br>to service items. | Immediately on invoice/PVL                                                    | Exam description                                | Attach to radiograph invoice items<br>(available only with IDEXX SmartLink*<br>Digital Imaging).                                                  |  |  |
| Lab Request                                                                            | Immediately on invoice/PVL                                                    | Attach a profile                                | Attach to lab service items that can<br>be requested with your Cornerstone<br>laboratory modules.                                                 |  |  |
| Mark as Deceased                                                                       | Optional on invoice                                                           | N/A                                             | Attach to all euthanasia, cremation, disposal, or necropsy invoice items.                                                                         |  |  |
| Prescription Label                                                                     | Immediately on invoice/PVL                                                    | N/A                                             | Attach to all prescribed medication.                                                                                                    |  |  |
|                                                                                        | After invoice is posted                                                       |                                                 |                                                                                                    |  |  |
|                                                                                        | Optional on invoice                                                           | -                                               | Attach to any invoice item where a                                                                                                    |  |  |
| Print Document                                                                         | Immediately on invoice/PVL                                                    | Attach a document                               | invoicing (example; spay/neuter                                                                                                    |  |  |
|                                                                                        | Before invoice is posted                                                      | -                                               | certificate).                                                                                                    |  |  |
| Sex Modification                                                                       | Optional on invoice                                                           | N/A                                             | Attach to all spay/neuter service items.                                                                                                    |  |  |
|                                                                                        | Optional on invoice                                                           |                                                 | Attach to all microchip implant services.                                                                                                    |  |  |
| Update Microchip ID                                                                    | Immediately on invoice/PVL                                                    | N/A                                             | as well as check for microchip invoice                                                                                                    |  |  |
|                                                                                        | Before invoice is posted                                                      |                                                 | items.                                                                                                    |  |  |
|                                                                                        | Optional on invoice                                                           | Select the number<br>of days to check in        |                                                                                                    |  |  |
| Update Vital Signs                                                                     | Immediately on invoice/PVL                                                    | an updated weight. If<br>no weight is recorded  | Attach to examination, anesthesia, and technician services.                                                                                       |  |  |
|                                                                                        | Before invoice is posted                                                      | Cornerstone will prompt<br>you to add a weight. |                                                                                                    |  |  |
|                                                                                        | Optional on invoice                                                           |                                                 | Attach to all vaccination services                                                                                                    |  |  |
|                                                                                        | Before invoice is posted                                                      | -                                               | where lot number and expiration date should be recorded in patient file. An                                                                       |  |  |
| Vaccine Tag                                                                            | Immediately on invoice/PVL<br>(recommended setting for vaccine<br>tag action) | N/A                                             | associated inventory item must be set<br>to maintain quantity on hand, track<br>vaccine information, and be linked to the<br>vaccination service. |  |  |

# **Chapter Summary**

You learned these important concepts in this chapter:

- **Invoice Item Setup Basics**—Learn the basics about the types of invoice items: service, inventory, group, pick, and dispensing.
- Pick Items—Create lists to choose from during invoicing.
- **Dispensing Items**—Create and attach multiple dispensing fees to an inventory item. Link a dispensing item to an invoice item.
- Smart Groups—Set up smart group codes to take advantage of smart settings. Copy a group to another group.
- Instructions—Link departing instructions and prescription instructions to invoice item.
- **Reminders**—Add a reminder that an invoice item generates and the reminders it satisfies.
- Vaccine Information—Set up an invoice item to capture vaccine information.
- **Special Actions**—Learn about automatic functions that can occur during invoicing.

# Vital Signs Setup

You'll learn these important concepts in this chapter:

- Vital Signs Overview—Features and benefits of using the vital signs feature.
- Vital Sign Types—Understand the difference between the vital sign types: alphanumeric, alphanumeric list, numeric, and numeric list.
- Quick Start Steps—Understand the steps needed for vital signs setup.

# VITAL SIGNS OVERVIEW

Vital signs functionality in the IDEXX Cornerstone\* Practice Management System allows you to record vital signs and access them throughout Cornerstone in all areas where patient weight has traditionally been displayed. The Vital Signs window provides one central location to review historical vital signs for a patient and allows you to more easily identify changes in a patient's health through comparative trending and graphing.

Using the Vital Signs window you can:

- View, add, edit, and graph vital signs for a patient.
- Include vital sign information in medical notes.

| 📕 Vital Signs |           |         |           |         |        |           |                  |             |           |                |           |        |            |      |               |        |
|---------------|-----------|---------|-----------|---------|--------|-----------|------------------|-------------|-----------|----------------|-----------|--------|------------|------|---------------|--------|
| Clier         | nt ID:    | 1       |           |         | Adams  | , Kim     | berly            |             |           |                |           |        |            |      |               |        |
| Pati          | ent ID:   | 273     |           |         | Casev  | 9 Yr      | s. 9 Mos. I      | Feline      | . Medi    | umhair. Don    | oestic (  | Snave  | ed Fernale | e Ca | lico          |        |
|               |           |         |           |         |        |           |                  |             |           |                |           |        |            |      |               |        |
| 🖌 h           | nide void | ed reco | ords      |         |        |           |                  |             |           |                |           |        |            |      | ОК            | Cancel |
| Vital Signs   |           |         | 4/22/10   |         |        | 1/15/10   |                  | Create new  |           |                |           |        |            |      |               |        |
|               |           |         | 11:54 AM  |         | C      | 01:04 PM  |                  | Vital Signs |           |                |           |        |            |      |               |        |
|               |           |         | Staff: JL |         |        | Staff: KW |                  | set         | set       |                |           |        |            |      |               |        |
|               |           |         |           |         |        |           |                  |             | Date      | 2/10/2011      |           | lime   | 12:35 PN   | 1    |               |        |
| We            | eight     |         | ~         | 10.7 pc | ounds  | 10        | 0.3 pounds       |             | enter     | Weight         |           |        |            |      |               |        |
| Bo            | dy Score  | 9 3     | ~         | 4 - Ide | al - 4 | 3         | - Slightly (     | J L.        | enter     | BodyScore9     |           |        |            |      |               |        |
| Ter           | np        |         | ~         | 100.2   |        | 10        | 00.6             |             | enter     | Temp           |           |        |            |      |               |        |
| Pul           | lse       |         | ~         | 150.0   |        | 1         | 80.0             |             | enter     | Pulse          |           |        |            |      |               |        |
| Re            | sp        |         | ~         | 30.0    |        | 4         | 4.0              | н           | enter     | Resp           |           |        |            |      |               |        |
| MM            | -         |         | 2         | Pink/H  | ealthy | Pi        | ink/Healthy<br>- | /           | enter     | MM             |           |        |            |      |               |        |
| CR            | T         | 2       | <u> </u>  | <2 sec  |        | <         | 2 sec            |             | enter     | CRT            |           |        |            |      |               |        |
| De            | ntal      | 3       | ~         | 3 - Mo  | derate | нз        | - Moderate       | e H         | selec     | t score        |           | 2      | Normal     | ▼    | enter comment |        |
| Pai           | in        |         | ~         |         |        |           |                  |             | eselec    | :              |           |        |            |      |               |        |
|               |           |         |           |         |        |           |                  | 1 - E:      | cellent   |                |           |        |            |      |               |        |
|               |           |         |           |         |        |           |                  |             | 2 - M     | ild<br>oderate |           |        |            |      |               |        |
|               |           |         |           |         |        |           |                  | 4 - Si      | gnificant |                |           |        |            |      |               |        |
|               |           |         |           |         |        |           |                  |             | 5 - S     | evere          |           |        |            |      |               |        |
|               |           |         |           |         |        |           |                  |             |           |                |           |        |            |      |               |        |
|               |           |         |           |         |        |           |                  |             |           |                |           |        |            |      |               |        |
|               |           |         |           |         |        |           |                  |             |           |                |           |        |            |      |               |        |
|               |           |         |           |         |        |           |                  |             |           |                |           |        |            |      |               |        |
|               |           |         |           |         |        |           |                  |             |           |                |           |        |            |      |               |        |
|               |           |         |           | •       |        |           |                  |             |           |                |           |        |            |      |               |        |
|               |           |         |           |         |        |           | There are        | e 4 se      | ts of V   | ital Signs fo  | r this pa | atient |            |      |               |        |
|               |           |         |           |         |        |           |                  |             |           | g              |           |        |            |      |               |        |
|               |           |         |           |         |        |           |                  |             |           |                |           |        |            |      |               |        |
## **VITAL SIGN TYPES**

If you want to create your own vital signs to use in your practice's Vital Sign List, think about the way you want staff members to enter/select values for each vital sign—this will determine the type of vital sign to select during setup.

To graph vital signs, you must set up vital signs as a numeric or numeric list type.

#### Alphanumeric

For an alphanumeric vital sign, at the time of use, the value is typed as letters and/or numbers. Respiration is an example of an alphanumeric vital sign.

|                                 | Create new                   |
|---------------------------------|------------------------------|
|                                 | Vital Signs                  |
|                                 | set                          |
|                                 | Date 3/14/2013 Time 11:02 AM |
|                                 | nter Weight                  |
|                                 | nter BodyScore5              |
|                                 | nter Temp                    |
|                                 | nter Pulse                   |
| Name: Respiration               | Respiration                  |
|                                 | 0 Normal 🔻 enter comment     |
| Abbreviation: Resp              | abas Mus Marah               |
|                                 | nter Muc Memb                |
| Type: Numeric Decimal Places: 0 | nter Cap Refill              |
|                                 | nter Pain Scale              |

Example of the alphanumeric type during setup

Example of an alphanumeric type during use

#### **Alphanumeric List**

For an alphanumeric list vital sign, at the time of use, a value is selected from a list of preconfigured answers containing letters and/or numbers. Mucous Membranes is an example of an alphanumeric list vital sign.

|               |                   |         |     |               | 1                    |
|---------------|-------------------|---------|-----|---------------|----------------------|
| Name:         | Mucous Membranes  |         |     |               |                      |
| Abbreviation: | MM                |         |     |               |                      |
|               |                   |         |     |               |                      |
| Type:         | Alphanumeric List |         |     |               |                      |
|               |                   |         |     |               |                      |
|               |                   |         |     |               |                      |
| List          |                   |         |     |               |                      |
| All           |                   |         |     |               | Add List Delete List |
| the second of |                   |         |     |               |                      |
| List name: Al |                   |         |     | Avian         |                      |
| Descriptio    | n                 | Default |     | Capine (All)  |                      |
| White         |                   |         |     | Caprine       |                      |
| Pale/Aper     | ic.               |         |     | Chinchilla    |                      |
| Diels/Healt   | hu .              |         |     | Cash Large    |                      |
| Pink/ Healt   | 1y                |         |     | Cash Small    |                      |
| Red           |                   |         |     | Equine        |                      |
| Blue/Cyan     | otic              |         |     | Feline (All)  |                      |
|               |                   |         |     | Gorbil        |                      |
|               |                   |         |     | Guinea Pig    |                      |
|               |                   |         |     | Hamster       |                      |
|               |                   |         |     | Mouse         |                      |
|               |                   |         |     | Other Species |                      |
|               |                   |         |     | Other Large   |                      |
|               |                   |         | 100 | Other Small   |                      |
|               |                   |         |     | Ovine         | ~                    |
| Extended desc | iption:           |         |     |               |                      |
|               |                   |         |     |               |                      |
|               |                   |         |     |               |                      |
|               |                   |         |     |               |                      |
|               |                   |         |     |               |                      |
|               |                   |         |     |               |                      |
|               |                   |         |     |               |                      |

Example of the alphanumeric list type during setup

Example of the alphanumeric list type during use

#### Numeric

With a numeric vital sign, you have the option of setting up one or more numeric ranges to serve as a warning mechanism that alerts you when a value is entered outside the "normal" range for the species. For example, a Temperature vital sign could be set up to use a range with a low temperature and a high temperature specific to species. Numeric vital signs can be graphed.

| Name:                                          | Weight                         |                   | Inactive     |       |         |        |      |          |               |
|------------------------------------------------|--------------------------------|-------------------|--------------|-------|---------|--------|------|----------|---------------|
| Abbreviation:                                  | Weight                         |                   |              |       |         |        |      |          |               |
| Type:                                          | Weight                         | Decimal Places: 1 | ]            |       |         |        |      |          |               |
| Range                                          |                                |                   |              | 1     |         |        |      |          |               |
| Small Animal V<br>Feline Wts<br>Pocket Pet Wts | Vts                            |                   | Add Range    | Crea  | ite nev | N.     |      |          |               |
|                                                |                                |                   | Delete Range | Vita  | Signs   |        |      |          |               |
| Range name:                                    | Small Animal Wts               | Avian             |              | set   |         |        |      |          |               |
| Low:                                           | 1                              | Canine<br>Caprine |              | Date  | 2/10/20 | 011    | Time | 12:40 PM |               |
| High:                                          | 99.9                           | Chinchilla        |              | Woid  | .+      |        |      |          |               |
| -Unit of measu                                 | ure                            | Cash Small        |              | Teig  |         |        |      |          |               |
| O pounds                                       | ) ounces () kilograms () grams | Equine            |              | 0.0   |         | pounds | •    | Normal 🔻 | enter comment |
|                                                |                                | Ferret<br>Gerbil  |              | enter | BodySco | ore9   |      |          |               |
|                                                |                                | Guinea Pig        |              | enter | Temp    |        |      |          |               |
|                                                |                                | Mouse             |              | enter | Pulse   |        |      |          |               |
|                                                |                                | Other Species     |              | optor | Poop.   |        |      |          |               |
|                                                |                                | Other Small       |              | encer | xesp    |        |      |          |               |
|                                                |                                | Ovine             |              | enter | MM      |        |      |          |               |
|                                                |                                | Rabbit            |              | enter | CRT     |        |      |          |               |
|                                                |                                | Rat               |              | enter | BР      |        |      |          |               |
|                                                |                                | Keptile/Amphibian |              | enter | Dental  |        |      |          |               |
|                                                |                                |                   |              | onter | Dain    |        |      |          |               |
|                                                |                                |                   |              | enter | Pain    |        |      |          |               |

Example of a numeric type during setup

Example of a numeric type entry during use

#### **Numeric List**

With a numeric list vital sign, at the time of use, a value is selected from a preconfigured list, where the values are based on a numeric scale with a start value of 0 or 1. You can also simply type the number to quickly assign the associated value in the list. Numeric list vital signs can be graphed.

| Abbrevi  | ation:        | Dental       |         |   |                          |                         |
|----------|---------------|--------------|---------|---|--------------------------|-------------------------|
|          | Type:         | Numeric List |         |   |                          |                         |
|          |               |              |         |   |                          |                         |
| ist      |               |              |         |   |                          |                         |
| Small A  | nimal         |              |         |   |                          | Add List<br>Delete List |
| ist nam  | <b>e</b> r Sr |              |         |   | Auian                    |                         |
| and mann |               |              |         |   | Bovine                   |                         |
|          | Dese          | ription      | Default |   | Canine (Small Animal)    |                         |
| 1        | Exce          | llent        |         |   | Caprine                  |                         |
| 2        | Mild          |              |         |   | Chinchilla               |                         |
| з        | Mod           | erate        |         |   | Cash Large<br>Cash Small |                         |
| 4        | Sign          | ificant      |         |   | Equine                   |                         |
| 5        | Seve          | ire          |         |   | Feline (Small Animal)    |                         |
|          |               |              |         |   | Ferret                   |                         |
|          |               |              |         |   | Gerbil                   |                         |
|          |               |              |         |   | Hamster                  |                         |
|          |               |              |         |   | Mouse                    |                         |
|          |               |              |         |   | Other Species            |                         |
|          |               |              |         |   | Other Large              |                         |
|          |               |              |         | - | Other Small              |                         |
|          |               |              |         | - | Ovine                    |                         |
| Extende  | d desc        | iption:      |         |   |                          |                         |
|          |               |              |         |   |                          |                         |
|          |               |              |         |   |                          |                         |
|          |               |              |         |   |                          |                         |
|          |               |              |         |   |                          |                         |

Create new Vital Signs Date 2/10/2011 Time 12:41 PM enter Weight enter BodyScore9 enter Temp enter Pulse enter Resp enter MM enter CRT enter BP Dental Score Ŧ ? Normal T select enter comment select 1 - Excellent 2 - Mild 3 - Moderate 4 - Significant 5 - Severe

Example of the numeric list type during setup

Example of the numeric list type during use

# **QUICK START STEPS**

To get up and running quickly using the default vital signs, follow these two easy setup steps:

| 1. | Activate the vital signs you want to track            | <ol> <li>Go to Lists &gt; Vital Signs/Weight.</li> <li>Select a vital sign and click Update.</li> <li>Clear the Inactive check box to activate it.</li> <li>Note: When updating an existing vital sign, the type (numeric, alphanumeric, etc.) cannot be changed.</li> </ol> |
|----|-------------------------------------------------------|----------------------------------------------------------------------------------------------------|
| 2. | Assign species to applicable<br>lists for vital signs | <ol> <li>Go to Lists &gt; Vital Signs/Weight.</li> <li>Select an alphanumeric list or numeric list vital sign and click Update.</li> <li>Select a list and then select the applicable species to associate it with the list.</li> </ol>                                      |

To take advantage of additional vital signs features, consider these optional steps:

| ONAL | Add "normal" low/high ranges<br>and assign species to each<br>range for numeric vital signs.<br>Staff will be alerted when values<br>entered are outside the range. | <ol> <li>Go to Lists &gt; Vital Signs/Weight.</li> <li>Select a numeric vital sign and click Update.</li> <li>Add a range and specify its low and high values.</li> <li>Select the applicable species to associate with the range.</li> <li>Tip: Do not set a default body score as each weight entry will also set a body condition score to your default settings.</li> </ol> |
|------|----------------------------------------------------------------------------------------------------|----------------------------------------------------------------------------------------------------|
| ΟΡΤΙ | Set the order in which vital signs appear.                                                                                                    | <ol> <li>Go to Lists &gt; Vital Signs/Weight.</li> <li>Click Set Order.</li> <li>Use the arrow buttons to move each vital sign to the position that you want it in the list.</li> <li>Note: See the image on the next page.</li> </ol>                                                                                                    |

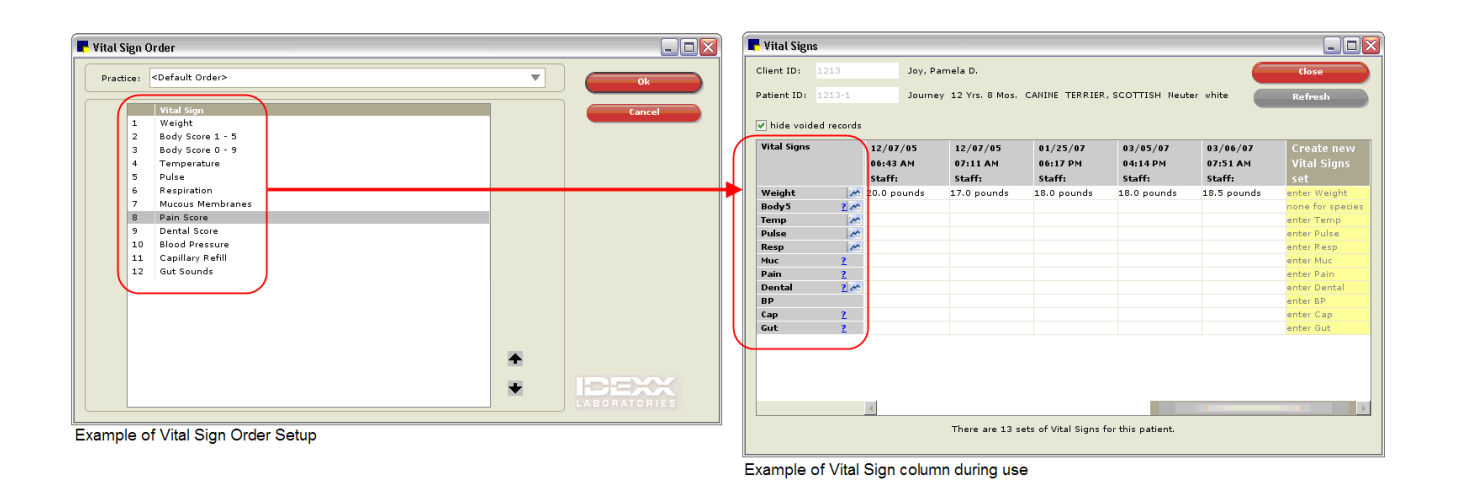

# **Chapter Summary**

You learned these important concepts in this chapter:

- Vital Signs Setup—Features and benefits of using the vital signs feature.
- **Vital Sign Types**—Understand the difference between the vital sign types: alphanumeric, alphanumeric list, numeric, and numeric list.
- Quick Start Steps—Understand the steps needed for vital signs setup.

# **Electronic Whiteboard Setup**

You'll learn these important concepts in this chapter:

- Customization Recommendations—View and adjust various defaults and setups that improve the effectiveness of
  using the Electronic Whiteboard window in your practice. Customize alerts, categories, areas, frequencies, patient
  hospital statuses, and wards/locations to make it easy for your staff to use the Whiteboard.
- Electronic Whiteboard Nonbillable Invoice Item Setup—Create nonbillable invoice items for the Electronic Whiteboard and set the rules for Whiteboard use.
- Other Electronic Whiteboard Considerations

## **CUSTOMIZATION RECOMMENDATIONS**

View a snippet online demonstration

Your staff's effectiveness when using the Electronic Whiteboard is affected by proper setup. In this section, ensure you have completed the recommended setup in your database.

#### Alerts

- Create Electronic Whiteboard alerts using:
  - User-defined prompts
  - Classifications
  - Preset Electronic Whiteboard alerts
  - User-entered Electronic Whiteboard alerts (must be less than 30 characters)
- Update existing alerts (user-defined prompts, classifications)
  - See "User-Defined Prompts and Classifications—Client and Patient" on page 15 for detailed setup information.
  - You can designate certain patient prompts (Controls > User Defined Prompts > Patient tab) to display on the Electronic Whiteboard window.

| Patient Prompts                                                                      | ×             |
|--------------------------------------------------------------------------------------|---------------|
| Prompt<br>Prompt text: Seizures<br>Data type<br>O Character O Number O Yes/No O List | OK<br>Cancel  |
| Alert Patient Alert Status Gatus Gatus Gatus Gatus                                   | Color 📕       |
| Active O Inactive                                                                    | Mask          |
| Description                                                                          | New<br>Update |

• You can designate certain patient classifications (**Controls > Classifications > Patient** tab) to display on the Electronic Whiteboard window.

| Classification Setup For Patient |        |
|----------------------------------|--------|
| Description: Vaccine Reactor     | ОК     |
| Patient alert                    | Cancel |

• Create Electronic Whiteboard alerts (Lists > Electronic Whiteboard > Alerts)

| – Whiteboard Alerts List             |        |
|--------------------------------------|--------|
| Description:                         | New    |
| )<br>                                | Update |
| Description                          |        |
| Brought own food                     | Delete |
| Brought own meds                     | Select |
| Chews bandages                       | 00000  |
| In heat                              | Close  |
| Liquia alet only<br>Monitor incision |        |
| NPO                                  |        |
|                                      |        |
|                                      |        |
|                                      |        |

#### Examples:

- NPO
- Surgery today
- Brought own meds
- Liquid diet only
- In heat
- Brought own food
- Monitor incision
- Chews bandages

#### Areas

- Customize areas so that you can, for example, view lab work the technicians have for the day using the main Electronic Whiteboard window.
  - Select Lists > Electronic Whiteboard > Areas to open the Treatment Area List window.

| (Areas assigne                                                                         | Areas<br>ed per Electronic Whiteboard order) |                                   |
|----------------------------------------------------------------------------------------|----------------------------------------------|-----------------------------------|
|                                                                                        | Setup Suggestions                            |                                   |
| Locations or Department in<br>Hospital                                                 | ⇔                                            | Boarding<br>ICU<br>Treatment      |
| Tasks List                                                                             | ⇔                                            | Lab work<br>Radiology<br>Exam     |
| Staff to Complete                                                                      | ⇔                                            | Technician<br>Doctor<br>Assistant |
|                                                                                        | Use Options                                  |                                   |
| <ul> <li>Filter Electronic Whiteboard</li> <li>Assign to each patient order</li> </ul> | d main view and Electronic Whitebo<br>er.    | ard reports.                      |

#### Categories

- Use categories to:
  - Assign per patient order
  - View patient treatments
  - Filter Electronic Whiteboard reports and Whiteboard treatments view
- Select Lists > Electronic Whiteboard > Categories to open the Treatment Category List window.
  - Customize categories so that the Patient Treatments window has a general order that works for your medical team.
  - The following treatment categories are already set up for you in the Cornerstone software:

| <ul><li>Vital Signs</li><li>Medications</li></ul> | <ul><li>Diagnostics</li><li>Daily Care</li></ul> | <ul><li>Treat</li><li>Comr</li></ul> | ments<br>nunication/Disc | harge |
|---------------------------------------------------|--------------------------------------------------|--------------------------------------|--------------------------|-------|
| 📙 Treatment Catego                                | ry List                                          |                                      | ×                        |       |
| Description:                                      |                                                  |                                      | New                      |       |
| Vital Signs                                       | Description                                      |                                      | Delete                   |       |
| Diagnostics<br>Treatments                         |                                                  |                                      | Order                    |       |
| Medications<br>Daily Care                         |                                                  |                                      | Select                   |       |
| Communication/Discha                              | rge                                              |                                      | Close                    |       |
|                                                   |                                                  |                                      |                          |       |
|                                                   |                                                  |                                      |                          |       |

#### Frequencies

- Select Lists > Electronic Whiteboard > Frequencies to open the Treatment Frequency List window.
- Make frequency changes so that:
  - Practice hours and treatment times are reflected in the provided frequencies already set up in your database.
  - You can treat every hour, every other hour, every day, every x days, start today with the same time tomorrow, and start today with a different time tomorrow.
  - Patient Visit List charges will be calculated properly (billing type x frequency = Patient Visit List charge).

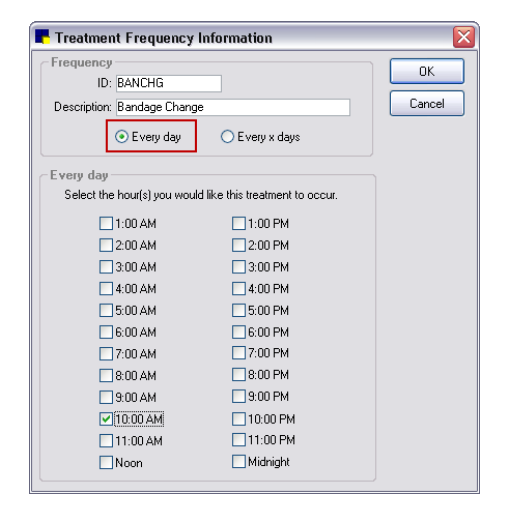

| Frequen                    | ch.                                                                        | 0   |
|----------------------------|----------------------------------------------------------------------------|-----|
| 1                          | D: IVCATH                                                                  |     |
| Descriptio                 | n: IV Catheter Replacement                                                 | Car |
|                            | ◯ Every day ⊙ Every x days                                                 |     |
| Every x (                  | days                                                                       |     |
| Select the<br>like this tr | e recurrence in days, then specify the time you would<br>eatment to occur. |     |
| E                          | ivery 3 💌 days                                                             |     |
|                            | At 10:00 AM 💌                                                              |     |
|                            |                                                                            |     |
|                            |                                                                            |     |
|                            |                                                                            |     |
|                            |                                                                            |     |
|                            |                                                                            |     |

• Customize to fit practice hours and needs.

Example: every day vs. every x day

• Modify frequency description to include time.

Example: BID 8a, 5p; every two hours (even)

• Set order of frequency drop-down list.

A list of default frequencies is provided below.

| Nonrecurring                 | Recurring (24-hour based) | Recurring (set to clinic preferences) |
|------------------------------|---------------------------|---------------------------------------|
| One Time                     | Every 4 hours             | SID                                   |
| Until Completed <sup>†</sup> | Every 6 hours             | BID                                   |
|                              | Every 8 hours             | TID                                   |
|                              | Every 12 hours            | QID                                   |
|                              | Every 24 hours            | Every 2 days                          |
|                              | Continuous <sup>†</sup>   | Every 3 days                          |

<sup>†</sup>These frequencies do not include an "overdue" notification.

| Recommended Additional Electronic Whiteboard Frequencies |                      |        |  |  |  |
|----------------------------------------------------------|----------------------|--------|--|--|--|
| SID Noon                                                 | Every 2 hours (even) | Hourly |  |  |  |
| SID PM                                                   | Every 2 hours (odd)  |        |  |  |  |

#### **Patient Hospital Status**

- Select Lists > Patient Hospital Status to open the Patient Hospital Status List window.
- Customize patient hospital statuses so that, at a glance, any staff member can see the current status.

| Patient Hospital Status List | ×      |
|------------------------------|--------|
| Description                  | New    |
| . ,                          | Update |
| Description                  |        |
| Inpatient                    | Delete |
| Ready to go home             | 0.4    |
| Discharged                   |        |
| In Surgery                   | Coloct |
| Hospitalization Level 1      | Select |
| Hospitalization Level 2      | Close  |
| Hospitalization Level 3      |        |
| Boarding                     |        |
| Boarding/Meds 🗸              |        |
| _                            |        |

Additional statuses will be treated as "ready to go home" if the following keywords are included in the description: home, discharge, release, or pick.

#### Ward/Location

- Select Lists > Ward/Loc to open the Ward/Loc List window.
- Customize wards/locations so that you can filter by the number of patients in certain areas of the practice on the main Electronic Whiteboard window.

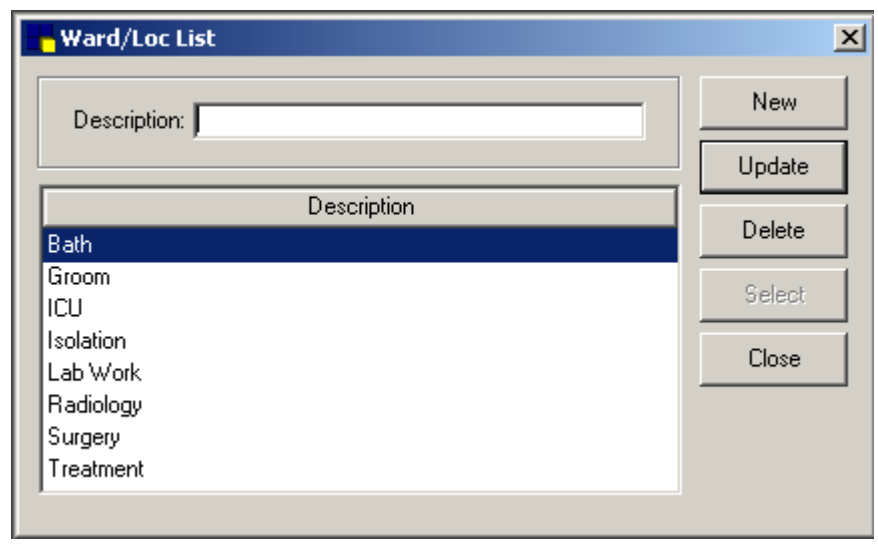

| Ward/Loc<br>(Wards/Locations assigned per patient)                                |   |                                  |  |  |  |
|-----------------------------------------------------------------------------------|---|----------------------------------|--|--|--|
| Setup Suggestions                                                                 |   |                                  |  |  |  |
| Location in Hospital                                                              | ⇔ | Sx<br>Tx<br>Iso<br>ICU           |  |  |  |
| Department                                                                        | ⇔ | Boarding<br>Hospital<br>Grooming |  |  |  |
| Use Options                                                                       |   |                                  |  |  |  |
| Sort or filter Electronic Whiteboard main view and Electronic Whiteboard reports. |   |                                  |  |  |  |

- Enter or modify from Check-In and Patient Orders windows.
- Readily visible from Census List and Patient Clipboard\* windows.

*tip* The table below shows how areas and wards/locations are related and how they can be used together. Both areas and wards/locations are filters for the main Electronic Whiteboard window.

Electronic Whiteboard Settings—Areas and Ward/Loc

| Areas (assigned per order)                          |                           | Ward/Loc (assigned per patient)                                        |                                 |
|-----------------------------------------------------|---------------------------|------------------------------------------------------------------------|---------------------------------|
| Setup Suggestions                                   |                           | Setup Su                                                               | ggestions                       |
| Location in Hospital                                | Boarding, ICU, Treatment  | Location in Hospital                                                   | Sx, Tx, Iso, ICU                |
| Task List                                           | Lab Work, Radiology, Exam | Department                                                             | Boarding, Hospital,<br>Grooming |
| Staff to Complete                                   | Tech, Doctor, Assistant   | Reason for Visit                                                       | Board, Surgery, Drop Off        |
| Use Options                                         |                           | Use O                                                                  | ptions                          |
| Filter Whiteboard main view and Whiteboard reports. |                           | Filter Whiteboard main view and Whiteboard reports .                   |                                 |
| Assign to each patient order.                       |                           | Enter/modify from Check-In and Patient Orders windows.                 |                                 |
|                                                     |                           | Readily visible from the Census List and Patient<br>Clipboard windows. |                                 |

## **ELECTRONIC WHITEBOARD NONBILLABLE ITEM SETUP**

Create invoice items for use on the Electronic Whiteboard that will not be part of the client invoice.

- 1. Create a specific classification for the nonbillable items (Lists > Invoice Item Class). This will help the set up of pick lists and travel sheets in the future, as well as mass setup of default values.
- Using the following examples as a guide, create invoice items under the Electronic Whiteboard classification created in step 1. As these items will be nonbillable, there is no need to set pricing, link instructions, or add reminders or special actions.

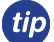

Select the **Miscellaneous** check box to allow customized descriptions when using on the Patient Orders window.

| Whiteboard Nonbillable Items |  |                                       |  |  |  |
|------------------------------|--|---------------------------------------|--|--|--|
| Administer Medication        |  | Monitor Appetite and Drinking         |  |  |  |
| Blood Draw                   |  | Monitor Catheter/Fluids               |  |  |  |
| Call Client                  |  | Monitor Urination                     |  |  |  |
| Remove Catheter              |  | Take Radiograph                       |  |  |  |
| Check Bandage                |  | Vital Signs                           |  |  |  |
| Check Stool                  |  | Walk                                  |  |  |  |
| Check for Vomiting           |  | Water                                 |  |  |  |
| Check Incision               |  | Clean Cage/Change Litter              |  |  |  |
| Feed                         |  | Procedure (a placeholder for the main |  |  |  |
| Feed (Owner Food)            |  | procedure)                            |  |  |  |

3. Click the **Whiteboard** tab. Set default values and field-level rules for the invoice items that staff may enter on the Patient Orders window. Refer to the following image on the next page for available fields.

The Invoice Item Setup tool (**Tools > Invoice Item Setup**) is used to set up your invoice items for the first time or to quickly make mass changes to many invoice items simultaneously. The **Whiteboard** tab allows you to perform a mass setup of default values and field-level rules for invoice items that staff may enter on the Patient Orders window.

|                                                                                                | nadyi roomidi rabiet                                                                                                    |                                                      | ● Inventory ○ Service ○ Group ○ Pick ○ Dispensing                                                               |        |
|------------------------------------------------------------------------------------------------|----------------------------------------------------------------------------------------------------|------------------------------------------------------|----------------------------------------------------------------------------------------------------|--------|
| Instructions<br>atient Order d<br>Type<br>Quantity<br>Billing<br>Category<br>Frequency<br>Note | Reminders Tax/Disc<br>efaults<br>Value<br>100<br>No billing or inventory red<br>Medications<br>BID 2x per day<br>Reg when completed | Inventory<br>Rules<br>uctio + A<br>+ A<br>+ A<br>+ A | Vaccine         Link Items         Spec. Actions         Travel         Whiteboard           Rules for Quantity | Cancel |
| /ital Signs<br>vrea<br>3taff Class                                                             | <blank><br/><blank></blank></blank>                                                                                                 | + 유<br>+ 유<br>+ 유                                    | Editing permissions                                                                                             |        |

- See the Cornerstone Help system for more information on using the Invoice Item Setup tool.
  - For increased efficiency in using Electronic Whiteboard non-billable invoice items, consider using a smart group or travel sheet. Please see the Appendix for the setup information for these features.

## **OTHER WHITEBOARD CONSIDERATIONS**

#### **Modified Pricing Solutions**

For these scenarios, estimate or Patient Visit List (PVL) items with modified prices revert to normal price after they are completed on the Electronic Whiteboard and transferred back to the PVL:

- Smart group using price mark up/down
- Items with estimate markup percentage
- Manually modified prices

Use these techniques as solutions for price changes:

#### **Smart Groups**

- Move the entire group from the Patient Visit List to Whiteboard.
- Leave "special price" items on the Patient Visit List and add nonbillable items to the Patient Orders window.
- Adjust groups to not use mark up/mark down feature.
- Always check Patient Visit List before invoicing.

#### Items with Estimate Markup Percentage

- Leave "special price" items on the Patient Visit List and add nonbillable items to the Patient Orders window.
- Remove estimate markups.
- Always check Patient Visit List before invoicing.

#### Manually Modified Prices

- Leave "special price" items on Patient Visit List and add nonbillable items to the Patient Orders window.
- Always check Patient Visit List before invoicing.

# **Chapter Summary**

You learned these important concepts in this chapter:

- Customization Recommendations—View and adjust various defaults and setups that improve the effectiveness of using the Electronic Whiteboard window in your practice. Customize alerts, categories, areas, frequencies, patient hospital statuses, and wards/locations to make it easy for your staff to use the Whiteboard.
- Electronic Whiteboard Nonbillable Invoice Item Setup—Create nonbillable invoice items for the Electronic Whiteboard and set the rules for Whiteboard use.
- Other Electronic Whiteboard Considerations

# **Medical Notes and Correspondence**

You'll learn these important concepts in this chapter:

- **Document Template Overview**—Document template benefits, types, and sample listings of correspondence and medical notes you may want to create.
- Windows and Features for Creating Document Templates—Become acquainted with the windows to select and modify the document templates, including the toolbars to add elements that make the document easy to use, such as text input fields, check boxes, bookmarks, tables, and images.
- **Template Properties and Save Properties**—Options that control how a document is saved in history, managed, and printed.
- Other Procedural Steps

## **DOCUMENT TEMPLATE OVERVIEW**

Document templates are reusable forms used to create medical notes and client correspondence type of documents. Document templates are just like familiar word processing programs and are easy to use. The benefits of setting up templates include data entry efficiencies and consistent content amongst staff.

Create a print-only, correspondence, or medical note document template type.

- **Print Only** documents are considered one-time use documents and are not saved to the patient's history. Examples of print-only documents might include PetDetect\* collars, vaccination schedules, and information or cage cards.
- **Correspondence** documents are saved to a patient's history either as the entire document or as the title only, depending on how the template was set up. Examples of correspondence documents might include consent forms, insurance forms, or health certificates.
- Medical Note documents accommodate routine procedures and create forms for a consistent look and content. This makes searching easier and reduces missing information. Suggestions for medical note document templates include Medical Exam, Surgery Notes, or Grooming Notes. These document templates are located on the Medical Notes tab on the bottom of the Patient Clipboard\* window. Information in a medical note can be edited until it is finalized. After the document is finalized, it cannot be changed, but an addendum can be added

This chart shows the document types that are recorded in the patient's medical history and what the source icon for each one looks like.

| Document Type                  | Recorded in Medical History | Source Icon |
|--------------------------------|-----------------------------|-------------|
| Print only                     | No                          | None        |
| Correspondence—Title Only      | Yes                         | Abc         |
| Correspondence—Entire Document | Yes                         |             |
| Medical Notes                  | Yes                         | Ľ           |

Document templates can be used to create a variety of documents. Here is a list of some document templates you may want to use and create:

| <b>Client Education</b> | Breed sheets, medication information, wellness programs, and pet's first year                                                       |  |
|-------------------------|----------------------------------------------------------------------------------------------------|--|
| Labels                  | Lab, cage, file, client, storage, and bar code                                                                                      |  |
| Certificates            | Health, surgical sterilization, vaccination, puppy/kitten class, and brushing teeth                                                 |  |
| Letters                 | New client, returning client, collections, lost pet, medication information, newsletter, and special offers                         |  |
| Forms                   | Surgery authorization, health certificates, medication requests, discharge instructions, feeding schedules, and check-in checklists |  |
| Medical Notes           | Exams, procedures, treatments, diagnostic results, health profiles, and vital signs                                                 |  |

# WINDOWS AND FEATURES FOR CREATING DOCUMENT TEMPLATES

The Document Template List window (Lists > Documents > Templates) includes options for finding, creating, and converting templates.

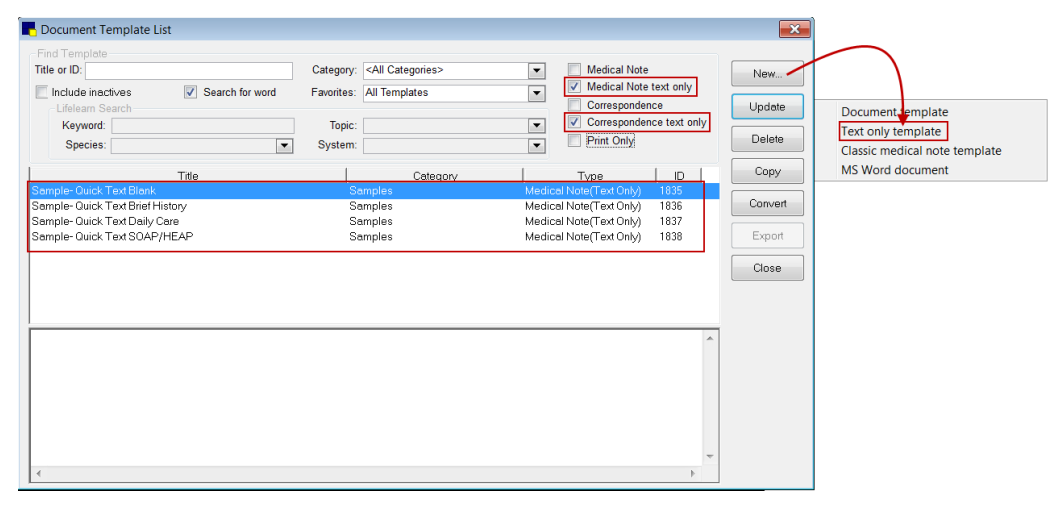

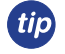

Four sample "Quick Text" templates are included in the Samples category.

# Text Only vs. Enhanced Medical Notes—Feature Comparison Table

The following table summarizes the main features and functionality available with the two main styles of medical notes offered in Cornerstone.

| Feature/Functionality                                                                                                    | Text Only<br>Templates | Enhanced<br>Templates |
|----------------------------------------------------------------------------------------------------|------------------------|-----------------------|
| Use a designated Medical Note Quick Text document for immediate text entry, bypassing the Start New Document window steps.    | ٠                      |                       |
| Click the <b>Color All Text</b> button to apply a single color to all text.                                                   | ٠                      |                       |
| Apply multiple colors to select words or paragraphs throughout a document.                                                    |                        | •                     |
| Apply text styles and formatting, such as font selection, bold, italics, indent level, numbered/bulleted lists, etc.          |                        | •                     |
| Insert check boxes, tables, and other design elements.                                                                        |                        | •                     |
| Import graphic files, photos, and logos.                                                                                      |                        | ٠                     |
| Add standard text-based bookmarks.                                                                                            | •                      | •                     |
| Add image-based bookmarks (bookmarks that include signatures, images, etc. or bookmarks that are inserted in a table format). |                        | •                     |
| Insert a date/time stamp.                                                                                                    | •                      | •                     |
| Insert a problem description or diagnosis description.                                                                        | ٠                      | ٠                     |
| Insert a table of problem details, diagnosis details, or vital signs.                                                         |                        | •                     |
| Lock a medical note to create a quick "tab-through" form using text input fields.                                             | •                      | •                     |
| Use spell check.                                                                                                    | •                      | •                     |
| Use header/footer features.                                                                                                   |                        | •                     |
| Include attachments.                                                                                                    | ٠                      | •                     |
| Include invoice items.                                                                                                    | ٠                      | •                     |
| Use options for page setup and margins.                                                                                       |                        | •                     |
| Email the client directly from the medical note                                                                               | •                      | •                     |
| Save a document with a Draft, Tentative, or Final status and continue to add to or update the document.                       | •                      | •                     |
| Void a document.                                                                                                    | •                      | •                     |
| Add an addendum to a document.                                                                                                | •                      | •                     |
| Insert an entire medical note into a correspondence document.                                                                 | ٠                      | •                     |
| View full contents of the medical note on the Patient Clipboard <b>Text</b> tab and <b>Medical Notes</b> tab.                 | •                      |                       |
| View medical note in the Preview pane on the Patient Clipboard*.                                                              | •                      | •                     |

#### To create a new text only template:

On the menu, select Lists > Documents > Templates and do one of the following:

- Click **New** and then select **Text only template**. Create the template and click **Save**.
- Select an existing template in the list and click **Update**. Make changes to the template and click **Save As** to create a new template and update the template properties.
- Select an existing template of the same type, click **Copy**, and enter a name for the new template in the **Description** box. Then select the copied template in the list and click **Update** to make any changes. Click **Save** to save with the existing template properties or **Save As** to change the template properties.

Click Edit Properties to set properties, including the title, category, and history description. You can also do this when you save the template.

## **TEMPLATE PROPERTIES AND SAVE OPTIONS**

| Template Properties                                                                                   |                           |
|----------------------------------------------------------------------------------------------------|---------------------------|
| Title: Quick Text - Blank                                                                             | ОК                        |
| Type: Medical Note 💌 Text only                                                                        | Cancel                    |
| Save: Document                                                                                        |                           |
| Show past and future uses of this template on the tab, Daily Planner, Check-in Report, Patient Histor | Medical Notes<br>y Report |
| Category: <none></none>                                                                               |                           |
|                                                                                                    |                           |
| Show in Practice Favorites                                                                            |                           |
| C Default Settings                                                                                    |                           |
| Hx description:                                                                                       |                           |
| Hx Alert Autofinalize in                                                                              | 0 🔿 days                  |
| Printer:                                                                                              | ~                         |
|                                                                                                    |                           |

#### **Setup Basics for Templates**

- 1. Create a new template or update an existing template and click **Save As**.
- 2. Create/update the top of the document (title or letterhead).
- 3. Create/update the body of the document.
  - Develop content and layout first.
  - · Identify work flow considerations: technician/doctor use and order of entries
  - Use fonts, text alignment, bullets, numbering, and colored text (formatting options found in programs like Microsoft® Word).
  - Paste text from Word and some types of PDF files (may lose original formatting).
  - Apply shading or colors to table cells to separate document sections.
- 4. Add elements:
  - Bookmarks
  - Text input fields
  - Check boxes
  - Links
  - Medical illustrations and pictures
  - Page breaks
- 5. Create/update the bottom of the document (footer or signature).
- 6. Set properties (description, type, practice favorite, auto finalize, default printer).

Bookmarks for Cornerstone data can be included in document templates. At the time of use, when a document with bookmarks is printed, the bookmarks are replaced with the applicable data. For example, if the client FullName bookmark is included in the template, the client's name replaces the bookmark in the document at the time of use.

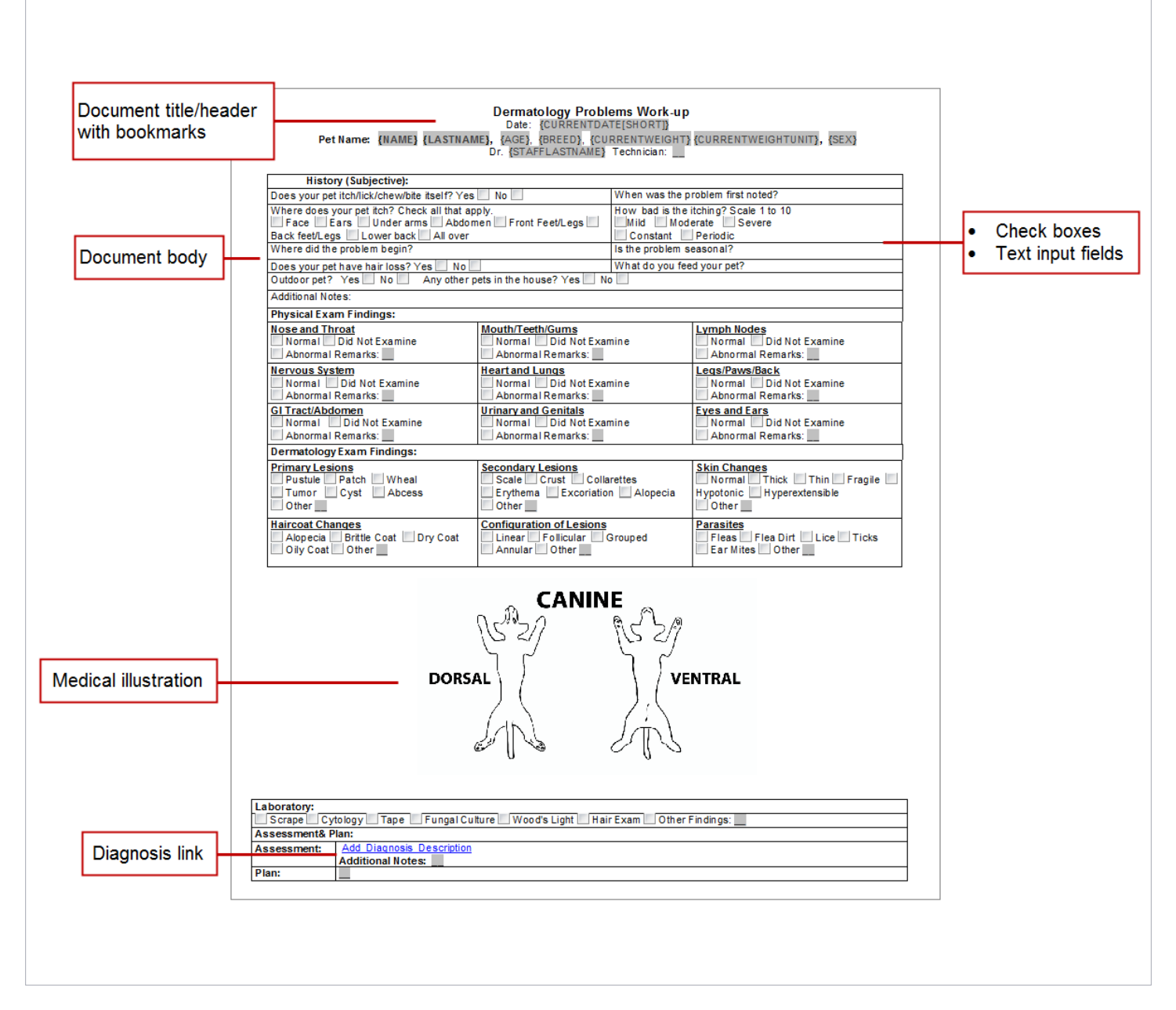

Use the following information to change template properties and use the various save options.

- 1. Click the Edit Properties button to open the Template Properties window.
  - **Name**—Type a name for this document template. The document template name will be included in the history entry when this document template is used to create a patient document.

Name: Medication Request from Client

• Type—Select the type. Options are Medical Note, Correspondence, or Print Only.

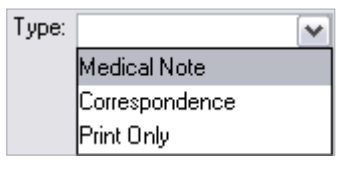

- Save Correspondence as—When Correspondence is selected as the type, select how to save the document: Title Only (only the title and no content will be recorded in medical history) or Document (the entire document will be recorded in medical history). The Save option is not applicable to Medical Note or Print Only documents.
- **History (Hx) description**—(Optional) Type a default history description for this document template. This provides you with an additional description for this document and will be recorded in medical history. When recorded, the history line will be listed with the document name, followed by the status, and then followed by the history description for the document.

#### *tip* History descriptions can be added or modified as needed.

Sample of history description in history entry.

| Summary Text Problems | Dx Rx Medical Notes Lab Weights Full Size View                    |
|-----------------------|-------------------------------------------------------------------|
| Date Staff            | History                                                           |
| 8/24/2009 📑 3 1.0     | Template Name V Status V Hx description                           |
| 24/2009 🗹 3 🌵         | Dental Exam/Cleaning - Feline FINAL 08/28/2009 - Dental Score 3/5 |
| 8/24/2009 😭 3 1.0     | 00 DENTAL EXAMINATION (7500) for \$15.00                          |

 History (Hx) Alert—Select the Hx Alert check box to mark this document template as an alert in medical history. Alerts help draw attention to the medical history entry.

| Summary   | Text        | Problem | s Dx Rx Medical Notes Lab Weights                                   |  |  |
|-----------|-------------|---------|---------------------------------------------------------------------|--|--|
| Date      |             | Staff   | History                                                             |  |  |
| 8/14/2009 | 1           | 3       | 14.00 tablet of Amoxicillin 50 mg (02333) Rx #: 1068 0 of 0 Refills |  |  |
| 8/14/2009 | <b>_</b> \$ | 3       | 14.00 tablet of Amoxicillin 50 mg (02333) for \$6.36                |  |  |
| 8/14/2009 |             | 3       | Dental Exam/Cleaning - Feline - FINAL 08/14/2009 - Dental Score 3/5 |  |  |

• Autofinalize in—Select the Autofinalize in check box if you want the documents created from this document template to autofinalize. Indicate the number of days in which the document should autofinalize.

| 🗹 Autofinalize in | 4 🚁 days |
|-------------------|----------|
|-------------------|----------|

- Printer—If this document template should print to a specific printer, select it from the list.
- 2. When the Template Properties window is complete, click **OK**.
- 3. Save the document template by clicking OK, Save, or Cancel.
  - OK— Save and exit.
  - Save—Save and continue.
  - Cancel—Cancel changes and close.
- 4. The document template has been added to the list. Click **Close** to close the Document Template List window.

| Printer: |                     | ~ |
|----------|---------------------|---|
|          | Business Office     | ~ |
|          | Dr. Carson's Office |   |
|          | Dr. Jones' Office   | ≡ |
|          | Front Desk          |   |
|          | Pharmacy            |   |
|          | Treatment 1         | ~ |

# **OTHER PROCEDURAL STEPS**

#### **Template Conversion Options**

On the Document Template List window, select a template in the list and then click **Convert**. The conversion options available depend on the type of template you selected to convert.

Text Only conversion options include:

- Enhanced converted to Text Only—Converts the template and opens it for editing in the Cornerstone\* Editor (in Text Only mode). The template retains only text from the enhanced template; tables, images, check boxes, etc. will be removed.
- **Text Only converted to Enhanced**—Converts the template and opens it for editing in the Cornerstone Editor.
- **Classic converted to Enhanced or Text Only**—Converts the template and opens it for editing in the Cornerstone Editor (in Text Only mode).

Conversion notes:

- When you convert a template, the original template is saved but inactivated.
- Bookmarks and invoice items are retained in the conversion, but note that when converting to Text Only, any nontext bookmarks will be removed.

#### **Inserting Headers and Footers**

- On the Template Update window, on the menu, select Insert > Header Footer > and then select Insert Header, Insert Footer, Delete Header, Delete Footer, or Edit Header Footer (the options available depend on what the template already contains).
- 2. Make any changes, such as inserting bookmarks, page numbers, etc.
- 3. Select Insert > Header Footer > Edit Header Footer to exit the header or footer.

#### **Inserting Tables**

- 1. Place your cursor in the location where you want to add a table, right-click, and select **Insert > Table**. The New Table Parameters window opens.
- 2. Type the number of rows to include in the table.
- 3. Type the number of columns to include in the table.
- 4. Click OK.

#### **Inserting Pictures**

- 1. Place your cursor in the location where you want to add a picture, right-click, and select **Insert > Picture** (or **Picture and Description**). The Select Image File to Insert window opens.
- 2. Browse to the image (picture) you want to add to the document template and click **Open**. The image (picture) will be added to the template.
- 3. To resize an image:
  - a. Left-click the image.
  - b. Rest your cursor on the handle in the corner of the image until your cursor becomes a double-pointed arrow.
  - c. Left-click the handle and drag it to resize the image to the size you want.
  - Do not copy and paste images. Use only the **Insert > Picture** or **Insert > Picture and Description** method.

#### Inserting Page Breaks

- 1. Place your cursor in the location where you want to add a page break and right-click.
- 2. Select Insert > Page break. The page break is added at the cursor's location.

#### **Inserting Bookmarks**

- 1. Place your cursor in the location where you want to add a bookmark and right-click.
  - If inserting a bookmark within a table cell, select **Insert** > **Bookmark** on the menu or click the **Bookmark** button on the editor toolbar. Right-clicking in a table cell opens a table menu.
- 2. From the right-click menu, select Insert > Bookmark.
- 3. From the **File Description** list, select the appropriate type of file.
- 4. From the Field Description list, select the appropriate type of field.
- 5. If applicable, update the name in the **Bookmark** box.
- 6. Click Add Bookmark.

tip See the Appendix for a list of all document bookmarks.

#### **Inserting Check Boxes**

- 1. Place your cursor in the location where you want to add a check box and right-click.
- 2. From the right-click menu, select **Insert > Check Box**. You can type a corresponding name to appear next to the check box.

#### **Inserting Text Input Fields**

- 1. Place your cursor in the location where you want to add a text input field and right-click.
- 2. From the right-click menu, select **Insert > Text Input**.
- 3. In the **Field Name** box, type a name for the field.
- 4. In the Initial Data box, type any initial data.
- 5. In the **Maximum Field Length** box, type the maximum number of characters for the field.

*tip* Leave the **Maximum Field Length** box blank to allow unlimited text.

- 6. Click the **Font** button to customize the font, and then click **OK**.
- 7. Click OK.

#### Inserting Links

You can add the following links: Problem Description, Problem Details, Diagnosis Description, Diagnosis Details, and Vital Signs.

- 1. Place your cursor in the location where you want to add a link and right-click.
- 2. From the right-click menu, select Insert and then select the appropriate link.

Do not copy and paste bookmarks. This will "break" the bookmark and could create "protected text" errors in the Cornerstone database.

#### Vaccination Preferences

Vaccination preferences allow vaccination information to be included on vaccination certificates, health certificates, and other similar documents.

- 1. Select Controls > Defaults > Practice and Workstation > Vaccination Bookmarks.
- 2. Select the vaccinations to appear on vaccination certificates, health certificates, and other similar documents.
- 3. In the **Vaccination line pattern** area, select the buttons in the order in which the information should print on documents.
- 4. Click OK.
- 5. You can now insert a bookmark (Reminder Info or Vaccinations–Use Preferences) into a document template.
  - The Reminder Info bookmark lists all items from the Vaccinations bookmark and also inserts dates based on patient history. The Vaccinations bookmark lists only items and dates from the vaccination bookmark list currently on the patient reminder file.

#### Access the Cornerstone Online Community

Check out all of the medical note templates available for download at community.idexx.com.

#### Importing a Document Template

Import templates from the Cornerstone\* Online Community using the Import Document Templates feature.

- 1. On the Tools menu, select Import Document Templates.
- If you have not already downloaded the document template to import, click the Cornerstone Community link and download the template file to the Downloads folder in your Cornerstone directory (for example: C:\Cstone \Downloads).
- 3. On the Import Document Template window, click Browse and select the document template (.csz file) to import.
- 4. If a template with the same name already exists on your system, a message asks if you want to continue with the import. If you click **Yes**, a number is appended to the new template name ("Eye Exam" will be changed to "Eye Exam (1)"). If you click **No**, the currently selected template will not be imported. Click **Browse** to select a different template or click **Cancel** to close the dialog box without importing a template.
- 5. Click Import Template. A message displays to inform you that the import was successful.
- 6. The next time you open the Document Template List window, the imported template will be available for selection in the Samples category.

If the Document Template List window is open while you import the template, you will need to close the Document Template List window and reopen it to see the new template in the list.

Once you have document templates set up, you can use them by accessing Correspondence or Medical Notes through the menu bar, toolbar, and right-click menus. To automate document templates, link them to:

- Reason for Visit as a check-in/out document.
- Invoice items with the Print Document special action.
- Diagnostic codes.

# **Chapter Summary**

You learned these important concepts in this chapter:

- **Document Template Overview**—Document template benefits, types, and sample listings of correspondence and medical notes you may want to create.
- Windows and Features for Creating Document Templates—Become acquainted with the windows to select and modify the document templates, including the toolbars to add elements that make the document easy to use, such as text input fields, check boxes, bookmarks, tables, and images.
- **Template Properties and Save Properties**—Options that control how a document is saved in history, managed, and printed.
- Other Procedural Steps

# **Electronic Medical Records Default Settings**

You'll learn these important concepts in this chapter:

- Default and Security Settings Guide Overview—Gain knowledge of the Default and Security Settings Guide.
- **Recommended Security Settings for Electronic Medical Records**—Learn key security settings for electronic medical records.
- **Default Settings for Electronic Medical Records**—Successfully access defaults for electronic medical records and the Electronic Whiteboard window.

# **DEFAULT AND SECURITY SETTINGS GUIDE OVERVIEW**

Creating a secure environment for your electronic medical records (EMR) is extremely important. As you move through the setup process, it is extremely important that you look more deeply into your security to prevent data compromises.

This training guide contains portions of the *Default and Security Settings Guide* that apply to electronic medical records.

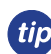

Go to idexxlearningcenter.com to view the current version of the Default and Security Settings Guide.

## **RECOMMENDED SECURITY SETTINGS FOR ELECTRONIC MEDICAL RECORDS**

This list outlines the key security settings for using electronic medical records:

- Compliance
- Correspondence—Finalize (all or key staff)
- Departing Instruction Setup
- Defaults—Practice
- Defaults—Staff
- Diagnostic Code Setup (doctors, medical team for on-the-fly entry with medical notes)
- Document Template Setup
- Documents—Void
- Import Document Template
- Invoice Item Information
- Medical Notes—Finalize (all medical team)
- Patient Diagnosis (all medical team)

- Patient Hospital Status Information
- Patient Vaccine Information
- Patient Vaccine Corrections (key staff)
- Prescription Instruction Setup
- Problem List Information (doctors, medical team for on-the-fly entry)
- User Defined Prompt Setup
- Vital Sign Setup
- Vital Signs—Add, Edit, Void
- Whiteboard Information/Setup/Override Items
- Whiteboard Remove Patient
- Whiteboard Undo Treatment
- Ward/Loc Information

#### **Discussion Questions:**

- 1. Where do I locate the "Security Settings" section of the Default and Security Settings Guide?
- 2. How do I find out about updates or changes to security?
- 3. Why is security so important?
- 4. What is an example of a setup area related to EMR that may be compromised if security is not properly managed?

## **DEFAULT SETTINGS FOR ELECTRONIC MEDICAL RECORDS**

The "Default Settings" section of the *Default and Security Settings Guide* outlines the default settings that must be addressed and the order in which they must be addressed once the database is loaded. The defaults are located on the Cornerstone\* **Lists** and **Controls** menus. Use the guide to make database decisions prior to establishing default settings. To complete the information listed in this guide, a staff person must be set up and proper security access must be granted.

#### How the Default Settings Tables are Organized

This document uses a table format to present the steps that you need to follow to set up the IDEXX Cornerstone\* Practice Management System. Here's a key to how these tables are organized:

- Menu Access lists the selections you need to make, starting at the Cornerstone menu bar. For example, "Controls > User Defined Prompts > Client" means to select Controls from the menu bar, then select User Defined Prompts, and then select Client. In some cases, the last selection may be a tab within a window or dialog box.
- Description tells you about the dialog box, window, or window area and what you should do there.

#### Additional Information

Additional information about all of windows in Cornerstone are available in the Help. With the window open, press F1 to open the applicable Help topic.

#### Practice and Workstation Defaults Window

This window simplifies your initial Cornerstone setup and saves you time when looking for a particular default setting.

|                    | Account                             | Appointment Scheduler                                       |         |
|--------------------|-------------------------------------|-------------------------------------------------------------|---------|
| Property —         | Alerts                              | General                                                     |         |
|                    | Holidays - Appointment S            | An an internet Calculate and an advantage of a second dy 10 |         |
| Subproperty —      | Hours - Appointment Sch<br>Boarding | Appointment Scheduler scheen reitesninate (in seconds).     |         |
|                    | Check-in                            | Usplay appointment detail                                   |         |
|                    | Client<br>Daily Entries Report      | Appointment suite: advanced petcare                         |         |
|                    | Daily Planner                       |                                                             |         |
|                    | Documents                           | Next Appointment Reminder Messages                          |         |
|                    | End Of Period                       | Display next appointment reminder messages                  |         |
|                    | IDEXX VetLab Settings               | Only display messages for invoice items in the list below   |         |
|                    | Imaging                             | Item ID Description                                         |         |
|                    | Inventory                           |                                                             |         |
| Maria di seconda   | Invoice Item                        |                                                             |         |
| Navigation pane —  | Labs                                |                                                             |         |
|                    | Passwords                           |                                                             |         |
|                    | Patient                             |                                                             |         |
|                    | Patient Advisor                     |                                                             |         |
| 0                  | Practice                            |                                                             |         |
| Configuration pane | Prescriptions                       |                                                             |         |
|                    | Purging                             |                                                             |         |
|                    | Required Data                       |                                                             |         |
|                    | Statement Print Options             |                                                             |         |
|                    | Toolbar                             |                                                             |         |
|                    | Unattended EOP                      |                                                             |         |
|                    | Vaccination Bookmarks               |                                                             |         |
|                    | Vaccine Tag                         |                                                             |         |
|                    | Whiteboard                          |                                                             |         |
|                    | Windeboard                          |                                                             |         |
|                    |                                     |                                                             |         |
|                    |                                     | Apply                                                       | K Close |
|                    |                                     |                                                             |         |

#### **Accessing Practice and Workstation Defaults**

- 1. On the menu bar, select **Controls > Defaults > Practice and Workstation**.
- The navigation pane on the left side of the window lists the available properties that you can configure. A plus sign
  [+] box to the left of a property indicates that it has one or more associated subproperties; click the [+] box (or the
  property) to expand its list of subproperties. Select the property or subproperty to configure. The corresponding
  configuration pane displays on the right.
- 3. Depending on your actions, the following buttons may be available on the bottom of the Practice and Workstation Defaults window:
  - **Apply**—Applies any changes made since the last time **Apply** was clicked and leaves the Practice and Workstation Defaults window open so you can view and change additional properties as needed.
  - OK—Applies any changes and closes the Practice and Workstation Defaults window.
  - **Cancel**—If any changes have been made, you are prompted to save the changes, and then the Practice and Workstation Defaults window is closed. (Any previous changes that were applied using the **Apply** button are retained, not cancelled.)
  - **Close**—Closes the Practice and Workstation Defaults window (displays in place of the **Cancel** button if no changes have been made or if changes have been applied).

#### **Discussion Questions:**

- 1. Where do I locate the "Default Settings" sections of the Default and Security Settings Guide?
- 2. How do I find out about updates or changes to defaults?
- 3. How will changes affect the appearance of my past records?

# **Electronic Medical Records—Default Settings Table**

| Controls > Defaults > Practice and Workstation |                             |                                                                                            |  |  |
|------------------------------------------------|-----------------------------|--------------------------------------------------------------------------------------------|--|--|
| Menu Access                                    | Default                     | Description                                                                                |  |  |
| <b>Practice</b><br>See figure CC               | Health certificate document | Press F2 to search for and select the document to use as your health certificate document. |  |  |
|                                                | Practice Logo               | Select the practice (for multiple practices) for which you want to add the practice logo.  |  |  |
|                                                |                             | Click Browse to select the practice log file.                                              |  |  |
|                                                |                             | Click <b>Clear</b> to clear the practice log and select a different one.                   |  |  |
| Figure CC                                      |                             |                                                                                            |  |  |
| (Controls > Defaults >                         | Practice and Workstation    | tions on<br>Jugar logs.                                                                    |  |  |

| Controls > Defaults > Practice and Workstation |                                            |                                                                                                    |                                                                                                    |  |  |
|------------------------------------------------|--------------------------------------------|----------------------------------------------------------------------------------------------------|----------------------------------------------------------------------------------------------------|--|--|
| Menu Access                                    | Default                                    | Description                                                                                                    |                                                                                                    |  |  |
| Estimate<br>See figure C                       | Staff ID                                   | Enter the staff ID to appear on new estimates.                                                                                                    |                                                                                                    |  |  |
|                                                | Number of days to store unsigned estimates | Both finalized and tentative unsigned estimates will remain in the system the number of days selected and then will disappear. If an estimate is finalized and a patient visit list is created, that list will not be removed until the items are either invoiced or deleted. This option is only a default setting when saving and can be overridden when saving an estimate. |                                                                                                    |  |  |
|                                                | Finalize estimate                          | Select this check box to default an estimate's status to final when saving estimates. When creating an estimate, you have the option of changing the selection of the finalize estimate check box. Finalizing an estimate means that no changes can be made to its contents. Finalizing also creates an entry on the Patient Visit List (PVL) window for the charges liste     |                                                                                                    |  |  |
|                                                | Transfer to Patient Visit List             | Low prices                                                                                                    |                                                                                                    |  |  |
|                                                | when finalized                             | Select this option to                                                                                                    | o transfer the low prices from an estimate to the Patient Visit List.                                                                                                    |  |  |
|                                                |                                            | High prices                                                                                                    |                                                                                                    |  |  |
|                                                |                                            | Select this option to                                                                                                    | o transfer the high prices from an estimate to the Patient Visit List.                                                                                                    |  |  |
|                                                |                                            | Add invoice items                                                                                                    | to PVL                                                                                                    |  |  |
|                                                |                                            | Select a practice-wide default specifying if invoice items should automatically be added to the Patient Visit List from a finalized estimate.                                                                                                    |                                                                                                    |  |  |
|                                                | Estimate print                             | # copies                                                                                                    | Enter the number of estimate copies you want to print. This option<br>is a default setting only when the user can override printing when<br>printing an estimate.                                                                                                    |  |  |
|                                                |                                            | Print staff name                                                                                                    | Select this check box to print the staff name on estimates. The name will print as it displays in the Staff List window.                                                                                                    |  |  |
|                                                |                                            | Print item ID                                                                                                    | Select this check box to print invoice item IDs on estimates.                                                                                                    |  |  |
|                                                |                                            | Use authorizing signature                                                                                                    | Select this check box if you want the option to have clients provide electronic signatures on estimates.                                                                                                    |  |  |
|                                                |                                            |                                                                                                    | This setting also determines which option is selected by default on the Save Estimate dialog box— <b>Preview/Signature</b> (if check box is selected) or <b>Save and continue</b> (if check box is not selected).                                                                                                    |  |  |
|                                                |                                            | Use witness signature                                                                                                    | Select this check box if you want the option to capture an electronic witness signature; a witness signature line is added to the estimate.                                                                                                    |  |  |
|                                                |                                            | Preview before<br>printing                                                                                                    | This check box is enabled if the <b>Use authorizing signature</b> check<br>box is cleared. Select this check box to allow the Print Preview<br>window for estimates to appear before printing an estimate. With<br>the Print Preview window, you can complete the following estimate<br>processing tasks in a single window: |  |  |
|                                                |                                            |                                                                                                    | • View the estimate at different zoom levels.                                                                                                    |  |  |
|                                                |                                            |                                                                                                    | <ul> <li>Specify the number of days to keep an unsigned estimate<br/>(signed estimates are automatically finalized and saved to<br/>patient history).</li> </ul>                                                                                                    |  |  |
|                                                |                                            |                                                                                                    | Finalize an estimate.                                                                                                    |  |  |
|                                                |                                            |                                                                                                    | Print an estimate.                                                                                                    |  |  |
|                                                |                                            |                                                                                                    | Email an estimate.                                                                                                    |  |  |
|                                                |                                            |                                                                                                    | <ul> <li>Obtain an electronic signature and optional witness signature<br/>on an estimate (requires a connected signature capture<br/>device or a tablet PC).</li> </ul>                                                                                                    |  |  |

| Controls > Defaults > Practice and Workstation |                                          |                                                                                                    |                                                                       |  |  |
|------------------------------------------------|------------------------------------------|----------------------------------------------------------------------------------------------------|-----------------------------------------------------------------------|--|--|
| Menu Access                                    | Default                                  | Description                                                                                                    |                                                                       |  |  |
| Estimate<br>See figure C                       | Print prices                             | Print prices—Only low prices                                                                                                    | Select this option to print only the low prices on the estimate.      |  |  |
| (continued)                                    |                                          | Print prices—Only high prices                                                                                                    | Select this option to print only the high prices on the estimate.     |  |  |
|                                                |                                          | Print prices—Both low and high prices                                                                                                    | Select this option to print both low and high prices on the estimate. |  |  |
|                                                |                                          | Print—Both detail and total                                                                                                    | Select this option to print the estimate detail and total.            |  |  |
|                                                |                                          | Print—Only total                                                                                                    | Select this option to print only the estimate total.                  |  |  |
|                                                | Estimate message                         | Combine multiple estimate messages to use as the default message that prints on the estimate. Estimate messages can be changed as estimates are created.<br>Originates from <b>Controls &gt; Estimate Messages</b> . |                                                                       |  |  |
|                                                | Print estimate messages on separate page | Select this check box to print all estimate messages on a separate page from the in usually following the last printed page of the invoice.                                                                          |                                                                       |  |  |
| Figure C<br>(Controls > Defaults >             | Practice and Workstation                 | > Estimate)                                                                                                    |                                                                       |  |  |

| Estimate<br>Staff (D; CS Corrin Schulze, DVM<br>Number of days to store unsigned estimates: 60<br>Finalize estimate<br>Transfer to patient visit list when finalized<br>C Low prices<br>W High prices<br>Add invoice items to PVL: Alweys Ask | Estimate print<br>Print staf name<br>Print staf name<br>Print staf name<br>Preview authorizing signature<br>Preview before printing<br>Print prices<br>Only low prices<br>Only low prices<br>Both low and high prices | # copies: 1 |
|----------------------------------------------------------------------------------------------------|----------------------------------------------------------------------------------------------------|-------------|
| Estimate mossage ID Descriptio I Message lines                                                                                                    | n Note.                                                                                                    |             |
| Print estimate messages on separate page                                                                                                    |                                                                                                    | ×           |

| Controls > Defaults > Practice and Workstation |                                     |                                                                                                    |  |  |  |
|------------------------------------------------|-------------------------------------|----------------------------------------------------------------------------------------------------|--|--|--|
| Menu Access                                    | Default                             | Description                                                                                                    |  |  |  |
| Estimate > Estimate<br>Address                 | Client Address                      | To adjust the placement of the client address on the estimate when using window envelopes, click the <b>Client Address</b> box and use the arrow keys on your keyboard to adjust the location.    |  |  |  |
| See figure C-1                                 | Print practice address on estimates | Select this check box to print the practice address on estimates.<br>If you are using letterhead or preprinted paper, clear the check box.                                                        |  |  |  |
|                                                | Practice Address                    | To adjust the placement of the practice address on the invoice when using window envelopes, click the <b>Practice Address</b> box and use the arrow keys on your keyboard to adjust the location. |  |  |  |
|                                                | Align Practice Address text         | Select an alignment option for the practice address text on estimates.                                                                                                    |  |  |  |
|                                                | Reset                               | Click this button to reset the alignment for address text.                                                                                                    |  |  |  |
|                                                | Use address layout for invoices     | Select this check box to use this address layout for invoices.                                                                                                    |  |  |  |
|                                                | Print practice logo on estimates    | Select this check box to print the practice logo on estimates.                                                                                                    |  |  |  |
|                                                | Test Page                           | Click this button to print a test page.                                                                                                    |  |  |  |

# Figure C-1

# (Controls > Defaults > Practice and Workstation > Estimate > Estimate Address

|                                                                                                    | Practice A                                                               | ddress                                          |                                                               |
|----------------------------------------------------------------------------------------------------|--------------------------------------------------------------------------|-------------------------------------------------|---------------------------------------------------------------|
| Client Address                                                                                                    |                                                                          | 🗖 Use                                           | address layout for invoices                                   |
| Print practice address on estimates                                                                                                    |                                                                          | Frint                                           | practice logo on estimates                                    |
| an Practice Address text:                                                                                                    | fl 🖲 Cente: 🔿 Right                                                      | Reset                                           | Test Page                                                     |
| ect either the practice address or the clie<br>dress will print on the estimate headers.<br>ase note that the right hand side of the e<br>t the top line is reserved for the paper ma | nt address and then use the a<br>stimate header is reserved for<br>rgin. | arrow keys on the keyl<br>the estimate date and | board to reposition where ea<br>I client Id and is not shown. |

| Controls > Defaults > Practice and Workstation |                                                                        |                                                                                                    |                                                                                                    |  |  |  |
|------------------------------------------------|------------------------------------------------------------------------|----------------------------------------------------------------------------------------------------|----------------------------------------------------------------------------------------------------|--|--|--|
| Menu Access                                    | Default                                                                | Description                                                                                                    |                                                                                                    |  |  |  |
| <b>Invoice</b><br>See figure D                 | Staff ID                                                               | Enter the staff ID to appear by default on a new invoice. If you have multiple staff members, it may be best not to default to a staff member. Not selecting a default staff ID will require staff to choose the appropriate provider at the time of invoicing.                                                                            |                                                                                                    |  |  |  |
|                                                | Invoice type                                                           | Select the invoice type to appear by default on a new invoice.                                                                                                    |                                                                                                    |  |  |  |
|                                                | Display patient visit<br>message                                       | Clear the <b>Display patient visit message</b> check box if you want the Patient Visit List window to automatically appear when items exist on the Patient Visit List for any patient belonging to the client that you're invoicing. If this option is selected, a message will display, asking if you want to select items from the list. |                                                                                                    |  |  |  |
|                                                | Automatically mark patient as deceased                                 | Select this check box to automatically change a patient's status to Deceased when they are invoiced for an item with the Mark as Deceased special action.                                                                                                    |                                                                                                    |  |  |  |
|                                                | Apply group item pricing<br>before dispensing fee and<br>minimum price | Select this check box if your practice gives discounts on invoice item groups and you want to exclude dispensing fees from the discount. This can be changed per item later if necessary.                                                                                                    |                                                                                                    |  |  |  |
|                                                | Prompt for call back note                                              | Select this check box to display a call back note during invoicing. This option will allow staff to enter specific callback information at the time of invoicing so it is available to the staff making the call at a later time. The invoice item must be set to generate a call back reminder.                                           |                                                                                                    |  |  |  |
|                                                | Display below reorder point warning                                    | Clear this check box to prevent an alert box from displaying when an item that is below the reorder point is placed on an invoice.                                                                                                    |                                                                                                    |  |  |  |
|                                                | Omit duplicate special action documents                                | Select this check box to prevent duplicate documents from printing.                                                                                                    |                                                                                                    |  |  |  |
|                                                | Use controlled substance reasons                                       | Select this check box to allow the display of items from the Controlled Substance Reason<br>List on invoices. Items must be marked as a controlled substance for this feature to work.<br>Originates from <b>Controls &gt; Controlled Substance &gt; Controlled Substance Reasons</b> .                                                    |                                                                                                    |  |  |  |
|                                                | lauria aniat                                                           |                                                                                                    |                                                                                                    |  |  |  |
|                                                |                                                                        | Print heading                                                                                                    | Clear this check box if you do not want your practice information to appear at the top of invoices.                                                                                                    |  |  |  |
|                                                |                                                                        |                                                                                                    | This is usually done if you are using letterhead or preprinted paper instead of plain paper for printing invoices or estimates.                                                                                                    |  |  |  |
|                                                |                                                                        |                                                                                                    | Originates from Lists > Practice.                                                                                                    |  |  |  |
|                                                |                                                                        | # copies                                                                                                    | Enter the number of invoice copies you want to print.                                                                                                    |  |  |  |
|                                                |                                                                        | Print staff name                                                                                                    | Select this check box to print the provider name on invoices.<br>The name will print as it displays in the Staff List window.                                                                                                    |  |  |  |
|                                                |                                                                        | Print patient reminders                                                                                                    | Select this check box if you want patient reminders to print on the invoice.                                                                                                    |  |  |  |
|                                                |                                                                        | Number of months to print appointments for                                                                                                    | Enter the number of months to include for printing future appointments for a client's active patients on the bottom of invoices.                                                                                                    |  |  |  |
|                                                |                                                                        | Turn on invoice receipt options                                                                                                    | Select this check box to allow the user to print 3½" receipts instead of full-page invoices. The receipt does not include client information and does not list invoices items by patient. This option requires an EPSON® TM-T88IV receipt printer. |  |  |  |

| Controls > Defaults > Practice and Workstation |                                                        |                                                                                                    |                                                      |                                                                                                    |  |
|------------------------------------------------|--------------------------------------------------------|----------------------------------------------------------------------------------------------------|------------------------------------------------------|----------------------------------------------------------------------------------------------------|--|
| Menu Access                                    | Default                                                | Description                                                                                                 |                                                      |                                                                                                    |  |
| <b>Invoice</b><br>See figure D                 | Calculate accounts receivable by provider              | If you pay your pro<br>you do not pay you                                                                   | oviders<br>ur prov                                   | s based on collected accounts receivable, select this check box. If viders this way, do not activate this option.                                                                                                    |  |
| (continued)                                    |                                                        | Use this feature                                                                                            | if:                                                  |                                                                                                    |  |
|                                                |                                                        | Doctors are paid commission                                                                                 | by                                                   | If yes, how much?                                                                                                    |  |
|                                                |                                                        | Doctors are paid<br>by production                                                                           | only                                                 | The percentage the doctor earns on the money received on production.                                                                                                    |  |
|                                                |                                                        | Doctors are paid<br>money received of<br>production?                                                        | by<br>on                                             |                                                                                                    |  |
|                                                | Apply payment to specific invoices for A/R by provider | Select this check b<br>recommend that th<br>be applied to the o<br>accounts receivab<br>print an A/R report | box to a<br>his che<br>bldest t<br>le by p<br>by pro | always apply payments received to a specific invoice. We<br>eck box not be selected. Then, the payment on the invoice will<br>balance first. Unless you selected the previous option (Calculate<br>provider), skip this option. You must select this option if you want to<br>ovider as part of your End of Month. |  |
|                                                | Patient Visit List                                     | Include<br>recommended                                                                                      | Sele<br>statu<br>to be<br>winc                       | ect this check box if you want items with a Recommended<br>tus to be automatically selected to transfer to an invoice and<br>be included in the total displayed on the Patient Visit List (PVL)<br>dow.                                                                                                    |  |
|                                                |                                                        | Include accepted                                                                                            | Sele<br>to be<br>inclu                               | ect this check box if you want items with an Accepted status<br>be automatically selected to transfer to an invoice and to be<br>uded in the total displayed on the Patient Visit List.                                                                                                    |  |
|                                                |                                                        | Include<br>performed                                                                                        | Sele<br>to be<br>inclu                               | ect this check box if you want items with a Performed status<br>be automatically selected to transfer to an invoice and to be<br>uded in the total displayed on the Patient Visit List.                                                                                                    |  |
|                                                |                                                        | Display blue comment line                                                                                   | Sele<br>on t                                         | ect this check box if you want the blue comment lines to appear the Patient Visit List.                                                                                                    |  |
|                                                |                                                        | Display duplicate items warning                                                                             | Clea<br>app                                          | ar this check box if you do not want this warning window to<br>ear. The items will still show in a maroon color.                                                                                                    |  |

## Figure D

(Controls > Defaults > Practice and Workstation > Invoice

| Invoice type Office ViritIScheduled)   Print staff name Display patient visit message V Automatically mark patient as deceased V Apply copular morising before dispersing fee and minimum price Prompt for call back note Prompt for call back note Onit duplices period atcommon documents V actualize accounts receivable by provider V actualize accounts receivable by provider V actualize accounts receivable by accounter to acceler acceler ac | Print staff name                                      |
|----------------------------------------------------------------------------------------------------|-------------------------------------------------------|
| Display patient visit message Automatically mark patient as doceased Automatically mark patient as doceased Number of months to print appointments for: 3  Prompt for all back note Display below reader point warning Omt duplicate special action documents Ont duplicate special action documents Patient visit list Include accepted Include accepted Include accepted Display duplicate items warning Display duplicate items warning Display duplicate items warning                                                                                                    |                                                       |
| Additionalization mark point as decreased     Induced on inductive to print adjustments to the second of the original adjustments of the original adjustments of the original adjustment of the original adjustments of the original adjustment of the original adjustment of the original adjustment of the original adjustment of the original adjustment of the original adjustment of the original adjustment of the original adjustment of the original adjustment or the original adjustment or the oris adjustment or the o      | Print patient reminders                               |
| Propertion of a plocal service due to the first relevance of the minimum processory     Promet for call back note     Promet for call back note     Pro      | Turn on invoice receipt option                        |
| Dipply below render point warning Dim dipply below render point warning Dim dipply payment to specific invoices for A/R by provider Apply payment to specific invoices for A/R by provider Apply payment to specific invoices for A/R by provider Apply payment to specific invoices for A/R by provider Apply payment to specific invoices for A/R by provider Apply payment to specific invoices for A/R by provider Apply payment to specific invoices for A/R by provider Apply payment to specific invoices for A/R by provider Apply payment to specific invoices for A/R by provider Include ecommended Include performed Dipply dipticate items warning                                                                                                    | A/B by provider                                       |
| Omit duplicate special action documents     Use controlled substance reasons     Patient visit list     Include recommended     Include accepted     Include sectored     Include sectored     Include sectored     Include sectored     Include sectored     Include sectored     Include sectored     Include sectored     Include sectored     Include sectored                                                                                                    | Calculate accounts receivable by provider             |
| Patient visit list Patient visit list I Include accepted I Include accepted I Include performed I Include performed I Display blue comment line I Display duplicate tems warning                                                                                                    | Apply payment to specific invoices for A/R by provide |
| Include recommended     Include accepted     Include performed     Display blue comment line     Display duplicate items warning                                                                                                    |                                                       |
| Include accepted     Include performed     Display blue comment line     Display duplicate items warning                                                                                                    |                                                       |
| Include performed     Ibiplay blue comment line     Display duplicate items warning                                                                                                    |                                                       |
| Display blue comment line     Display duplicate items warning                                                                                                    |                                                       |
| Display duplicate items warning                                                                                                    |                                                       |
|                                                                                                    |                                                       |
|                                                                                                    |                                                       |
|                                                                                                    |                                                       |
|                                                                                                    |                                                       |

| Controls > Defaults > Practice and Workstation                  |                            |                                                                                                    |  |
|-----------------------------------------------------------------|----------------------------|----------------------------------------------------------------------------------------------------|--|
| Menu Access                                                     | Default                    | Description                                                                                                    |  |
| Invoice Item                                                    | Item ID                    | To automatically assign item IDs, enter the starting item ID number.                                                  |  |
| See figure E                                                    | Auto assign                | Select this check box to automatically assign an item ID when a new item is added.                                    |  |
|                                                                 | Service tax                | Select a default service tax rate to be used with any new service item created.                                       |  |
|                                                                 |                            | Originates from Controls > Taxes.                                                                                     |  |
|                                                                 | Inventory tax              | Select a default inventory tax rate to be used with any new inventory item created.                                   |  |
|                                                                 |                            | Originates from <b>Controls &gt; Taxes</b> .                                                                          |  |
|                                                                 | Dispensing fee             | If you have a default dispensing fee, enter it here to add the fee to any new inventory items that will be dispensed. |  |
|                                                                 | Service discount           | Select any service discounts to be used with any new service item created.                                            |  |
|                                                                 | Inventory discount         | Select any inventory discounts to be used with any new inventory item created.                                        |  |
|                                                                 | Unit of measure            | Select a default unit of measure for any new inventory item created.                                                  |  |
|                                                                 | Group item printing option | Set a default option for the way groups are displayed when printed.                                                   |  |
|                                                                 |                            | Options are:                                                                                                    |  |
|                                                                 |                            | Print all lines, show line amounts                                                                                    |  |
|                                                                 |                            | Print all lines, show group total amount                                                                              |  |
|                                                                 |                            | Print detail lines only                                                                                               |  |
|                                                                 |                            | Print group line only                                                                                                 |  |
|                                                                 |                            | This setting can be changed per group when the groups are created.                                                    |  |
| Figure E                                                        |                            |                                                                                                    |  |
| (Controls > Defaults > Practice and Workstation > Invoice Item) |                            |                                                                                                    |  |

#### Invoice Item Invoice item information Item ID: 2126 🔽 Auto assign Service discount Employee Discount Service tax: . Ξ Employee Rebate Family Discount HOA Poodle Club Rescue ÷ Inventory discount: Employee Discount Inventory tax: . Employee Rebate Ξ Family Discount HOA Poodle Club Rescue ÷ Dispensing fee: \$.00 Unit of measure: • Print all lines, show line amounts • Group item printing option:

| Controls > Defaults > Practice and Workstation |                                                |                                                                                                    |  |  |
|------------------------------------------------|------------------------------------------------|----------------------------------------------------------------------------------------------------|--|--|
| Menu Access                                    | Default                                        | Description                                                                                                    |  |  |
| Alerts<br>See figure J                         | Client alerts                                  | Select the client alert items you want to display as alerts for the client. Selected items are highlighted in blue.   |  |  |
|                                                | Suppress consecutive<br>client alerts          | Select this check box if you want the alerts to display only once per client, per day.                                |  |  |
|                                                | Suppress client alerts<br>on Patient Clipboard | Clear this check box to display alerts when a client is accessed from the Patient Clipboard* window.                  |  |  |
|                                                | Patient alerts                                 | Select the patient alert items you want to display as alerts for the patient. Selected items are highlighted in blue. |  |  |
|                                                | Suppress consecutive patient alerts            | Select this check box if you want the alerts to display only once per day.                                            |  |  |
|                                                | Suppress patient alerts on Patient Clipboard   | Clear this check box to display alerts when a patient record is accessed from the Patient Clipboard.                  |  |  |

## Figure J

#### (Controls > Defaults > Practice and Workstation > Alerts)

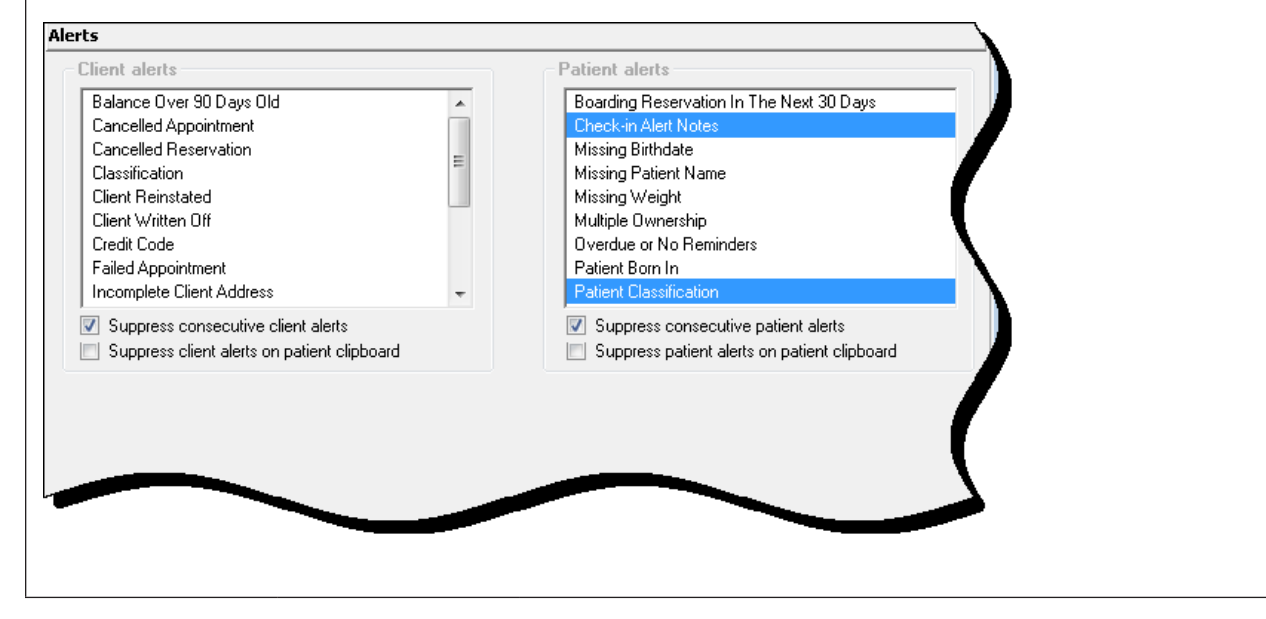

| Controls > Defaults > Practice and Workstation |                                       |                                                                                                    |  |  |  |
|------------------------------------------------|---------------------------------------|----------------------------------------------------------------------------------------------------|--|--|--|
| Menu Access                                    | Default                               | Description                                                                                                    |  |  |  |
| Alerts > Compliance                            | Compliance alerts                     | If using the Compliance Assessment Tool*, select protocols for which you want alerts to display.                                                                                                    |  |  |  |
| Alerts<br>See figure K                         | Display predefined<br>IDEXX protocols | Cornerstone software has predefined a number of protocols that can be used. Select this check box to display alerts for these protocols.                                                                                                    |  |  |  |
|                                                | Display compliance alerts             | If using the Compliance Assessment Tool, select where in Cornerstone you want the alerts to display.                                                                                                    |  |  |  |
| Check-in                                       | Reason for visit                      | Select a default reason for visit to appear in new appointments.                                                                                                    |  |  |  |
| See figure L                                   |                                       | Originates from Controls > Reason for Visit.                                                                                                    |  |  |  |
|                                                | Default room                          | Select a default room to appear in a new appointment.                                                                                                    |  |  |  |
|                                                | Staff ID                              | Enter a default staff ID that to appear in a new appointment. Leave blank if you do not want to use a default staff ID.                                                                                                    |  |  |  |
|                                                | Verify check out                      | Select this check box if you want to be prompted to verify check out when you click <b>Check-out</b> on the Census List or the Check-in window.                                                                                                    |  |  |  |
|                                                | Use check-in date for compliance      | Select this check box if you want to use the patient's check-in date for compliance within the Compliance Assessment Tool. If this check box is not selected, all patients will be counted in calculating compliance, even if they only came in to purchase food. |  |  |  |

#### Figure K

#### (Controls > Defaults > Practice and Workstation > Alerts > Compliance Alerts)

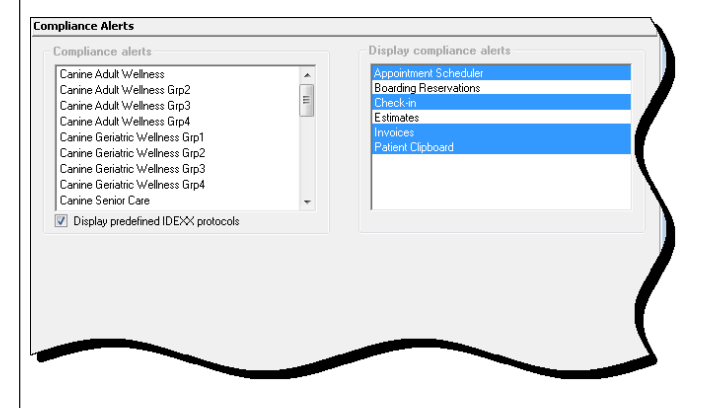

#### Figure L

#### (Controls > Defaults > Practice and Workstation > Check-in)

| eason for visit: | <none></none> | 🕳 Staff | ID: CS Corrin Sc | hulze. DVM                       |
|------------------|---------------|---------|------------------|----------------------------------|
| Default room:    | <none></none> |         | Verify check out | Use check-in date for compliance |
|                  |               |         |                  |                                  |
|                  |               |         |                  |                                  |
|                  |               |         |                  |                                  |
|                  |               |         |                  |                                  |
|                  |               |         |                  |                                  |
|                  |               |         |                  |                                  |
|                  |               |         |                  |                                  |
|                  |               |         |                  |                                  |
|                  |               |         |                  |                                  |
|                  |               |         |                  |                                  |

| Controls > Defaults > Practice and Workstation |                      |                                                                                                    |                                    |                                |                                                   |  |
|------------------------------------------------|----------------------|----------------------------------------------------------------------------------------------------|------------------------------------|--------------------------------|---------------------------------------------------|--|
| Menu Access                                    | Default              | Description                                                                                                    |                                    |                                |                                                   |  |
| Check-in > Check-in<br>Print Options           | Information to print | This window allows you to decide what information will print on the Check-in Report. For most selected items you can designate a date range (e.g., All, Last month, Last three months, etc.). See the table below to view the check-in item and any specific date ranges. |                                    |                                |                                                   |  |
|                                                |                      | Print Option                                                                                                    | Date Range                         | Check-in Item                  | Date Range                                        |  |
|                                                |                      | Billing information                                                                                                    | All, Last 3 (6, 12, 18, 24) months | Lab results                    | All, Last 3 (6, 12, 18, 24) months                |  |
|                                                |                      | Client referrals                                                                                                    |                                    | Expand lab results             | N/A                                               |  |
|                                                |                      | Medical notes                                                                                                    |                                    | Images                         | All, Last 3 (6, 12, 18, 24) months                |  |
|                                                |                      |                                                                                                    |                                    | Image cases                    | 24) 11011013                                      |  |
|                                                |                      | Hide Whiteboard notes                                                                                                    | N/A                                | Patient referrals              |                                                   |  |
|                                                |                      | Departing instructions                                                                                                    | All, Last 3 (6, 12, 18, 24) months | Call backs                     |                                                   |  |
|                                                |                      | Reminders                                                                                                    | All, Due in 1 (3, 6, 12)<br>months | Problems                       |                                                   |  |
|                                                |                      | Weight/Body score                                                                                                    | All, Last 3 (6, 12, 18, 24) months |                                |                                                   |  |
|                                                |                      | Vital Signs                                                                                                    |                                    |                                |                                                   |  |
|                                                |                      | Diagnostic codes                                                                                                    |                                    |                                |                                                   |  |
|                                                |                      | Appointments                                                                                                    | All, Due in 1 (3, 6, 12) months    | Hide voided items              | N/A                                               |  |
|                                                |                      | Exams                                                                                                    | All, Last 3 (6, 12, 18, 24) months | Print birth date as age        | N/A                                               |  |
|                                                |                      | Patient prompts                                                                                                    | N/A                                | Communications                 | All, Last month, Last 3<br>(6, 12, 18, 24) months |  |
|                                                |                      |                                                                                                    |                                    | Print check-in report          | Always Ask, Always<br>Print, Never Print          |  |
|                                                |                      | Prescriptions                                                                                                    | All, Last 3 (6, 12, 18, 24) months | Print history in date<br>order | N/A                                               |  |
|                                                |                      |                                                                                                    |                                    | # of lines of history to print | All, 1–100                                        |  |
|                                                |                      |                                                                                                    | ·                                  | ·                              |                                                   |  |

| Controls > Defaults > Practice and Workstation |                 |                                                                                                    |  |  |
|------------------------------------------------|-----------------|----------------------------------------------------------------------------------------------------|--|--|
| Menu Access                                    | Default         | Description                                                                                                    |  |  |
| Daily Planner<br>See figure MM                 | Diagnostics tab | Select the Include posted lab results from the last days check box and enter the number of days for including posted results on the Diagnostics tab of the Daily Planner.<br>Select each check box to include those results: <ul> <li>Include posted results</li> <li>Include pending requests</li> <li>Include completed results</li> <li>Include orphan results</li> <li>Include not requested results</li> <li>Include no template results</li> <li>Include rejected results</li> <li>Enter the default invoice item ID you have set up for laboratory callbacks.</li> </ul> |  |  |
|                                                |                 | Enter the default number of days before a laboratory callback is due.                                                                                                    |  |  |

# Figure MM

## (Controls > Defaults > Practice and Workstation > Daily Planner)

| Daily Planner                                     |   |
|---------------------------------------------------|---|
| Diagnostics tab                                   |   |
| Include posted lab results from the last 4 🔿 days |   |
| Include posted results                            |   |
| Include pending requests                          |   |
| Include completed results                         |   |
| Include orphan results                            |   |
| Include not requested results                     |   |
| Include no template results                       |   |
| Include rejected results                          | Λ |
| Call Back to generate                             |   |
| Item ID: LAB-CB Lab Call Back                     |   |
| Days: 1                                           |   |
|                                                   |   |
|                                                   | / |
|                                                   |   |
|                                                   |   |
| $\sim$                                            |   |
|                                                   |   |
|                                                   |   |
| Controls > Defaults > Practice and Workstation |                                                       |                                                                                                    |                                                                                                    |  |  |  |
|------------------------------------------------|-------------------------------------------------------|----------------------------------------------------------------------------------------------------|----------------------------------------------------------------------------------------------------|--|--|--|
| Menu Access                                    | Default                                               | Description                                                                                                    |                                                                                                    |  |  |  |
| <b>Documents</b><br>See figure V               | Medical Note options                                  | Display partial<br>medical note in<br>correspondence<br>(classic only)                                                                                                    | Select the check box for <b>Display partial medical notes in</b><br><b>Correspondence</b> to be able to select which information from your<br>medical note templates to include in correspondence documents<br>where medical note bookmarks are being used.                   |  |  |  |
|                                                |                                                       | Medical Note must<br>be finalized before<br>patient can be<br>checked out                                                                                                    | Select the check box for <b>Medical Note to be finalized before</b><br><b>patient can be checked out</b> if you want medical notes to be<br>finalized prior to patient check out.                                                                                             |  |  |  |
|                                                |                                                       | Auto finalize after<br>days                                                                                                    | Select the number of days before the medical notes will be automatically finalized.                                                                                                    |  |  |  |
|                                                |                                                       | Ask for weight if<br>last entry is older<br>than days                                                                                                    | Select the number of days for the computer to prompt for a weight entry.                                                                                                    |  |  |  |
| Default t<br>Include i<br>printing             | Default templates                                     | For new templates use                                                                                                    | Select the Medical Note template you want to use as a default.                                                                                                    |  |  |  |
|                                                |                                                       | For Medical<br>Note Quick Text<br>documents use                                                                                                    | Select the Quick Text Medical Note you want to use as a default.                                                                                                    |  |  |  |
|                                                | Include invoice items when<br>printing Medical Notes  | Select this check box to include invoice items when printing medical notes. Select the Also include check box to add the following options: Declined item, Amount, and Staff ID. |                                                                                                    |  |  |  |
|                                                | Include invoice items when<br>printing Correspondence | Select this check box<br>Select the <b>Also inclu</b><br>and <b>Staff ID</b> .                                                                                                   | to include invoice items when printing correspondence documents.<br><b>de</b> check box to add the following options: <b>Declined item</b> , <b>Amount</b> ,                                                                                                    |  |  |  |
| Figure V                                       |                                                       | ocuments                                                                                                    |                                                                                                    |  |  |  |
| (Controls > Defaults ><br>Workstation > Docum  | Practice and<br>ents)                                 | Medical Note options     Display partial medical note in     Medical Note must be finalize     Autofinalize after 4                                                              | n correspondence (classic only)<br>ed before patient can be checked out<br>s.<br>than 40 		 days.<br>der Footer w/ fonts<br>suments use:<br>= Quick Text SDAP/HEAP<br>rinting Medical Notes<br>em 		 Amount 		 Staff ID<br>rinting Correspondence<br>em 		 Amount 		 Staff ID |  |  |  |

| Controls > Defaults > Practice and Workstation                                                                          |                                                                         |                                                                                                    |                                                                                                    |                                                                                                    |                                                                                |  |  |
|----------------------------------------------------------------------------------------------------|-------------------------------------------------------------------------|----------------------------------------------------------------------------------------------------|----------------------------------------------------------------------------------------------------|----------------------------------------------------------------------------------------------------|--------------------------------------------------------------------------------|--|--|
| Menu Access                                                                                                    | Default                                                                 |                                                                                                    | Description                                                                                                    |                                                                                                    |                                                                                |  |  |
| Documents ><br>Favorite Documents<br>See figure W                                                                       | Favorite document templates                                             |                                                                                                    | In the first empty ID field, enter the document ID of the medical note or correspondence documents you would like to include on your Favorites list. (Lists > Documents > Templates).                                                                                                    |                                                                                                    |                                                                                |  |  |
| Figure W                                                                                                    |                                                                         | Favorite Do                                                                                                    | ocuments                                                                                                    |                                                                                                    |                                                                                |  |  |
| (Controls > Defaults > Practice and<br>Workstation > Documents > Favorite<br>Documents)                                 |                                                                         | Favorite (           ID                     1800         /           1791         /           1795         C           1796         C           1963         C           1964         C           1979         C           1984         C           1979         C           1804         E           1977         E           1931         C           1811         F           1810         L           1932         N           1933         N           1935         N | Idequent templates     Name  Idergies in Dogs-Take Home Instructions*  uthritis in Dogs-Take Home Instructions*  coneal Ulcer in Dogs-Take Home Instructions*  ental Exam/Cleaning-Canine  ental Exam/Cleaning-Falme  ental Exam/Cleaning-Falme  ental Exam/Cleaning-Falme  infection in Cats-Take Home Instructions*  ar Infection in Dogs-Take Home Instructions* ar Infection in Dogs-Take Home Instructions* ar Infection In Dogs-Take-Home Instructions* ar Infection In Dogs-Take-Home Instructions* ar Infection In Dogs-Take-Home Instructions* ar Infection In Dogs-Take-Home Instructions* ar Infection In Dogs-Take-Home Instructions* ar Infection In Dogs-Take-Home Instructions* ar Infection Information* ar Infection Information* ar Infection Information* ar Infection Information* ar Infection Information* ar Infection Information* ar Infection Information* ar Infection Information* ar Infection Information* ar Infection Information* ar Infection* ar Infect | Type           Correspondence           Correspondence           Medical Note           Correspondence           Medical Note           Medical Note           Medical Note           Medical Note           Correspondence           Correspondence           Medical Note           Medical Note           Medical Note           Medical Note           Medical Note |                                                                                |  |  |
| <b>Labs</b><br>See figure LB                                                                                            | Use billing staff on a lab request                                      | a new                                                                                                    | Select this check box to designal<br>invoice should be used as the de<br>selected, the default staff ID for s<br>performed a lab request on the w                                                                                                    | te that the billing staff on the<br>efault staff ID on the request.<br>special action requests is the<br>vorkstation.                                                                                                    | Patient Visit List or the<br>If this check box is not<br>last staff member who |  |  |
|                                                                                                    | Staff to use on requ<br>without Special Acti                            | iests<br>on                                                                                                    | Select the staff to use for lab requests not associated with special actions. Options are N default staff, Last staff used on workstation, or Specific staff (enter staff ID).                                                                                                    |                                                                                                    |                                                                                |  |  |
| Figure LB<br>(Controls > Defaults ><br>Labs<br>Lab Requests<br>Vise billing s<br>Staff to use on re<br>No default staff | > Practice and Wor<br>taff on a new lab reque<br>equests without Specia | rkstatio                                                                                                    | n > Labs)                                                                                                    |                                                                                                    |                                                                                |  |  |

| Controls > Defaults > Practice and Workstation |                                                                             |                                                                                                    |  |  |  |
|------------------------------------------------|-----------------------------------------------------------------------------|----------------------------------------------------------------------------------------------------|--|--|--|
| Menu Access                                    | Default                                                                     | Description                                                                                                    |  |  |  |
| Wiew a snippet online demonstration            | Whiteboard auto refresh timer Minutes                                       | Enter a number (in minutes) for how often the Electronic Whiteboard should automatically refresh.                                                                                                    |  |  |  |
| Whiteboard<br>See figure LL                    | Length of time to keep<br>discharged patients on<br>Whiteboard Hours        | Enter the number of time (in hours) to keep patients on the Electronic Whiteboard.                                                                                                    |  |  |  |
|                                                | Hours to show                                                               | Select one of the following options for how many hours to show on the Electronic Whiteboard:                                                                                                    |  |  |  |
|                                                |                                                                             | Current day only                                                                                                    |  |  |  |
|                                                |                                                                             | Current day with 3 hours for previous and next days                                                                                                    |  |  |  |
|                                                | Doctor to use on invoice line                                               | Select a default doctor to use on the invoice line. Options are <b>Supervising Dr., Current Care Dr.</b> , or <b>Who Performed</b> .                                                                                                    |  |  |  |
|                                                |                                                                             | The supervising and current care doctors are determined at the time orders are written.                                                                                                    |  |  |  |
|                                                |                                                                             | Performing staff is determined at the time items are marked completed.                                                                                                    |  |  |  |
|                                                | Use doctor from Patient Visit<br>List                                       | Select this check box if you want the staff from the Patient Visit List invoice item lines to transfer as the doctor for the patient orders.                                                                                                    |  |  |  |
|                                                | Invoice when patient is<br>not at "Ready to go home"<br>status              | Determines under which circumstances a staff member is allowed to invoice a client for a patient who is still in the Not ready to go home status on the Electronic Whiteboard. Options are <b>Allow</b> , <b>Manager Override</b> , <b>Stop</b> , and <b>Warn</b> . |  |  |  |
|                                                | Allow invoice if uncompleted treatments                                     | Determines under which circumstances a staff member is able to invoice a client when a patient has treatment on the Electronic Whiteboard that has not been marked complete. Options are <b>Allow</b> , <b>Manager Override</b> , <b>Stop</b> , and <b>Warn</b> .   |  |  |  |
|                                                | Future hours to check for<br>uncompleted treatments<br>when invoicing Hours | Enter the number of hours in the future to check for uncompleted treatments when invoicing.                                                                                                    |  |  |  |

#### Figure LL

#### (Controls > Defaults > Practice and Workstation > Whiteboard)

| Whiteboard                                                                  |          |
|-----------------------------------------------------------------------------|----------|
| Display settings                                                            |          |
| Whiteboard auto refresh timer: 1 🔄 Minutes                                  |          |
| Length of time to keep discharged patients on Whiteboard: 0 🚔 Hours         |          |
| Hours to show:      current day only                                        |          |
| <ul> <li>current day with 3 hours for<br/>previous and next days</li> </ul> |          |
| Invoicing settings                                                          |          |
| Doctor to use on invoice line: Current Care Dr.                             | <u>\</u> |
| Use doctor from Patient Visit List                                          |          |
| Invoice when patient is not at 'Ready to go home' status: Stop              |          |
| Allow invoice if uncompleted treatments: Warn                               |          |
| Future hours to check for uncompleted treatments when invoicing:            |          |
|                                                                             |          |
|                                                                             |          |
|                                                                             | · · · ·  |
|                                                                             |          |

| Controls > Defaults > Practice and Workstation                       |                                                            |                                                                                                    |  |  |
|----------------------------------------------------------------------|------------------------------------------------------------|----------------------------------------------------------------------------------------------------|--|--|
| Menu Access                                                          | Default                                                    | Description                                                                                                    |  |  |
| Workstation<br>(Defaults are set per<br>workstation)<br>See figure R | Print Patient pictures on                                  | Select the client correspondence items on which to print the patient's picture. The patient's picture can print on the Boarding Check-in Report, Check–in Report, estimates, invoices, prescription labels, rabies certificates, and reminders. |  |  |
|                                                                      | <ul><li>Whiteboard sort</li><li>Sort patients by</li></ul> | Select the method for sorting patients on the Electronic Whiteboard.                                                                                                    |  |  |

Figure R

#### (Controls > Defaults > Practice and Workstation > Workstation)

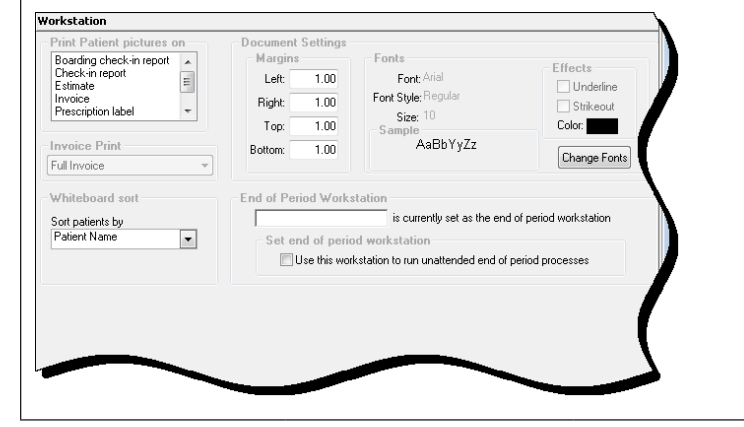

| Controls > Defaults > Staff                                                |                                                     |                                                                                                    |  |  |  |
|----------------------------------------------------------------------------|-----------------------------------------------------|----------------------------------------------------------------------------------------------------|--|--|--|
| Menu Access                                                                | Default                                             | Description                                                                                                    |  |  |  |
| Controls > Defaults<br>> Staff > Patient<br>Clipboard tab<br>See figure SS | Staff                                               | This allows the practice administrator to determine, based on staff ID or login, what is shown on the <b>Client information</b> and <b>Patient information</b> tabs on the Patient Clipboard* window.<br>Enter the staff ID for whom you want to set default settings. |  |  |  |
|                                                                            | Client information tabs<br>Patient information tabs | In the <b>Display</b> column, select the check box for each item to display for this staff member. Use the arrows to order the items.<br>Click <b>Reset Defaults</b> to reset the defaults to the original settings.                                                   |  |  |  |
|                                                                            |                                                     |                                                                                                    |  |  |  |

| Controls > Defaults > Staff > Patient Clipboard)       Image: Staff > Patient Clipboard)         Image: Staff > Defaults > Staff ID       Image: Staff > Defaults > Staff ID         Controls > Defaults > Staff ID       This allows the practice administrator to determine, based on staff ID or login, which to loar buttons are shown on the toolbar.         Staff > Toolbar tab Staff > Toolbar       Staff ID         Figure TT       Toolbar         Controls > Defaults > Staff > Toolbar)       Staff > Toolbar                                                                                                    | Controls > Defaults > Staff > Patient Clipboard)          Controls > Defaults > Staff > Defaults >         Staff > Toolbar tab         Staff > Toolbar tab         Staff > Toolbar         Toolbar         See figure TT         Controls > Defaults > Staff > Toolbar)                                                                                                    | figure SS                                         |                  | Staff Defaults                                                                                             | - • •       |
|----------------------------------------------------------------------------------------------------|----------------------------------------------------------------------------------------------------|---------------------------------------------------|------------------|----------------------------------------------------------------------------------------------------|-------------|
| Controls > Defaults >       Staff ID       This allows the practice administrator to determine, based on staff ID or login, which toolbar buttons are shown on the toolbar.         See figure TT       Controls > Defaults > Staff > Toolbar         Figure TT       Controls > Defaults > Staff > Toolbar                                                                                                    | Controls > Defaults >       Staff ID       This allows the practice administrator to determine, based on staff ID or login, which books to this staff > Toolbar tab See figure TT         Select the Visible check box next to each toolbar button to display for this staff meriting the staff P Toolbar tab See figure TT       Staff > Toolbar         Figure TT       Controls > Defaults > Staff > Toolbar       Staff > Toolbar                                                                                                    | (Controls > Defaults > Staff > Patient Clipboard) |                  | AS Al Snyder                                                                                               | ОК          |
| Controls > Defaults > Staff ID       This allows the practice administrator to determine, based on staff ID or login, which toolbar buttons are shown on the toolbar.         Example of figure TT       Toolbar         Figure TT       Controls > Defaults > Staff > Toolbar)                                                                                                    | Controls > Defaults > Staff ID       This allows the practice administrator to determine, based on staff ID or login, whits staff > Toolbar tab See Figure TT         Controls > Defaults > Staff > Toolbar       Select the Visible check box next to each toolbar button to display for this staff memory is the staff > Toolbar         Figure TT       Controls > Defaults > Staff > Toolbar                                                                                                    |                                                   |                  | Patient Clipboard Toolbar Miscellaneous Inventory My Favorites                                             | Save        |
| Controls > Defaults > Staff ID       This allows the practice administrator to determine, based on staff ID or login, which toolbar buttons are shown on the toolbar.         Exercise figure TT       Toolbar         Controls > Defaults > Staff > Toolbar         Figure TT         Controls > Defaults > Staff > Toolbar)                                                                                                    | Staff ID       This allows the practice administrator to determine, based on staff ID or login, white stolar tables         Staff > Toolbar tab       Staff ID         Toolbar       Select the Visible check box next to each toolbar button to display for this staff me         Figure TT       Controls > Defaults > Staff > Toolbar)                                                                                                    |                                                   |                  | Client information tabs Patient information tabs Description Display Description Display                   | Cancel      |
| Controls > Defaults >       Staff ID       This allows the practice administrator to determine, based on staff ID or login, which to obtar buttons are shown on the toolbar.         Staff > Toolbar tab       Staff ID       This allows the practice administrator to determine, based on staff ID or login, which toolbar buttons are shown on the toolbar.         Staff > Toolbar tab       Staff ID       This allows the practice administrator to determine, based on staff ID or login, which toolbar buttons are shown on the toolbar.         Staff > Toolbar tab       Enter the staff ID for whom you want to set default settings.         Toolbar       Select the Visible check box next to each toolbar button to display for this staff mer         Figure TT       Controls > Defaults > Staff > Toolbar)                                                                                                    | Scontrols > Defaults >       Staff ID       This allows the practice administrator to determine, based on staff ID or login, which toolbar buttons are shown on the toolbar.         Staff > Toolbar tab See figure TT       Toolbar       Select the Visible check box next to each toolbar button to display for this staff meaning in the staff in the staff in                                                                                                    |                                                   |                  | Client Information                                                                                         |             |
| Staff ID       This allows the practice administrator to determine, based on staff ID or login, which is book in the indicement of the indicement of the                                                                                                    | Controls > Defaults >       Staff ID       This allows the practice administrator to determine, based on staff ID or login, which is the staff > Toolbar tab         See figure TT       Toolbar       Select the Visible check box next to each toolbar button to display for this staff me         cigure TT       Controls > Defaults > Staff > Toolbar)       Select the Visible check box next to each toolbar button to display for this staff me                                                                                                    |                                                   |                  | Account Information                                                                                        |             |
| Controls > Defaults > Staff ID       This allows the practice administrator to determine, based on staff ID or login, which toolbar buttons are shown on the toolbar.         Enter the staff ID for whom you want to set default settings.         See figure TT         Toolbar         Figure TT         Controls > Defaults > Staff > Toolbar)                                                                                                    | Controls > Defaults > Staff ID       This allows the practice administrator to determine, based on staff ID or login, white toolbar buttons are shown on the toolbar.         Staff > Toolbar tab       Enter the staff ID for whom you want to set default settings.         Toolbar       Select the Visible check box next to each toolbar button to display for this staff me         Figure TT       Toolbar         Controls > Defaults > Staff > Toolbar)       Image: Select the Visible check box next to each toolbar.                                                                                                    |                                                   |                  | Scheduled Appointments V Appointments V                                                                    |             |
| Controls > Defaults > Staff ID       This allows the practice administrator to determine, based on staff ID or login, which toolbar buttons are shown on the toolbar.         Example figure TT       Toolbar         See figure TT       Toolbar         See figure TT       See (the value of value of va                                                                                                    | Controls > Defaults > Staff ID       This allows the practice administrator to determine, based on staff ID or login, which is toolbar toolbar toolbar. Enter the staff ID for whom you want to set default settings.         See figure TT       Toolbar       Select the Visible check box next to each toolbar button to display for this staff me is the figure to the figure to the fig                                                                                                    |                                                   |                  | Estimates V Check-in V                                                                                     |             |
| Controls > Defaults > Staff ID       This allows the practice administrator to determine, based on staff ID or login, which to olbar buttons are shown on the toolbar.         Staff > Toolbar tabb       Enter the staff ID for whom you want to set default settings.         Toolbar       Toolbar         "igure TT       Select the Visible check box next to each toolbar button to display for this staff mem         "igure TT       Controls > Defaults > Staff > Toolbar)                                                                                                    | Controls > Defaults > Staff ID       This allows the practice administrator to determine, based on staff ID or login, which toolbar buttons are shown on the toolbar.         Staff > Toolbar tab See figure TT       Toolbar         Figure TT       Toolbar         See figure TT       Select the Visible check box next to each toolbar button to display for this staff me         Figure TT       Controls > Defaults > Staff > Toolbar         See figure TT       Toolbar         See figure TT       Controls > Defaults > Staff > Toolbar)                                                                                                    |                                                   |                  | Phones V Patient Visit I ist V<br>Client Alerts V Estimates V                                              |             |
| Controls > Defaults > Staff ID       This allows the practice administrator to determine, based on staff ID or login, which toolbar tabb See figure TT         Controls > Defaults > Staff > Toolbar       Enter the staff ID for whom you want to set default settings.         Toolbar       Select the Visible check box next to each toolbar button to display for this staff mem         Figure TT       Controls > Defaults > Staff > Toolbar         Controls > Defaults > Staff > Toolbar       Figure TT         Controls > Defaults > Staff > Toolbar)       Figure TT                                                                                                    | Controls > Defaults >       Staff ID       This allows the practice administrator to determine, based on staff ID or login, whit toolbar buttons are shown on the toolbar. Enter the staff ID for whom you want to set default settings.         Staff > Toolbar       Select the Visible check box next to each toolbar button to display for this staff me staff ID for whom you want to set default settings.         Figure TT       Toolbar       Select the Visible check box next to each toolbar button to display for this staff me staff ID for whom you want to set default settings.         Figure TT       Controls > Defaults > Staff > Toolbar       Select the Visible check box next to each toolbar button to display for this staff me staff me staff ID for whom you want to set default settings.         Figure TT       Controls > Defaults > Staff > Toolbar)       Figure for the staff ID for whom you want to set default settings.         Figure TF       Controls > Defaults > Staff > Toolbar)       Figure for the staff ID for whom you want to set default settings.                                                                                                    |                                                   |                  | Prompts and Notes  Patient Alerts                                                                          |             |
| Sontrols > Defaults > isaff ID       This allows the practice administrator to determine, based on staff ID or login, which toolbar buttons are shown on the toolbar.         See figure TT       Toolbar         Toolbar       Select the Visible check box next to each toolbar button to display for this staff memory is a staff > Toolbar         rigure TT       Controls > Defaults > Staff > Toolbar)                                                                                                    | Staff > Toolbar tab         Scentrols > Defaults >         Staff > Toolbar tab         Scentrols > Defaults >         Toolbar         Toolbar         Toolbar         Toolbar         Staff > Toolbar         Toolbar         Toolbar         Select the Visible check box next to each toolbar button to display for this staff me         Sigure TT         Controls > Defaults > Staff > Toolbar)                                                                                                    |                                                   |                  | Secondary Names V Prompts and Notes V<br>Owners V                                                          |             |
| Controls > Defaults > Staff ID       This allows the practice administrator to determine, based on staff ID or login, which toolbar buttons are shown on the toolbar.         See figure TT       Toolbar         Toolbar       Select the Visible check box next to each toolbar button to display for this staff mem         Figure TT       Controls > Defaults > Staff > Toolbar         Controls > Defaults > Staff > Toolbar       Figure TT         Controls > Defaults > Staff > Toolbar       Figure TT         Controls > Defaults > Staff > Toolbar       Figure TT         Controls > Defaults > Staff > Toolbar       Figure TT         Controls > Defaults > Staff > Toolbar       Figure TT         Controls > Defaults > Staff > Toolbar       Figure TT         Controls > Defaults > Staff > Toolbar       Figure TT         Controls > Defaults > Staff > Toolbar       Figure TT         Controls > Defaults > Staff > Toolbar       Figure TT         Controls > Defaults > Staff > Toolbar       Figure TT         Controls > Defaults > Staff > Toolbar       Figure TT                                                                                                    | Controls > Defaults > Staff ID       This allows the practice administrator to determine, based on staff ID or login, which toolbar buttons are shown on the toolbar.         See figure TT       Toolbar         See figure TT       Toolbar         Figure TT       Select the Visible check box next to each toolbar button to display for this staff me         Figure TT       Controls > Defaults > Staff > Toolbar         Controls > Defaults > Staff > Toolbar       Image: Select the Visible check box next to each toolbar button to display for this staff me                                                                                                    |                                                   |                  | Referrals 🔽                                                                                                |             |
| Controls > Defaults > Staff ID       This allows the practice administrator to determine, based on staff ID or login, which toolbar buttons are shown on the toolbar.         See figure TT       Toolbar         Toolbar       Select the Visible check box next to each toolbar button to display for this staff merr         Figure TT       Controls > Defaults > Staff > Toolbar         Figure TT       Controls > Defaults > Staff > Toolbar         Controls > Defaults > Staff > Toolbar       Image: Toolbar to the control of the control of the c                                                                                                    | Controls > Defaults > Staff ID       This allows the practice administrator to determine, based on staff ID or login, which to olbar tab Staff > Toolbar tab Staff > Toolbar         See figure TT       Toolbar         Toolbar       Select the Visible check box next to each toolbar button to display for this staff me         Figure TT       Controls > Defaults > Staff > Toolbar         Controls > Defaults > Staff > Toolbar       Select the Visible check box next to each toolbar button to display for this staff me         Figure TT       Controls > Defaults > Staff > Toolbar)       Select the Visible check box next to each toolbar button to display for this staff me                                                                                                    |                                                   |                  | Reset Defaults Reset Defaults                                                                              |             |
| Controls > Defaults > Staff ID       This allows the practice administrator to determine, based on staff ID or login, which toolbar buttons are shown on the toolbar.         See figure TT       Toolbar       Enter the staff ID for whom you want to set default settings.         Figure TT       Select the Visible check box next to each toolbar button to display for this staff merr         Figure TT       Controls > Defaults > Staff > Toolbar         Controls > Defaults > Staff > Toolbar)       Image: Controls > Defaults > Staff > Toolbar                                                                                                    | Controls > Defaults > Staff ID       This allows the practice administrator to determine, based on staff ID or login, whit to oblar tab         See figure TT       Toolbar         Figure TT       Select the Visible check box next to each toolbar button to display for this staff me         Figure TT       Controls > Defaults > Staff > Toolbar)                                                                                                    |                                                   |                  |                                                                                                    |             |
| Controls > Defaults ><br>Staff > Toolbar tab<br>See figure TT       Staff ID       This allows the practice administrator to determine, based on staff ID or login, which<br>toolbar buttons are shown on the toolbar.<br>Enter the staff ID for whom you want to set default settings.         Toolbar       Toolbar       Select the Visible check box next to each toolbar button to display for this staff merr         Figure TT<br>(Controls > Defaults > Staff > Toolbar)       Image Staff > Toolbar)       Image Staff > Toolbar)                                                                                                    | Controls > Defaults > Staff ID       This allows the practice administrator to determine, based on staff ID or login, which toolbar buttons are shown on the toolbar.         See figure TT       Toolbar         Toolbar       Select the Visible check box next to each toolbar button to display for this staff me         Figure TT       Controls > Defaults > Staff > Toolbar)                                                                                                    |                                                   |                  |                                                                                                    |             |
| Controls > Defaults > Staff ID       This allows the practice administrator to determine, based on staff ID or login, which toolbar tub         See figure TT       Toolbar         Toolbar       Enter the staff ID for whom you want to set default settings.         See figure TT       Select the Visible check box next to each toolbar button to display for this staff merr         Figure TT       Controls > Defaults > Staff > Toolbar         Controls > Defaults > Staff > Toolbar)       Image: Staff > Toolbar                                                                                                    | Controls > Defaults > Staff ID       This allows the practice administrator to determine, based on staff ID or login, which to obbar buttons are shown on the toolbar.         See figure TT       Toolbar         Figure TT       Controls > Defaults > Staff > Toolbar)                                                                                                    |                                                   |                  |                                                                                                    |             |
| Toolbar     Select the Visible check box next to each toolbar button to display for this staff men       Figure TT     (Controls > Defaults > Staff > Toolbar)                                                                                                    | Toolbar       Select the Visible check box next to each toolbar button to display for this staff me         Figure TT       (Controls > Defaults > Staff > Toolbar)         State Clobar       State Clobar         State Clobar       State Clobar                                                                                                    | Staff > Toolbar tab<br>See figure TT              |                  | toolbar buttons are shown on the toolbar.<br>Enter the staff ID for whom you want to set default settings. |             |
| Figure TT<br>(Controls > Defaults > Staff > Toolbar)           Output       Saff Defaults         Output       Saff Defaults         Output       Saff Defaults         Output       Saff Defaults         Saff Defaults       Saff Defaults         Output       Saff Defaults         Saff Defaults       Saff Defaults         Output       Saff Defaults         Saff Defaults       Saff Defaults         Saff Defaults       Saff Defaults         Saff Defaults       Saff Defaults         Saff Defaults       Saff Defaults         Saff Defaults       Saff Defaults         Saff Defaults       Saff Defaults         Saff Defaults       Saff Defaults         Saff Defaults       Valids         Saff Defaults       Valids         Saff Defaults       Valids         Saff Defaults       Valids         Saff Defaults       Valids         Saff Defaults       Valids         Saff Defaults       Valids         Saff Defaults       Valids         Saff Defaults       Valids         Saff Defaults       Valids         Saff Defaults       Valids         Saff Defaults       Valids         Saff Defau                                                                                                    | Figure TT<br>(Controls > Defaults > Staff > Toolbar)                                                                                                    |                                                   | Toolbar          | Select the Visible check box next to each toolbar button to display for this                               | s staff men |
| (Controls > Defaults > Staff > Toolbar)                                                                                                    | (Controls > Defaults > Staff > Toolbar)<br>Minimum (Controls > Defaults > Staff > Toolbar)<br>Minimum (Controls > Defaults > Staff > Toolbar)<br>Minimum (Controls > Defaults > Staff > Toolbar)<br>Minimum (Controls > Defaults > Staff > Toolbar)<br>Minimum (Controls > Defaults > Staff > Toolbar)<br>Minimum (Controls > Defaults > Staff > Toolbar)<br>Minimum (Controls > Defaults > Staff > Toolbar)<br>Minimum (Controls > Defaults > Staff > Toolbar)<br>Minimum (Controls > Defaults > Staff > Toolbar)<br>Minimum (Controls > Defaults > Staff > Toolbar)<br>Minimum (Controls > Defaults > Staff > Toolbar)<br>Minimum (Controls > Defaults > Staff > Toolbar)<br>Minimum (Controls > Defaults > Staff > Toolbar)<br>Minimum (Controls > Defaults > Staff > Defaults > Defaults                                                                                                    | Figure TT                                         |                  | Staff Defaulte                                                                                             |             |
| Point Cipboard       Todbar Miscelaneous       Inventoy       My Favorites       Save         Point Cipboard       Todbar Miscelaneous       Inventoy       My Favorites       Cancel         Point Cipboard       Writibe       Cincel       Cincel       Cincel         Point Cipboard       Writibe       Writibe       Cincel       Cincel         Point Cipboard       Writibe       Cincel       Cincel       Cincel                                                                                                    | A stripter<br>A stripter<br>A stri | (Controle > Defeutte >                            |                  | Staff                                                                                                    |             |
| Paler Capcol Total     Output     Output </th <th>Paler Cubcled       Funder       Funder       Funder       Concel         Cancel       Dealy Cubcled       Visible       Cancel       Cancel         Cancel       Other       Visible       Cancel       Cancel         Clent Account       Visible       Clent Account       Visible       Cancel         Clent Account       Visible       Clent Account       Visible       Cancel         Clent Account       Visible       Clent Account       Visible       Cancel         Clent Account       Visible       Cancel       Cancel       Cancel         Clent Account       Visible       Cancel       Cancel       Cancel         Clent Account       Visible       Cancel       Cancel       Cancel         Clent Account       Visible       Cancel       Cancel       Cancel         Clent Account       Visible       Cancel       Cancel       Cancel         Clent Account       Visible       Visible       Cancel       Cancel         Clent Account       Visible       Visible       Cancel       Cancel         Clent Account       Visible       Visible       Cancel       Cancel         Patern Diagnobio       Visible       Visible       V</th> <th>(Controis &gt; Delauits &gt;</th> <th>Stall &gt; Toolbar)</th> <th>Put singles</th> <th>Save</th>                                                                                                    | Paler Cubcled       Funder       Funder       Funder       Concel         Cancel       Dealy Cubcled       Visible       Cancel       Cancel         Cancel       Other       Visible       Cancel       Cancel         Clent Account       Visible       Clent Account       Visible       Cancel         Clent Account       Visible       Clent Account       Visible       Cancel         Clent Account       Visible       Clent Account       Visible       Cancel         Clent Account       Visible       Cancel       Cancel       Cancel         Clent Account       Visible       Cancel       Cancel       Cancel         Clent Account       Visible       Cancel       Cancel       Cancel         Clent Account       Visible       Cancel       Cancel       Cancel         Clent Account       Visible       Cancel       Cancel       Cancel         Clent Account       Visible       Visible       Cancel       Cancel         Clent Account       Visible       Visible       Cancel       Cancel         Clent Account       Visible       Visible       Cancel       Cancel         Patern Diagnobio       Visible       Visible       V                                                                                                    | (Controis > Delauits >                            | Stall > Toolbar) | Put singles                                                                                                | Save        |
| Image       Image       Image <t< th=""><th>Clarket       Clarket       Clarket         Clarket       Visible         Clarket       Visible         Clarket       Visible         Clarket       Visible         Clarket       Visible         Clarket       Visible         Clarket       Visible         Clarket       Visible         Clarket       Visible         Clarket       Visible         Patient       Visible         Patient       Visible         Patient       Visible         Patient       Visible         Patient       Visible         Patient Niso       Visible         Patient Niso       Visible         Patient Niso       Visible         Patient Niso       Visible         Patient Niso       Visible         Patient Niso       Visible         Patient Niso       Visible         Patient Niso       Visible         Patient Niso       Visible         Patient Niso       Visible         Patient Niso       Visible         Patient Niso       Visible         Patient Niso       Visible         Patient Niso       Visible</th><th></th><th></th><th></th><th></th></t<> | Clarket       Clarket       Clarket         Clarket       Visible         Clarket       Visible         Clarket       Visible         Clarket       Visible         Clarket       Visible         Clarket       Visible         Clarket       Visible         Clarket       Visible         Clarket       Visible         Clarket       Visible         Patient       Visible         Patient       Visible         Patient       Visible         Patient       Visible         Patient       Visible         Patient Niso       Visible         Patient Niso       Visible         Patient Niso       Visible         Patient Niso       Visible         Patient Niso       Visible         Patient Niso       Visible         Patient Niso       Visible         Patient Niso       Visible         Patient Niso       Visible         Patient Niso       Visible         Patient Niso       Visible         Patient Niso       Visible         Patient Niso       Visible         Patient Niso       Visible                                                                                                    |                                                   |                  |                                                                                                    |             |
| Whiteboard       Winble         Ibert       Winble         Client Account       Winble         Dient Consepondence       Winble         Patient Account       Winble         Patient Reminders       Winble         Patient File       Winble         Estimate       Winble         Patient Vinible       Winble         Patient File       Winble         Wassing       Winble         Patient Diagnosis       Winble         Patient Diagnosis       Winble         Patient Diagnosis       Winble         Patient Diagnosis       Winble         Patient Diagnosis       Winble         Patient Diagnosis       Winble         Patient Diagnosis       Winble         Patient Diagnosis       Winble         Patient Diagnosis       Winble         Patient Diagnosis       Winble         Wassinging Dathboard       Winble         Wassinging Dathboard       Winble         Wassinging Dathboard       Winble         Wassinging Dathboard       Winble         Wassinging Dathboard       Winble         Wassinging Dathboard       Winble         Wassingerer       Winble                                                                                                    | Whiteboard Visible   Client Account Visible   Client Account Visible   Client Correspondence Visible   Patient Reminders Visible   Patient File Visible   Check-KNDut Visible   Patient Diagnosis Visible   Patient Diagnosis Visible   Image Explorer Visible   Image Explorer Visible   Schedule for Today Visible   Schedule for Today Visible   Visible Visible                                                                                                    |                                                   |                  | Daily Planner ✓Visible ▲                                                                                   | Cancel      |
| Iterit Account       ♥ Visible         ♥ Detent Correspondence       ♥ Visible         ♥ Patent Correspondence       ♥ Visible         ♥ Patent File       ♥ Visible         ♥ Patent File       ♥ Visible         ♥ Patent File       ♥ Visible         ♥ Patent Diagnosis       ♥ Visible         ♥ Patent Diagnosis       ♥ Visible         ♥ Patent Diagnosis       ♥ Visible         ♥ Patent Diagnosis       ♥ Visible         ♥ Patent Diagnosis       ♥ Visible         ♥ Patent Diagnosis       ♥ Visible         ♥ Patent Diagnosis       ♥ Visible         ♥ Patent Diagnosis       ♥ Visible         ● Image Explorer       ♥ Visible         ● Image Explorer       ♥ Visible         ● Imaging Darboard       ♥ Visible         ● Is Schedule for Today       ♥ Visible         ● Is Bequests and Results       ♥ Visible                                                                                                    | Client Account       Visible         Patient Reminders       Visible         Patient Reminders       Visible         Estimate       Visible         Check-In/Dut       Visible         Patient Reminders       Visible         Check-In/Dut       Visible         Patient Reminders       Visible         Check-In/Dut       Visible         Patient Diagnosis       Visible         Physical Exam       Visible         Image Explorer       Visible         Imaging Deathboard       Visible         Schedule for Today       Visible         Lab Requests and Results       Visible                                                                                                    |                                                   |                  | & Whiteboard Visible                                                                                       |             |
| Patient Reminders       Wisble         Patient File       Wisble         Patient File       Wisble         Estimate       Wisble         Patient Reminders       Wisble         Patient Reminders       Wisble         Patient Reminders       Wisble         Patient Disgnosis       Wisble         Patient Disgnosis       Wisble         Patient Disgnosis       Wisble         Patient Disgnosis       Wisble         Patient Disgnosis       Wisble         Physical Exam       Wisble         Imaging Requests       Wisble         Imaging Darboard       Wisble         Imaging Darboard       Wisble         Imaging Darboard       Wisble         Imaging Darboard       Wisble         Imaging Darboard       Wisble         Imaging Darboard       Wisble         Imaging Darboard       Wisble         Imaging Darboard       Wisble         Imaging Darboard       Wisble         Imaging Darboard       Wisble         Imaging Darboard       Wisble                                                                                                    | Patiert Visible   Patiert Rie Visible   Estimate Visible   Check-In/Dut Visible   Patier Rie Visible   Patier Rie Visible   Patier Rie Visible   Physical Exam Visible   Imaging Dathboard Visible   Imaging Dathboard Visible   Schedule for Today Visible   Lab Requests and Results Visible                                                                                                    |                                                   |                  | S Client Account Visible                                                                                   |             |
| Wedert File       \nibbe         Estimate       \Viable         Check-In/Out       \Viable         Wedert File       \Viable         Work       \Viable         Work<                                                                                                    | Valade     Valade     Valad                                                                                                    |                                                   |                  | Patient Visible ≡                                                                                          |             |
| Statuate       Visible         Visible       Visible         Visible       Visible         Patent Disgnoisis       Visible         Patent Disgnoisis       Visible         Patent Disgnoisis       Visible         Patent Disgnoisis       Visible         Patent Disgnoisis       Visible         Patent Disgnoisis       Visible         Medical Notes       Visible         Imaging Requests       Visible         Imaging Requests       Visible         Imaging Dashboard       Visible         Els Schedule for Today       Visible         Lab Requests and Results       Visible                                                                                                    | Extinate       Whitele         Vital Signs       Visible         Patent Diagnosis       Wisible         Medical Notes       Visible         Image Explorer       Visible         Imaging Pequets       Visible         Schedule for Today       Visible         Lab Requests and Results       Visible                                                                                                    |                                                   |                  | Patient Heminders Visible                                                                                  |             |
| Vala Signs Visable<br>Phytical Exam<br>Medical Notes Visable<br>Medical Notes Visable<br>Image Explorer Visable<br>Imaging Requests Visable<br>Imaging Dashboard Visable<br>Schedule for Today Visable<br>Cab Requests and Results Visable                                                                                                    | Vial Signe Visible<br>Patient Diagnosis<br>Wisible<br>Medical Notes Visible<br>Imaging Requests<br>Maging Dashboard Visible<br>Schedule for Today Visible<br>US Schedule for Today Visible                                                                                                    |                                                   |                  | S Estimate VVisible<br>↓ Check-In\Out VVisible                                                             |             |
| Visible     Visible     Visible     Visible     Medical Notes     Visible     Minage Explorer     Visible     Minaging Requests     Visible     Minaging Dashboard     Visible     Visible     Schedule for Today     Visible     Lab Requests and Results     Visible                                                                                                    | ✓ Hodical Scale       ✓ Visible         ✓ Medical Notes       ✓ Visible         ☑ Image Explorer       ✓ Visible         ☑ Image Explorer       ✓ Visible         ☑ Imaging Requests       ✓ Visible         ☑ Imaging Dathboard       ✓ Visible         ☑ Schedule for Today       ✓ Visible         ☑ Schedule for Today       ✓ Visible         ☑ Lab Requests and Results       ✓ Visible                                                                                                    |                                                   |                  | A Palient Disposi                                                                                          |             |
| Medical Notes       ✓ Visible         Image Explorer       ✓ Visible         Imaging Requests       ✓ Visible         Imaging Dashboard       ✓ Visible         Ib Schedule for Today       ✓ Visible         Ib Lab Requests and Results       ✓ Visible                                                                                                    | Medical Notes Winible<br>Winage Explorer Viviale<br>Imaging Requests Viviale<br>B Schedule for Today Viviale<br>CLab Requests and Results Viviale<br>Viviale<br>Viviale<br>Viviale<br>Viviale                                                                                                    |                                                   |                  | Physical Exam                                                                                              |             |
| Imaging Requests       ☑ Visible         Imaging Darboard       ☑ Visible         Imaging Darboard       ☑ Visible         Imaging Darboard       ☑ Visible         Imaging Darboard       ☑ Visible         Imaging Darboard       ☑ Visible         Imaging Darboard       ☑ Visible         Imaging Darboard       ☑ Visible         Imaging Darboard       ☑ Visible         Imaging Darboard       ☑ Visible         Imaging Darboard       ☑ Visible         Imaging Darboard       ☑ Visible         Imaging Darboard       ☑ Visible         Imaging Darboard       ☑ Visible         Imaging Darboard       ☑ Visible                                                                                                    | Imaging Requests       ☑ Visible         ☑ Imaging Dathboard       ☑ Visible         Imaging Schedule for Today       ☑ Visible         Imaging Lab Requests and Results       ☑ Visible                                                                                                    |                                                   |                  | Medical Notes     Visible     Image Explorer     Visible                                                   |             |
| ESchedule for Today                                                                                                    | It Schedule for Today       It visible         It Lab Requests and Results       It Visible                                                                                                    |                                                   |                  | Imaging Requests Visible                                                                                   |             |
| Lab Hequests and Hesuits ⊻Visible                                                                                                    | Lab Hequests and Hesults Visible                                                                                                    |                                                   |                  | ES Schedule for Today                                                                                      |             |
|                                                                                                    |                                                                                                    |                                                   |                  | Lab Hequests and Hesuits Visible                                                                           |             |
|                                                                                                    |                                                                                                    |                                                   |                  |                                                                                                    |             |

| Controls > Defaults > Staff                                 |                   |                                                                                                    |                                                                                                    |  |  |  |
|-------------------------------------------------------------|-------------------|----------------------------------------------------------------------------------------------------|----------------------------------------------------------------------------------------------------|--|--|--|
| Menu Access                                                 | Default           | Description                                                                                                    |                                                                                                    |  |  |  |
| Controls > Defaults > Staff<br>Staff > Miscellaneous<br>tab | Staff             | This allows the practice administrator to determine, based on staff ID or login, the miscellaneous settings for the staff member.<br>Enter the staff ID for whom you want to set default settings. |                                                                                                    |  |  |  |
| See figure UU                                               | Miscellaneous tab |                                                                                                    |                                                                                                    |  |  |  |
|                                                             |                   | Default practice                                                                                                    | If your practice has multiple locations, select the default practice for this staff member.                   |  |  |  |
|                                                             |                   | Login page                                                                                                    | Select the default window that opens for this staff member upon login.                                        |  |  |  |
|                                                             |                   | Revenue center                                                                                                    | Enter the default revenue center for this staff member.                                                       |  |  |  |
|                                                             |                   | Appointment suite                                                                                                    | Select the default appointment suite used in the Appointment Scheduler for this staff member.                 |  |  |  |
|                                                             |                   | Display backup log when logging in                                                                                                    | Select this check box if you want to display the backup log when this staff member logs in.                   |  |  |  |
|                                                             |                   | Imaging—Enable keyboard shortcuts                                                                                                    | Select this check box to allow this staff member to use keyboard shortcuts.                                   |  |  |  |
|                                                             |                   | Imaging—Show<br>advanced search<br>on Image Explorer                                                                                                    | Select this check box to make advance search in Image Explorer the default search type for this staff member. |  |  |  |

#### Figure UU

#### (Controls > Defaults > Staff > Miscellaneous tab)

| AS         | Al Snyder               |                                      | ОК     |
|------------|-------------------------|--------------------------------------|--------|
| Patient Cl | ipboard Toolbar         | Miscellaneous Inventory My Favorites | Save   |
|            |                         | adument options 1                    | Cancel |
|            | Derauit practice.       |                                      |        |
|            | Login page:             | Appointment Scheduler                |        |
|            | Revenue center          | H Hospital                           |        |
|            | Appointment suite       | advanced petcare                     |        |
| m r        | Yan baakun laa wha      | loaning in                           |        |
|            | vispiay backup log wile |                                      |        |
| Ima        | iging                   |                                      |        |
| - E        | Enable keyboard shortc  | ts                                   |        |
| <b>V</b> 5 | Show advanced search    | on Image Explorer                    |        |
|            |                         |                                      |        |
|            |                         |                                      |        |
|            |                         |                                      |        |
|            |                         |                                      |        |
|            |                         |                                      |        |
|            |                         |                                      |        |

| Controls > Defaults > Staff                                     |               |                                                                                       |                                                                                                    |  |  |
|-----------------------------------------------------------------|---------------|---------------------------------------------------------------------------------------|----------------------------------------------------------------------------------------------------|--|--|
| Menu Access                                                     | Default       | Description                                                                           |                                                                                                    |  |  |
| Controls > Defaults ><br>Staff > Inventory tab<br>See figure VV | Staff         | This allows the practice<br>inventory settings for the<br>Enter the staff ID for wh   | administrator to determine, based on staff ID or login, the<br>e staff member.<br>om you want to set default settings.                                                                                                    |  |  |
|                                                                 | Inventory tab | Auto save changes<br>without prompting<br>Auto delete<br>changes without<br>prompting | If you want a "Do you want to save?" confirmation prompt to<br>appear if the staff member switches windows without saving<br>inventory changes first, clear the check box (recommended).<br>If you want the program to automatically save inventory<br>changes the staff member makes without displaying a<br>confirmation prompt, select the check box.<br>If you want a "Do you want to delete?" confirmation prompt to<br>appear for this staff member when <b>Delete</b> button is clicked on<br>any inventory window, clear the check box (recommended).<br>If you want the program to automatically delete within inventory<br>(when the <b>Delete</b> button is clicked on any inventory window)<br>without displaying a confirmation prompt for this staff member,<br>select the check box.<br>If using a multi-location inventory configuration, select the<br>default location for inventory depletion for this staff member<br>from the list. The Location table displaye information about the |  |  |
|                                                                 |               | Location                                                                              | selected location.                                                                                                    |  |  |

#### Figure VV

#### (Controls > Defaults > Staff > Inventory tab)

| Patient Clipboard | Toolbar     | Miscellaneous    | Inventory       | My Favorites  | 1              |   | Save  |
|-------------------|-------------|------------------|-----------------|---------------|----------------|---|-------|
|                   |             |                  |                 | ing r aronico |                |   |       |
| Auto save         | changes wit | hout prompting   |                 |               |                |   | Cance |
| Auto delete       | changes w   | ithout prompting |                 |               |                |   | Print |
| Inventory loc     | ation grou  | ip               |                 | _             |                |   |       |
| All locations     |             |                  |                 | -             |                |   |       |
| Location          |             |                  |                 |               |                |   |       |
| Location          | Location (  | roup             | LociD           | 1             | Location       | • |       |
|                   | Ebedalonic  | noup             | CONTROL         | Controlled Su | bstances       |   |       |
|                   |             |                  | CSTONE          | Central Stora | ge             | - |       |
|                   |             |                  | DIET<br>Floo/Ti | Food Produc   | ts<br>Draducta | - |       |
|                   |             |                  | FRIDGE          | Refrigerator  | FIGURES        |   |       |
|                   |             |                  | HWP             | Heartworm Pi  | revention      |   |       |
|                   |             |                  | INJECT          | Injectables   |                |   |       |
| 1                 |             |                  |                 |               |                | • |       |
|                   |             |                  |                 |               |                |   |       |
|                   |             |                  |                 |               |                |   |       |
|                   |             |                  |                 |               |                |   |       |
|                   |             |                  |                 |               |                |   |       |
|                   |             |                  |                 |               |                |   |       |

| Controls > Defaults > Staff                                           |                  |                                                                                                    |  |  |  |
|-----------------------------------------------------------------------|------------------|----------------------------------------------------------------------------------------------------|--|--|--|
| Menu Access                                                           | Default          | Description                                                                                                    |  |  |  |
| Controls > Defaults ><br>Staff > My Favorites<br>tab<br>See figure WW | Staff            | This allows the practice administrator to determine, based on staff ID or login, documents templates that appear in the staff member's Favorites list on the Document Template List window.<br>Enter the staff ID for whom you want to set default settings.                                                               |  |  |  |
|                                                                       | My Favorites tab | To add a document template to the list, double-click in the blank row at the bottom of the list or press F2 to display the Document Template List and select the template to add to the favorites list.<br>To remove a document template from the list, click on the template's ID in the ID column and then press CTRL+D. |  |  |  |

#### Figure WW

#### (Controls > Defaults > Staff > My Favorites tab)

| Document t | emplates                                        |                |          | anc |
|------------|-------------------------------------------------|----------------|----------|-----|
| ID         | Name                                            | Type           | <b>^</b> |     |
| 261        | Administering ointments, creams and lotions.doc | Print Only     |          |     |
| 299        | Cruciate ligament rupture.doc_1                 | Print Only     |          |     |
| 756        | Aminophyllin-Theophyllin.doc                    | Print Only     |          |     |
| 889        | Prescription, Written                           | Correspondence |          |     |
| 891        | Euthanasia Authorization                        | Correspondence | =        |     |
| 892        | Cage Card                                       | Correspondence |          |     |
| 957        | RDVM Referral Letter 2                          | Correspondence |          |     |
| 1141       | AAHA Anesthesia Assessment & Plan               | Correspondence |          |     |
| 1145       | DVM Referral Letter Sent                        | Correspondence |          |     |
| 1171       | A SOAP Chart/after EXAM                         | Medical Note   |          |     |
| 1173       | Abdominal Surgery                               | Medical Note   |          |     |
| 1202       | Dental Exam/Cleaning - Canine                   | Medical Note   |          |     |
| 1203       | Medical History Received via e-mail             | Medical Note   |          |     |
| 1229       | Sample-Dental Exam/Cleaning - Canine            | Medical Note   |          |     |
| 1235       | Eye Exam Complete                               | Medical Note   | -        |     |
| 1          |                                                 |                |          |     |

| Menu Access        | Description                                                                                                    |                                                                                                    |  |
|--------------------|----------------------------------------------------------------------------------------------------|----------------------------------------------------------------------------------------------------|--|
| Lists > Practice > | Practice Information window—Login/Password Management                                                                               |                                                                                                    |  |
| Update             | Set up login and password information for the following features. When you select a feature, the fields required for set up appear. |                                                                                                    |  |
|                    | window, press F1 while the window is open.                                                                                          |                                                                                                    |  |
|                    | Antech Reference Lab Results                                                                                                    | To set up the Antech Diagnostics <sup>®</sup> module:                                                                                                    |  |
|                    |                                                                                                    | If you already have Antech Diagnostics module set up in Cornerstone, click <b>Apply</b><br><b>Primary Practice Settings</b> . The account information boxes are automatically completed.                                                                                                    |  |
|                    |                                                                                                    | If you don't have existing Antech account information, enter the information provided by Antech when you set up your account.                                                                                                    |  |
|                    |                                                                                                    | Click the Test button. When the Login Settings Passed message appears, click OK.                                                                                                    |  |
|                    | Communications—Email                                                                                                    | To set up email service:                                                                                                    |  |
|                    |                                                                                                    | Select your email service; you can use your desktop email client or an SMTP (web-<br>based) email service.                                                                                                    |  |
|                    |                                                                                                    | If you want to use SMTP mail, you must set it up in the Imaging Configuration window.<br>Click the link or go to <b>Controls &gt; Defaults &gt; Imaging</b> and select <b>Email</b> in the menu.<br>Then, enter your email account information.                                                                                                   |  |
|                    | Communications—Fax                                                                                                    | To activate IDEXX Faxing service:                                                                                                    |  |
|                    |                                                                                                    | Select the <b>Use IDEXX Faxing Service</b> check box. Click <b>Accept</b> in the terms and conditions of use window.                                                                                                    |  |
|                    |                                                                                                    | Upon successful activation, the system will log the user who enrolled the IDEXX Faxing Service. In the Practice Information window, the name, time/date stamp, and a link to the IDEXX Faxing terms and conditions are displayed. Note that all practices in a Multi-Location/Single Database configuration must accept the terms and conditions. |  |
|                    | Vendor—MWI Veterinary                                                                                                    | To activate IDEXX SmartOrder* electronic inventory ordering:                                                                                                    |  |
|                    | Suppry                                                                                                    | From the <b>Associated Cornerstone Vendor</b> list, select the practice-specific vendor to use for this service.                                                                                                    |  |
|                    |                                                                                                    | In the Customer Number box, type your practice's MWI® customer number.                                                                                                    |  |
|                    |                                                                                                    | Select the <b>Enable Online Ordering</b> check box. Click <b>Accept</b> in the Terms and Conditions of Use window, and then click <b>OK</b> when notified that the activation was successful.                                                                                                    |  |
|                    |                                                                                                    | Click <b>Test</b> to verify that you have a working Internet connection and valid login.                                                                                                    |  |

### **Chapter Summary**

You learned these important concepts in this chapter:

- Default and Security Settings Guide Overview—Gain knowledge of the Default and Security Settings Guide.
- **Recommended Security Settings for Electronic Medical Records**—Learn key security settings for electronic medical records.
- **Default Settings for Electronic Medical Records**—Successfully access defaults for electronic medical records and the Electronic Whiteboard window.

# Appendix

### **IDEXX Cornerstone Chartless Setup Checklist**

#### **Client/Patient Information Recommendations**

- User Defined Prompts: Consider creating user-defined prompts to create fields for information that does not already exist in the client or patient record. User-defined prompts can also be set as alerts.
  - Client Prompts: Preferred Doctor, Client Alert
  - · Patient Prompts: Medical Condition, Patient Alert, Temperament, Special Diet, Vaccine Reactor, Allergic To

#### **Medical History Recommendations**

- List Top 10 Reasons for Visit: Create a list of your top ten reasons for visit. Use this list to ensure that all Cornerstone features are setup to support your protocols for the most common visits.
- Review/Modify Reasons for Visit: Review reasons for visit. Create reasons for visit for the top 10 reasons for visit if not already listed. Attach alerts to remind staff of information they should collect from or provide to the client. Documents can also be attached to print at check-in or checkout. (Controls > Reasons for Visit)
- Create Smart Groups: Create smart groups for your top 10 reasons for visit. Smart groups will establish your
  protocol and ensure charges are not missed. Pick lists may also be used in smart groups. (Lists > Invoice Item)
- Create Document Templates: Create medical notes and documents (correspondence or print only) for each reason for visit. (Lists > Documents > Templates)

Medical note templates will standardize the information recorded for each visit in the patient's file. Ensure templates include fields for SOAP or HEAP notations and links to enter vital signs, problems, and diagnoses. Documents can be created for consent forms, discharge instructions, and client education, which can be electronically signed and saved to the patient's file.

- **Review/Modify Problems:** Review/modify the problem list. This will ensure the majority of common problems will be on the list to be added to the patient's file as needed. By reviewing now, it will eliminate time entering new problems during exam time. (Controls > Problems > Problem List)
- Review/Modify Diagnoses: Review/modify the diagnostic code list. This will ensure the majority of common diagnoses will be on the list to be added to the patient's file as needed. By reviewing now, it will eliminate time entering new diagnoses during exam time. (Lists > Diagnostic Codes)
- Review/Modify Callback Reminders: Review/modify callback reminders attached to invoice items for each reason for visit to ensure callbacks are performed and documented in the patient's file. (Lists > Invoice Item)
- Review/Modify and Attach Departing Instructions: Review/modify the departing instructions and attach to invoice items to ensure consistent information is provided to clients regarding service and inventory items where appropriate. (Lists > Departing Instructions)
- Review/Modify and Attach Prescription Instructions: Review/modify prescription instructions and attach to invoice items where appropriate. This will create efficiency when creating prescription labels for medications that have standard dosing instruction. (Lists > Prescription Instructions)
- Review Diagnostic Integration Options: IDEXX SmartLink\* technology can advance the standard of medical care in your practice. It will help you provide better medicine and increase efficiency which lead to better business and increased client loyalty. Lab results and digital radiography can be directly downloaded to the patient's file. Contact your IDEXX Computer Systems Representative for more information on integration options for your practice.
- Create Compliance Protocols: Create compliance protocols for your top reasons for visit to measure compliance rates and review missed revenue-generating opportunities. Use the compliance results to determine opportunities for staff education. (Reports > Compliance Assessment Tool > Protocol Setup Wizard)

## **Travel Sheets**

Create custom travel sheets of frequently used products and services used in your practice. You can use the travel sheet on your computer or print copies.

When you install your software, Cornerstone automatically creates a Sample Travel Sheet with the top 150 invoice items from the last 12 months to help you get started. You cannot make changes to the Sample Travel Sheet; however, you can save the travel sheet with a different name and make changes to the new travel sheet.

#### To add or edit a travel sheet:

- 1. On the Lists menu, select Travel Sheets.
- 2. Click **New** to add a new travel sheet or double-click an existing travel sheet to update it. The Travel Sheet Setup window opens.
- 3. In the Enter description for travel sheet box, type a description.
- 4. Click **Setup** to build your travel sheet. The Build Travel Sheets window opens.

| Build Travel Sheets                                                           |                                                                                                    |                                                                                                    |                      |
|-------------------------------------------------------------------------------|----------------------------------------------------------------------------------------------------|----------------------------------------------------------------------------------------------------|----------------------|
| Classific<br>Classific<br>Subclassific<br>Invoice ite                         | em Information<br>cation: <all classifications=""><br/>cation: <all subclassifications=""><br/>em ID:</all></all> | ▼       Type         ▼       Inventory Items         ▼       Service Items         ▼       Group Items         ▼       Pick Items | OK<br>Cancel<br>View |
| Item ID                                                                       | Item Description                                                                                                  | Travel Sheet Description                                                                                                    |                      |
| CIMETI                                                                        | Cimetidine injection                                                                                              | Large Animal Services                                                                                                    |                      |
| CIPRO                                                                         | Ciprofloxacin 750mg tablets                                                                                       | Vet Ref/Emerg Internal Medicine<br>Antibiotics<br>Emergency<br>Vet Ref/Emerg Emergency                                            |                      |
| 1808                                                                          | Cisplatin Chemotherapy Administra                                                                                 | Antibiotics                                                                                                    |                      |
| CLAV37                                                                        | Clavamox 375 mg                                                                                                   | Large Animal Services<br>Antibiotics<br>Emergency<br>Vet Ref/Emerg Emergency                                                      |                      |
| CLAD                                                                          | Clavamox drops                                                                                                    | Antibiotics                                                                                                    |                      |
| Travel Sheet Description Add In Clinic Procedure Large Animal Services Remove |                                                                                                    |                                                                                                    |                      |

- 5. In the **Invoice Item Information** area and **Type** area, use the drop-down lists and check boxes to filter the item IDs list for quick selection from a narrowed list of items.
- 6. In the Item ID list, select the items to add to the travel sheet(s).
  - To select all item IDs in the list, click Select All.
  - To select more than one item, press and hold the CTRL key while you click to select each item.
  - To select a range of consecutive items, click the first item and then press and hold the SHIFT key while you click the last item in the range.
- 7. In the **Travel Sheet Description** list, select the travel sheets to which you want to add the selected products and services and click **Add**.
  - To select more than one travel sheet, press and hold the CTRL key while you click to select each sheet.
  - To select a range of consecutive travel sheets, click the first sheet and then press and hold the SHIFT key while you click the last sheet in the range.

- 8. Repeat steps 5–7 until you have added all items.
- 9. To remove an item from a travel sheet, select the item in the **Item ID** list, select the applicable travel sheet or sheets in the **Travel Sheet Description** list, and click **Remove**.
- 10. To see a list of all items selected for an individual travel sheet, click **View**. On the View Travel Sheet window, select a travel sheet and scroll through the list to view the items. Click **Close** when finished.
- 11. When finished building your travel sheet, click **OK** two times, and then click **Close**.

#### To arrange the order of the classifications on your travel sheet:

- You cannot change the order of the items on your travel sheet, but you can change the order of the classifications.
- 1. On the Lists menu, select Travel Sheets.
- 2. Select the travel sheet to change and click Update.
- 3. Click Order. The Travel Sheet Classification Order window opens.

| Travel Sheet Classification Order                                                                                                    |              |
|----------------------------------------------------------------------------------------------------|--------------|
| Travel Sheet<br>Travel sheet: Emergency                                                                                                    | OK<br>Cancel |
| Classifications<br>Classification<br>Anesthesia                                                                                                    |              |
| Hospitalization Image: Compared to the second second secon |              |
| Professional Services<br>TR PLAN: Estimatel tems/Groups                                                                                                    |              |
|                                                                                                    |              |

- 4. Select a classification and then use the up and down arrow buttons to move the classification into a different order on your travel sheet.
- 5. Continue to move classifications using the arrow buttons until they are in the order you want.
- 6. Click **OK** two times and then click **Close**.

# **Referral Management Default Settings**

| Menu Access                           | Description                                                                                                    |                                                                                                    |
|---------------------------------------|----------------------------------------------------------------------------------------------------|----------------------------------------------------------------------------------------------------|
| Lists > Referrals<br>> Classification | <ul> <li>Doctor Classifications window</li> <li>Used to classify the type of hospital that referred the patient.</li> <li>Used in the following manner throughout the IDEXX Cornerstone* Practice Management System:</li> <li>When setting up the referring doctors, select from this classification list</li> </ul>                                                                                                    | Classifications         Class Description         Oncology         Internal Medicine         Cardiologist         Neurology         Ophthalmology         Badiology         Holistic Medicine                                                                                                    |
| Lists > Referrals<br>> Doctors        | <ul> <li>Doctor List window</li> <li>Used to record the doctor who referred the patient. D</li> <li>Click the phone icon to open the RDVM Phone Inform phone/fax numbers for the RDVM. The primary conta</li> <li>Used in the following manner throughout Cornerstone</li> <li>When setting up the referring doctors, select from this classification list</li> <li>Referral Doctor Master Report</li> </ul>                                                                                                    | octors must be associated with hospitals.<br>nation window, where you can access all personal and hospital-affiliated<br>act number for both personal and hospital numbers is indicated.<br>e:<br>Poctor List<br>First name: Phone/Fax Include inactives<br>Phone/Fax Include inactives<br>Peter Select<br>Select<br>Select<br>Select<br>Select<br>Sith, John M.<br>Struebing, Christopher<br>1 |
| Lists > Referrals<br>> Hospitals      | <ul> <li>s Hospital List window</li> <li>Used to record the hospital from which the patient was referred.</li> <li>Click the phone icon to open the Hospital Phone Information window.</li> <li>Used in the following manner throughout Cornerstone:         <ul> <li>When setting up the referring doctors, select from this hospital list</li> <li>Referral Hospital Master Report</li> </ul> </li> <li>Image research Center of Wisconsin ARW Ocsearch With Meromonoie With Meromonoie With Meromonoi With Meromonoie With With Meromonoi With With</li></ul> |                                                                                                    |

Use the following chart to help review your current chartless feature setup to determine where there are gaps.

|                                                                        | Consistent Use of Feature with Description |  |  |  |
|------------------------------------------------------------------------|--------------------------------------------|--|--|--|
| Medical Protocol                                                       | Example:<br>Preventive Care<br>Exam        |  |  |  |
| Patient Alerts                                                         | Yes                                        |  |  |  |
| Compliance Alerts                                                      | No                                         |  |  |  |
| Reason for Visit                                                       | Yes                                        |  |  |  |
| Medical Note Templates                                                 | No                                         |  |  |  |
| SOAP/HEAP<br>Notations                                                 | No                                         |  |  |  |
| Vital Signs                                                            | No                                         |  |  |  |
| Deroblems/Diagnosis                                                    | No                                         |  |  |  |
| Report Card                                                            | Yes                                        |  |  |  |
| Smart Group                                                            | No                                         |  |  |  |
| Documents                                                              | No                                         |  |  |  |
| Reminders/Call Backs                                                   | Yes                                        |  |  |  |
| Departing Instructions                                                 | Yes                                        |  |  |  |
| Prescription Instructions                                              | N/A                                        |  |  |  |
| Diagnostic Results <ul> <li>Laboratory</li> <li>Radiographs</li> </ul> | Yes<br>No                                  |  |  |  |
| Compliance Protocol                                                    | No                                         |  |  |  |

### Electronic Whiteboard Setup and Usage Quick Reference Guide

#### **Electronic Whiteboard Setup**

The setup portion of this document provides best practice setup tips that help you:

- Customize Alerts
- Customize Areas
- Add New Categories
- Add New Frequencies
- Add New Patient Hospital Statuses
- Customize Wards/Locations
- Create Secondary Reasons for Visit
- · Create Electronic Whiteboard Invoice Items

#### **Customize Alerts**

Use Electronic Whiteboard alerts to ensure your staff is aware of important information regarding your patients. Patient prompts and patient classifications can be set as Whiteboard alerts. You can also create or manually add Whiteboard alerts on the fly.

| Review patient user-defined prompts and set appropriate prompts as alerts. Prompt color can be also t | be modified |
|----------------------------------------------------------------------------------------------------|-------------|
| and will show on the Whiteboard.                                                                      |             |

Review patient classifications and set appropriate classifications as alerts.

Create Whiteboard alerts.

Examples:

DNR

Isolation Protocol

NPO
 Nurse's Name

#### **Customize Areas**

Areas can be used as a secondary function of wards/locations as below. The Electronic Whiteboard can be filtered by area. An area can be assigned to each line item on the Patient Orders window (optional).

Rads

Use as service/treatment types to quickly view the Whiteboard for specific task lists.

Examples:

🗌 Labs

Exams

Use as staff responsibility list to quickly view tasks by staff:

Examples:

Doctor

Technician

Use as a location or department in hospital.

| Treatment |
|-----------|
|-----------|

Isolation

Boarding

#### **Add New Categories**

The Electronic Whiteboard comes with categories already set up. Common categories we have seen added are:

| Bathing  |
|----------|
| Grooming |
| Fluids   |

#### **Add New Frequencies**

The Electronic Whiteboard comes with frequencies already set up. Frequencies can be set to recur every day or every x number of days. After working with our clients, we've discovered there are some frequencies that could be added to enhance the functionality:

| Frequency            | Example Treatment                                                                         |
|----------------------|-------------------------------------------------------------------------------------------|
| SID PM               | Medications, feeding, etc.                                                                |
| Every 2 hours (even) | Diagnostic testing to be completed starting on even hours                                 |
| Every 2 hours (odd)  | Diagnostic testing to be completed starting on odd hours                                  |
| Hourly               | Monitoring critical patient and able to receive overdue notices if a treatment is missed. |
| Every 2 days         | Medication every other day                                                                |

It has also been useful to include the times in the frequency description (e.g., SID 8a, BID 7a, 5p)

#### **Add New Patient Hospital Statuses**

To alert staff of the status of hospitalized patients, consider creating new patient hospital statuses to meet your needs. The patient hospital status can be updated throughout the patient's stay in your practice.

Additional statuses will be treated as "ready to go home" if the following keywords are included in the description: home, ready, discharge, release, or pick.

Examples:

In Surgery or Under Anesthesia

Patient Care Level for Emergency Cases

- Boarding
- Boarding/Meds

In Recovery or Anesthetic Recovery

Doctor to Discharge

Needs Discharge Appointment

Discharge Appointment Made

#### **Customize Wards/Locations**

Wards/locations are used to notify staff where the patient is located in your practice, to filter the main Whiteboard view and to filter Whiteboard reports. Wards/locations can be updated throughout the patient's stay if necessary. There are two ways wards are generally used.

| Specific Areas of Practice—For practices with more than one treatment area or who need to know exactly at |
|----------------------------------------------------------------------------------------------------|
| which location the patient is staying, specific wards/locations can be created.                           |
| Examples:                                                                                                 |

|           | Isolation  |
|-----------|------------|
| Treatment | 🗌 Boarding |

Departments—General wards are created when practices do not want to specify areas (ICU, isolation, treatment, etc.) of the practice where the patient will stay. These practices want to use the wards/locations to determine if the patient is a hospitalized or boarding patient.

Examples:

| Boarding | Hospital |
|----------|----------|
|          |          |

#### **Create Secondary Reasons for Visit**

To avoid staff having to select from a long list of secondary reasons, you may want to set up the predefined list with only the most common secondary reasons and instruct staff to type other secondary reasons as needed.

Examples:

| ☐ Hit by Car | Barium Series |
|--------------|---------------|
| TPLO         | Glucose Curve |

#### **Create Electronic Whiteboard Invoice Items**

| Create Electronic Whiteboard invoice item                                | classification.                                                                           |
|--------------------------------------------------------------------------|-------------------------------------------------------------------------------------------|
| Create Electronic Whiteboard invoice items                               | s. (Refer to your current paper treatment sheet.)                                         |
| Examples:                                                                |                                                                                           |
| ☐ Walk                                                                   | Check for Vomiting and Diarrhea                                                           |
| Feed (Hospitalized Patient)                                              | Take Radiograph                                                                           |
| U Water                                                                  | Check Incision                                                                            |
| TPR Monitoring                                                           | Call Owner—Status Update                                                                  |
| Monitor Appetite and Drinking                                            | Blood Draw                                                                                |
| Monitor Fluids/Check Catheter                                            | Remove Catheter                                                                           |
| Check Bandage                                                            | Administer Medication                                                                     |
| Assign pricing, if applicable; there does not<br>billable.               | t need to be a price associated with these items unless they are                          |
| Nonbillable treatments show on the                                       | Whiteboard and not on the invoice.                                                        |
| Set patient order defaults for Electronic Wh                             | niteboard invoice items.                                                                  |
| Patient order defaults can be set by tab or multiple items through Tools | modifying a specific item through Lists > Invoice Item > Whiteboard > Invoice Item Setup. |

Create Whiteboard travel sheet, if applicable.

Create Whiteboard smart groups, if applicable.

Examples:

Admit Patient Orders Inpatient Care

#### **Electronic Whiteboard Usage**

The usage portion of this document provides best practice usage tips for:

- Diagnostic Test Requests (IDEXX SmartLink\* In-house Laboratory and IDEXX SmartLink\* Digital Imaging)
- Patient Orders Tips—Blue Line
- Prescriptions
- Items with Special Pricing
- Patient Order Treatment Schedule

#### Diagnostic Test Requests

Decisions will need to be made for handling diagnostic requests with the use of the Whiteboard. Ask yourself the following question:

Do I want to see if the diagnostic test has been completed on the Whiteboard?

Prerequisite: Invoice items must have appropriate diagnostic request special actions attached.

|     | 1. Finalize estimates and select <b>Continue</b> on the Special Action window.                                                                                                    |
|-----|----------------------------------------------------------------------------------------------------|
|     | 2. Enter patient orders.                                                                                                    |
|     | <ol><li>Transfer diagnostic items(s) from the Whiteboard Patient Visit List (PVL) to the<br/>patient orders.</li></ol>                                                                                                    |
|     | 4. Complete patient treatments.                                                                                                    |
|     | <ol> <li>Click Process on the Special Action window to send the diagnostic request to the<br/>IDEXX VetLab* Station, Imaging Dashboard window, or to generate the IDEXX<br/>LabREXX* test request form and show the diagnostic request as completed.</li> </ol> |
| Yes | - OR -                                                                                                    |
|     | <ol> <li>Finalize estimates and click <b>Process</b> on the Special Action window to send<br/>the diagnostic request to the IDEXX VetLab Station, Imaging Dashboard, or to<br/>generate the IDEXX LabREXX test request form.</li> </ol>                         |
|     | 2. Enter nonbillable patient orders for diagnostic request.                                                                                                    |
|     | <ol> <li>Use the blue line to note which tests will be run, how much blood to draw,<br/>radiograph position, etc.</li> </ol>                                                                                                    |
|     | 4. Complete patient treatments.                                                                                                    |
| No  | <ol> <li>Finalize estimates and click <b>Process</b> on the Special Action window to send<br/>the diagnostic request to the IDEXX VetLab Station, Imaging Dashboard, or to<br/>generate the IDEXX LabREXX test request form.</li> </ol>                         |
|     | <ol> <li>The charge will be found on the Patient Visit List and will not need to be<br/>transferred to the Whiteboard.</li> </ol>                                                                                                    |

#### Patient Orders Tips—Blue Line

Use the blue lines to communicate treatment details to your staff that are not included in the invoice item description. The information entered on the Patient Orders blue line will be saved to the patient's electronic medical record when your staff completes the treatment.

| Invoice Item                            | Example Blue Line Note           |
|-----------------------------------------|----------------------------------|
| Fluid Administration                    | Fluid Rate: 60 mL/hr for 2 hours |
| Eye or Ear Medications (e.g., Ointment) | Right eye, left eye, both eyes   |
| Boarding—Admin Meds                     | Amoxicillin 100 mg; 2 tabs BID   |
| Boarding—Special Diet                   | Owner brought treats—treat BID   |
| Radiograph Initial View                 | VD, Lat Abdomen, Qty: 2          |

#### Prescriptions

There are two ways to handle items with dispensing fees on the Whiteboard. Ask yourself these questions:

#### Do you dose from a prescribed bottle?

- 1. Create a prescription label for the medication from the Patient Clipboard\* or Patient Visit List **OR** enter the medication in the Patient Orders window to be completed one time. This will bill the medication and create the prescription label (if the prescription label special action is being used) when your staff completes the treatment.
- 2. Attach the prescription label special action on the invoice item's **Special Actions** tab.
- 3. Enter an order for a nonbillable service to give the medication with a note on the blue line to denote how much medication. Set the frequency to how often the medication should be given.

#### Do you dose medication as needed from a common vial?

Enter the medication in the Patient Orders window to be administered with the appropriate frequency. Dispensing items should also be created and attached to the appropriate inventory items to ensure your full dispensing fee will not be charged each time you administer the medication. Dispensing items allow the staff a choice on the dispensing fee that will be added to the medication price.

Dispensing Item Examples:

Meds To Go Home
Meds Admin In Hospital

Dispensing items are created in the invoice item list.

#### **Items with Special Pricing**

When transferred from PVL to Whiteboard, items with special pricing will revert to original price upon completion from Whiteboard. This includes:

Estimate Markup %

Manually changed prices on estimate/PVL

Smart groups with markdown/markup

Suggestions until future release:

Consider removing estimate markup % from invoice items

Leave "special price" items on PVL and add as nonbillable items on the Patient Orders window

Groups must be moved and completed as an entity for special pricing to remain intact (including group header line)

- Alternately, adjust groups to not use markdown/markup feature
- Always check/update final PVL pricing before posting to invoice (compare to finalized estimate)

#### **Patient Order Treatment Schedule**

#### **Vital Signs**

- Used to bring up the Vital Signs window when item completed on Patient Treatments window
- Use blue line to detail specific vitals to be recorded

#### PRN

- Used in addition to frequency
- For treatments to be performed only "as needed"
- Treatments will not list as overdue

#### **Dose Now**

Used in addition to frequency

For treatments to be performed now, then follow regularly scheduled frequency

#### Start Date/Times

Used in addition to frequency

Can set specific dates/start times for each treatment in hour and minute increments

#### Duration

Used in addition to frequency

Can set specific duration in days/hours for treatments

Often used in conjunction with the "continuous" frequency

| Ba          | arksalot - | Patient Orders                          |             |                    |              |                 |               |           |         |         |            |            |      |      |      |             | δ    |
|-------------|------------|-----------------------------------------|-------------|--------------------|--------------|-----------------|---------------|-----------|---------|---------|------------|------------|------|------|------|-------------|------|
| Pat         | ient orde  | er information<br>Patient ID: 274       |             | Reason fo          | r visit      | Critical        | Doctor        |           |         |         |            |            |      |      |      | ОК          |      |
|             | 3/         | <b>Barksalot</b><br>Adams0, Kimberly (5 | ;000)       | Primary            | Drop Off's   |                 | - Supervising | CS        | Corrir  | n Schul | ze, DVM    |            |      |      |      | Cance       | el   |
| 10 \<br>CAP | ′rs. 10 Mo | s. 74 Pounds                            |             | Secondary<br>Admit | Glucose Curv | е 🔽             | Current Care  | CS        | Corrir  | n Schul | ze, DVM    |            |      |      |      | PVL         |      |
| Sta         | tus: Inpat | tient                                   | ereu Male   | Discharge          | : 01/13/2012 | 00.20744        | Ward          | l: Trea   | tment A | Area 1  | -          |            |      |      |      | Travel Sh   | neet |
| Hie         | de comple  | eted and discontinued                   | d treatment | ts                 |              |                 | Alert         | B:        |         |         |            | e          | dit  |      |      |             | 1    |
|             |            |                                         |             |                    |              |                 |               |           |         | Dose    | Sta        | art        | Dura | tion |      |             | •    |
|             | Item ID    | Item Description                        | Quantity    | Billing            | Category     | Frequency       | Note          | 쿟         | PRN     | Now     | Date       | Time       | Days | Hrs  | Area | Staff Class |      |
| 1           | GLUC       | Glucose curve test                      | 1.001       | 1 line each        | Diagnostics  | One time        | Not required  |           |         |         | 01/10/2012 | 12:00 PM   | 0    | 0    | LAB  | Technician  |      |
| ,           | 2091       | Draw Blood                              | 1 001       | No billing o       | Diagnostics  | Every 2 hrs (od | Not required  | V         |         |         | 01/11/2012 | 10:00 AM   | 0    | 0    |      |             | =    |
|             | (8) Gluce  | ise Curve                               | 1.001       | no billing o       | Diagnooido   | 20019 21110 (00 | nonoquilou    |           |         |         | 01/11/2012 | 10.001 111 | Ű    | Ű    |      |             |      |
| 3           | ~          |                                         |             |                    |              |                 |               |           |         |         |            |            |      |      |      |             |      |
|             |            |                                         |             |                    |              |                 |               |           |         |         |            |            |      |      |      |             |      |
| - 1         |            |                                         |             |                    |              |                 |               |           |         |         |            |            |      |      |      |             |      |
| 4           |            |                                         |             |                    |              |                 |               |           |         |         |            |            |      |      |      |             |      |
| 4           |            |                                         |             |                    |              |                 |               | Control - |         |         |            |            |      | _    |      |             |      |

### **Medical Notes and Correspondence Bookmark List**

File descriptions and bookmarks are listed below.

| Bar Codes                                                                                                    |                                                                                                    |                                                                                                    |  |  |  |  |  |  |  |
|----------------------------------------------------------------------------------------------------|----------------------------------------------------------------------------------------------------|----------------------------------------------------------------------------------------------------|--|--|--|--|--|--|--|
| BC Client First Name<br>BC Client Full Name<br>BC Client ID                                                                                                    | BC Client Last Name<br>BC Patient ID<br>BC Patient Name<br>BC Staff First Name                                                                                                    | BC Staff Full Name<br>BC Staff ID<br>BC Staff Last Name                                                                                                    |  |  |  |  |  |  |  |
| Boarding                                                                                                    |                                                                                                    |                                                                                                    |  |  |  |  |  |  |  |
| Arrival Date<br>Arrival Time<br>Boarding Status                                                                                                    | Cage Number<br>Cage Type<br>Departure Date                                                                                                    | Departure Time<br>Patient Information                                                                                                    |  |  |  |  |  |  |  |
| Choice                                                                                                    |                                                                                                    |                                                                                                    |  |  |  |  |  |  |  |
| our/your                                                                                                    | us/you                                                                                                    | we/you                                                                                                    |  |  |  |  |  |  |  |
| Client                                                                                                    |                                                                                                    |                                                                                                    |  |  |  |  |  |  |  |
| Address 1<br>Address 2<br>All Phones<br>City<br>Classification<br>Client Signature<br>Credit Code<br>Current A/R<br>Date Client Entered<br>Email Address<br>Finance Charges A/R<br>First Name<br>Full Name<br>ID<br>Last Month A/R | Last Name<br>Last Payment Amount<br>Last Payment Date<br>LY Sales—Inventory<br>LY Sales—Services<br>LY Visits<br>Middle Initial<br>Ninety Days A/R<br>Note<br>Outstanding Balance<br>Overdue Balance<br>Phone Description<br>Phone Extension<br>Phone Extension<br>Phone Number<br>Postal Code | Referred Address 1<br>Referred Address 2<br>Referred By Name<br>Referred City<br>Referred Postal Code<br>Referred State<br>Secondary Name<br>Sixty Days A/R<br>State<br>Status<br>Thirty Days A/R<br>Title<br>YTD Sales—Inventory<br>YTD Sales—Services<br>YTD Visits |  |  |  |  |  |  |  |
| Imaging                                                                                                    |                                                                                                    |                                                                                                    |  |  |  |  |  |  |  |
| Image                                                                                                    | Patient Picture                                                                                                    |                                                                                                    |  |  |  |  |  |  |  |
| Invoice Items                                                                                                    |                                                                                                    |                                                                                                    |  |  |  |  |  |  |  |
| List                                                                                                    |                                                                                                    |                                                                                                    |  |  |  |  |  |  |  |
| Lab                                                                                                    |                                                                                                    |                                                                                                    |  |  |  |  |  |  |  |
| Lab Results                                                                                                    |                                                                                                    |                                                                                                    |  |  |  |  |  |  |  |

#### Appendix

| Medical History                                                                                                    |                                                                                                    |                                                                                                    |  |  |  |  |  |  |  |  |  |
|----------------------------------------------------------------------------------------------------|----------------------------------------------------------------------------------------------------|----------------------------------------------------------------------------------------------------|--|--|--|--|--|--|--|--|--|
| Abnormal Exam Observ.<br>Only                                                                                                    | All Exam Observations<br>Departing Instructions                                                                                                    | Patient Diagnosis                                                                                                    |  |  |  |  |  |  |  |  |  |
| Medical Notes                                                                                                    |                                                                                                    |                                                                                                    |  |  |  |  |  |  |  |  |  |
| All or any specific medical no                                                                                                    | otes Header and<br>Header and                                                                                                    | l Footer<br>I Footer w/fonts                                                                                                    |  |  |  |  |  |  |  |  |  |
| Merge                                                                                                    |                                                                                                    |                                                                                                    |  |  |  |  |  |  |  |  |  |
| Invoice Item BC                                                                                                    | Invoice Item Desc (description)                                                                                                    | Invoice Item ID                                                                                                    |  |  |  |  |  |  |  |  |  |
| Miscellaneous                                                                                                    |                                                                                                    |                                                                                                    |  |  |  |  |  |  |  |  |  |
| Current Date                                                                                                    | Current Time                                                                                                    |                                                                                                    |  |  |  |  |  |  |  |  |  |
| Patient                                                                                                    |                                                                                                    |                                                                                                    |  |  |  |  |  |  |  |  |  |
| Age<br>Birth Date<br>Breed<br>Check In Date (Last)<br>Check In Time (Last)<br>Check Out Date (Last)<br>Check Out Time (Last)<br>Color<br>Current Weight<br>Current Weight<br>Current Weight Unit<br>Current Weight Unit<br>Date Current Weight | Date Patient Entered<br>Deceased Date<br>Manner Of Injection<br>Markings<br>Microchip ID<br>Name<br>Number of Years<br>Patient Classification<br>Patient ID<br>Patient Note<br>Patient Status<br>Rabies Expiration Date | Rabies Tag Date<br>Rabies Tag Number<br>Registration Number<br>Sex<br>Species<br>Vaccine Amount<br>Vaccine Expiration<br>Vaccine Lot Number<br>Vaccine Name<br>Vaccine Producer<br>Vaccine Type |  |  |  |  |  |  |  |  |  |
| Practice                                                                                                    |                                                                                                    |                                                                                                    |  |  |  |  |  |  |  |  |  |
| All Phones<br>Clinic Address 1                                                                                                    | Clinic Address 2<br>Clinic City<br>Clinic Name<br>Clinic Name 2                                                                                                    | Clinic Phone<br>Clinic Postal Code<br>Clinic State                                                                                                    |  |  |  |  |  |  |  |  |  |
| Prescription Inst (instructions)                                                                                                    |                                                                                                    |                                                                                                    |  |  |  |  |  |  |  |  |  |
| List                                                                                                    |                                                                                                    |                                                                                                    |  |  |  |  |  |  |  |  |  |
| Question                                                                                                    |                                                                                                    |                                                                                                    |  |  |  |  |  |  |  |  |  |
| Displays a window for a question to be entered.                                                                                                    |                                                                                                    |                                                                                                    |  |  |  |  |  |  |  |  |  |

#### Appendix

| Referral Doctor |                                                                                                    |                                                                                                    |                                                                                                    |  |  |  |  |  |  |
|-----------------|----------------------------------------------------------------------------------------------------|----------------------------------------------------------------------------------------------------|----------------------------------------------------------------------------------------------------|--|--|--|--|--|--|
|                 | All Phones<br>Ref. Doctor Address 1<br>Ref. Doctor Address 2<br>Ref. Doctor City<br>Ref. Doctor Email<br>Ref. Doctor Fax | Ref. Doctor First Name<br>Ref. Doctor Full Name<br>Ref. Doctor Last Name<br>Ref. Doctor License<br>Ref. Doctor Note<br>Ref. Doctor Phone Desc.<br>(description) | Ref. Doctor Phone Extension<br>Ref. Doctor Phone Number<br>Ref. Doctor Postal Code<br>Ref. Doctor State<br>Ref. Doctor Title |  |  |  |  |  |  |
| Refer           | ral Hospital                                                                                                    |                                                                                                    |                                                                                                    |  |  |  |  |  |  |
|                 | All Phones<br>Ref. Hospital Address 1<br>Ref. Hospital Address 2<br>Ref. Hospital City                                   | Ref. Hospital Email<br>Ref. Hospital Fax<br>Ref. Hospital Name<br>Ref. Hospital Note<br>Ref. Hospital Phone Desc.<br>(description)                              | Ref. Hospital Phone Extension<br>Ref. Hospital Phone Number<br>Ref. Hospital Postal Code<br>Ref. Hospital State              |  |  |  |  |  |  |
| Remir           | Reminder Info                                                                                                    |                                                                                                    |                                                                                                    |  |  |  |  |  |  |
|                 | Varies by practice                                                                                                    |                                                                                                    |                                                                                                    |  |  |  |  |  |  |
| Staff           |                                                                                                    |                                                                                                    |                                                                                                    |  |  |  |  |  |  |

#### Staff

- All Phones Signature Signature w/Pwd. (password Staff Address 1 Staff Address 2 Staff City Staff Classification
- Staff Extension Staff First Name Staff Full Name Staff ID Staff Last Name Staff License Number Staff Middle Initial
- Staff Note Staff Phone Description Staff Phone Number Staff Postal Code Staff State Staff Status Staff Title

#### **User Def Client**

Varies by practice (depending on what you set up as user-defined prompts (Controls > User Defined Prompts > Client tab)

#### User Def Patient

Varies by practice (depending on what you set up as user defined prompts (Controls > User Defined Prompts > Patient tab)

#### Vaccinations

Varies by practice

# **IDEXX Cornerstone**<sup>\*</sup> Practice Management System

| Project C                   | Champion: | Project Lead:                                                                                                    | Co         | Core Team: |                                                          |                      |  |  |
|-----------------------------|-----------|----------------------------------------------------------------------------------------------------|------------|------------|----------------------------------------------------------|----------------------|--|--|
| Goal/ Goal/<br>Task Task ID |           | Goal/Task                                                                                                    | Start Date | End Date   | <b>Status</b><br>(Not Started, In<br>Progress, Complete) | Responsibility/Notes |  |  |
| Goal                        |           | Increase our practice's           (enter goal) from%/\$ amount           from (date) to           %/\$ amount by (date).             |            |            |                                                          |                      |  |  |
|                             | 1.1       | Assess and Commit:                                                                                                    |            |            |                                                          |                      |  |  |
|                             | 1.1.1     |                                                                                                    |            |            |                                                          |                      |  |  |
|                             | 1.1.2     |                                                                                                    |            |            |                                                          |                      |  |  |
|                             | 1.1.3     |                                                                                                    |            |            |                                                          |                      |  |  |
|                             | 1.2       | <b>Train and Change:</b><br>Once gaps are identified, training is used to bring staff and<br>management to new level of proficiency. |            |            |                                                          |                      |  |  |
| S –                         | 1.2.1     |                                                                                                    |            |            |                                                          |                      |  |  |
| ◄                           | 1.2.2     |                                                                                                    |            |            |                                                          |                      |  |  |
| <b>F</b>                    | 1.2.3     |                                                                                                    |            |            |                                                          |                      |  |  |
|                             | 1.3       | Measure and Manage:<br>Setting goals that can be quantified has a powerful influence<br>on the success of any transition.            |            |            |                                                          |                      |  |  |
|                             | 1.3.1     |                                                                                                    |            |            |                                                          |                      |  |  |
|                             | 1.3.2     |                                                                                                    |            |            |                                                          |                      |  |  |
|                             | 1.3.3     |                                                                                                    |            |            |                                                          |                      |  |  |

## **IDEXX Cornerstone**<sup>\*</sup> Practice Management System

Project Champion: <u>Dr. Jones</u> Project Lead: <u>Dr. Jones</u> Core Team: <u>Dr. Jones, Dr. Carson, Sue Bee</u>

| Goal/<br>Task | Goal/<br>Task ID | Goal/Task                                                                                                    | Start Date | End Date | <b>Status</b><br>(Not Started, In<br>Progress, Complete) | Responsibility/Notes |
|---------------|------------------|----------------------------------------------------------------------------------------------------|------------|----------|----------------------------------------------------------|----------------------|
| Goal          |                  | Implement usage of electronic medical records, create practice standards of care.                                                    |            |          |                                                          |                      |
|               | 1.1              | Assess and Commit:                                                                                                    |            |          |                                                          |                      |
|               | 1.1.1            | Outline protocols and visit work flows—<br>include list of invoice items for each<br>protocol and work flow.                         |            |          |                                                          |                      |
|               | 1.1.2            | Outline intended use of Cornerstone<br>electronic medical records—include smart<br>groups and medical note templates.                |            |          |                                                          |                      |
| X             | 1.1.3            | Set up Cornerstone electronic medical record features.                                                                               |            |          |                                                          |                      |
| T A \$        | 1.2              | <b>Train and Change:</b><br>Once gaps are identified, training is used to bring staff<br>and management to new level of proficiency. |            |          |                                                          |                      |
|               | 1.2.1            | Core Team—Test electronic medical records.                                                                                           |            |          |                                                          |                      |
|               | 1.2.2            | Core Team—Modify setup of electronic medical record features, modify protocols, modify work flows.                                   |            |          |                                                          |                      |
|               | 1.2.3            | Core Team—Retest electronic medical records.                                                                                         |            |          |                                                          |                      |
|               | 1.2.4            | Provide staff training for use of electronic medical records.                                                                        |            |          |                                                          |                      |

| Goal/<br>Task | Goal/<br>Task ID | Goal/Task                                                                                                    | Start Date | End Date | <b>Status</b><br>(Not Started, In<br>Progress, Complete) | Responsibility/Notes |
|---------------|------------------|----------------------------------------------------------------------------------------------------|------------|----------|----------------------------------------------------------|----------------------|
| ×             | 1.3              | <b>Measure and Manage:</b><br>Setting goals that can be quantified has a powerful<br>influence on the success of any transition. |            |          |                                                          |                      |
| TASI          | 1.3.1            | Measure patient compliance documented in electronic medical records.                                                             |            |          |                                                          |                      |
|               | 1.3.2            | Create plan for improving patient compliance.                                                                                    |            |          |                                                          |                      |
|               | 1.3.3            | Create plan for ongoing measures and improvements.                                                                               |            |          |                                                          |                      |

**Benefits:** Improve documentation of patient medical records, increase use of electronic functionality, and reduce use of patient files, hard copies, and paper, as well as improve patient compliance through standardized protocols and visit work flows.

**Skill Assessment and Evaluation** 

### Electronic Medical Records and Whiteboard Setup Skill Assessment

| Practice Name: _ |  |  |
|------------------|--|--|
| Your Name:       |  |  |

Completion Date: \_\_\_\_\_

**Instructions**: After completing your training, please read each of the following skill assessment statements and evaluate your ability to perform each task. Mark only one X for each skill statement.

|                                                                                                    | Can<br>Perform | Can<br>Perform<br>but NOT<br>Using | Cannot<br>Perform | Not<br>Applicable |
|----------------------------------------------------------------------------------------------------|----------------|------------------------------------|-------------------|-------------------|
| 1. I can locate the Cornerstone Workflow.                                                                 |                |                                    |                   |                   |
| 2. I can locate the technology items that would be useful for a practice with electronic medical records. |                |                                    |                   |                   |
| 3. I can locate the Security Settings document.                                                           |                |                                    |                   |                   |
| 4. I can access and set Cornerstone defaults.                                                             |                |                                    |                   |                   |
| 5. I can access and set default settings from the Controls menu.                                          |                |                                    |                   |                   |
| 6. I can create and update a dispensing item.                                                             |                |                                    |                   |                   |
| 7. I can create, update and explain the use of a pick item.                                               |                |                                    |                   |                   |
| 8. I can create, update and explain the use of a smart group.                                             |                |                                    |                   |                   |
| 9. I can attach special actions to invoice items.                                                         |                |                                    |                   |                   |
| 10. I can attach reminders to generate and satisfy to invoice items.                                      |                |                                    |                   |                   |
| 11. I can set up vaccine tag information for invoice items.                                               |                |                                    |                   |                   |
| 12. I can set up treatment categories and frequencies.                                                    |                |                                    |                   |                   |
| 13. I can set up wards/locations and treatment areas.                                                     |                |                                    |                   |                   |
| 14. I can set up vital signs.                                                                             |                |                                    |                   |                   |
| 15. I can create a document template.                                                                     |                |                                    |                   |                   |
| 16. I can insert an invoice item into a document template.                                                |                |                                    |                   |                   |
| 17. I can insert a table into a document template.                                                        |                |                                    |                   |                   |
| 18. I can insert a document template to autofinalize in a specific number of days.                        |                |                                    |                   |                   |
| 19. I can edit and/or delete a default header and/or footer in a document template.                       |                |                                    |                   |                   |
| 20. I can set properties for a document template.                                                         |                |                                    |                   |                   |
| 21. I can mark a document template as inactive.                                                           |                |                                    |                   |                   |

#### **Results of the Skill Assessment**

| Can Perform               | Please return this skill assessment using one of the following methods:                                              |
|---------------------------|----------------------------------------------------------------------------------------------------|
| Can Perform but Not Using | Return this information to:<br>Cornerstone Education Department at CornerstoneCoach@idexx.com.                       |
| Cannot Perform            | Mail this information to:                                                                                            |
| Not Applicable            | IDEXX Laboratories<br>Attn: Cornerstone Education Department/Gina Toman<br>One IDEXX Drive<br>Westbrook, Maine 04092 |
|                           |                                                                                                    |

# IDEXX Cornerstone\* Practice Management System

### Electronic Medical Records and Whiteboard Setup Evaluation

### We value your opinion! Tell us what you think about the course.

Practice:

| Trainer: |  |
|----------|--|
|          |  |

Feedback received from you regarding the training is vital to our continued improvement.

#### **Course Description**

During this course, key project leaders who are moving their practice towards becoming a chartless practice or setting up medical note templates or Whiteboard for the first time, will complete the setup of their electronic medical records and Whiteboard in their real data files. The content includes:

- Patient Visit Overview and Technology Overview
- Medical Record Strategy
- Reason for Visit Alerts and Documents
- User-defined Prompts and Classifications
- Prescription Instructions, Departing Instructions, Problems, and Diagnosis
- Invoice Item Setup
- Vital Signs Setup
- Electronic Whiteboard Setup
- Medical Notes and Correspondence
- Electronic Medical Record Default Settings

Date: \_\_\_\_\_

#### 1. How likely would you be to recommend an IDEXX Cornerstone course to a friend or colleague?

| 1 Not Likely | / |   |   |   |   |   |   | Li | kely 10 |
|--------------|---|---|---|---|---|---|---|----|---------|
| 1            | 2 | 3 | 4 | 5 | 6 | 7 | 8 | 9  | 10      |
| 0            | 0 | 0 | 0 | 0 | 0 | 0 | 0 | 0  | 0       |

# 2. For us to better understand the opinions of our participants, please explain why you selected the rating above?

#### 3. The prerequisites for this course are:

- The most current version of Cornerstone installed at practice.
- Basic Cornerstone navigation.
- Access to set up Cornerstone features, which means security for electronic medical record setup.
- Basic Cornerstone setup knowledge: invoice items, departing instructions, and prescription instructions.

# Indicate which participants were ready for, and met the prerequisites for, this course. *Please select all that apply.*

O Our practice O All other practices O Some other practices

### Electronic Medical Records and Whiteboard Setup Evaluation

#### 4. How was the length of the course?

O Too short O Too long O Just right

Additional Comments:

| 5. | Referring to the items listed below, did we meet                            | No |   |   |   |   |   |   |   |   | Yes |     |
|----|-----------------------------------------------------------------------------|----|---|---|---|---|---|---|---|---|-----|-----|
|    | your expectations:                                                          | 1  | 2 | 3 | 4 | 5 | 6 | 7 | 8 | 9 | 10  | N/A |
|    | The course content matched the course description.                          | 0  | 0 | 0 | 0 | 0 | 0 | 0 | 0 | 0 | 0   | 0   |
|    | The course materials were professional looking.                             | 0  | 0 | 0 | 0 | 0 | 0 | 0 | 0 | 0 | 0   | 0   |
|    | The course materials provided contained valuable content.                   | 0  | 0 | 0 | 0 | 0 | 0 | 0 | 0 | 0 | 0   | 0   |
|    | The trainer arrived well prepared and used appropriate examples.            | 0  | 0 | 0 | 0 | 0 | 0 | 0 | 0 | 0 | 0   | 0   |
|    | The trainer used effective communication skills.                            | 0  | 0 | 0 | 0 | 0 | 0 | 0 | 0 | 0 | 0   | 0   |
|    | The trainer answered all of my questions effectively.                       | 0  | 0 | 0 | 0 | 0 | 0 | 0 | 0 | 0 | 0   | 0   |
|    | As a result of this course we can expand our use of Cornerstone's features. | 0  | 0 | 0 | 0 | 0 | 0 | 0 | 0 | 0 | 0   | 0   |
|    | This course provided a good value for the cost.                             | 0  | 0 | 0 | 0 | 0 | 0 | 0 | 0 | 0 | 0   | 0   |

Additional Comments:

#### 6. Did you follow along with the participant workbook during the course presentation?

- O Yes—I followed the participant workbook the majority of the time.
- O **No**—I didn't use the participant workbook.
- **O Sometimes**—I used the participant workbook some, but not most, of the time.

If No or Sometimes, why not?

#### 7. What was the most valuable aspect of this course?

8. What suggestions do you have for future revisions of this course?

9. Using the roles listed, count and record how many participants (from your practice) attended some, or all, of this course. If someone holds more than one of these roles, record their primary role only.

| Primary Roles                        | Number of participants with this primary role that attended this course |
|--------------------------------------|-------------------------------------------------------------------------|
| Veterinarian                         |                                                                         |
| Technician or Nurse                  |                                                                         |
| Reception or Client Services         |                                                                         |
| Office, Practice or Business Manager |                                                                         |
| Practice Owner                       |                                                                         |
| Other (List role and record number)  |                                                                         |
| Other (List role and record number)  |                                                                         |

#### Thank you! We appreciate your feedback.

#### **Testimonial Permission:**

(Please check the box below)

Please Print

Please have an IDEXX Computer Systems Representative contact me to discuss featuring my comments in promotional materials.

| ease Print.           |  |
|-----------------------|--|
| Your Name:            |  |
| Practice Name:        |  |
| Practice City, State: |  |
| Practice Telephone #: |  |

Reminder: Please return this Evaluation using one of the following methods:

Return this information to: Cornerstone Education Department at CornerstoneCoach@idexx.com.

Mail this information to: **IDEXX** Laboratories Attn: Cornerstone Education Department/Gina Toman One IDEXX Drive Westbrook, Maine 04092

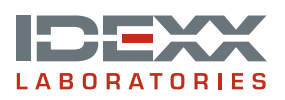